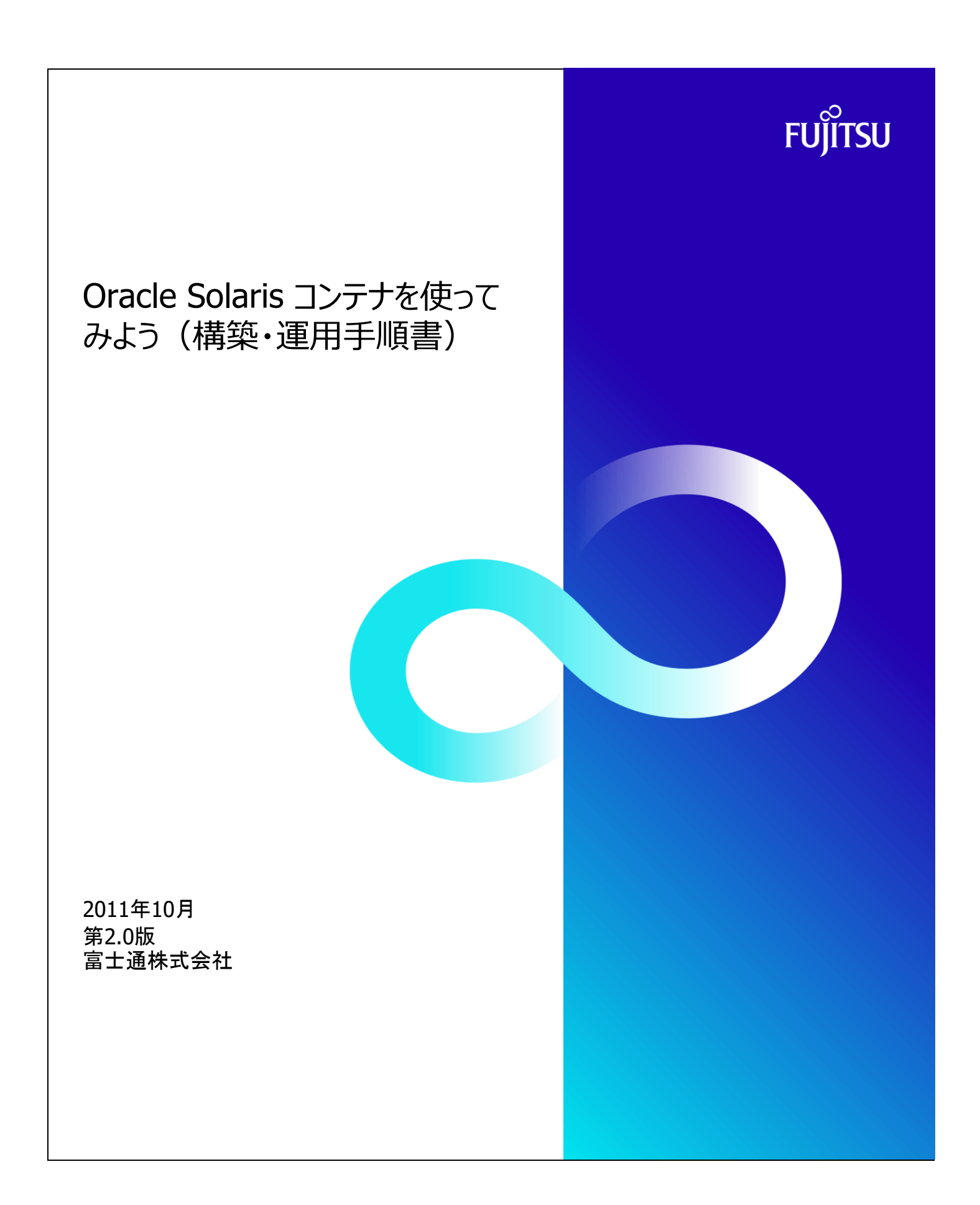

## 本資料について

- Solaisコンテナに関する構築・運用手順を紹介しています。導入・構築ガイド「Solarisコンテナを使ってみよう」を参照しながら、 本手順書を活用してください。
- 参考URL http://primeserver.fujitsu.com/sparcenterprise/technical/
- 本資料では、Solaris OS 環境をOracle VM Server for SPARC上に構築した場合の手順を記載しております。 そのため一部、Oracle VM Server for SPARCに依存した内容があります。例えば、ディスクやネットワークインターフェイス などがOracle VM Server for SPARC固有の値となっており、物理サーバ環境とは異なりますのでご了承ください。

## 使用条件

## 商標

- UNIXは、米国およびその他の国におけるオープン・グループの登録商標です。
- SPARC Enterprise、SPARC64およびすべてのSPARC商標は、米国SPARC International, Inc.のライセンスを受けて使 用している、同社の米国およびその他の国における商標または登録商標です。
- OracleとJavaは、Oracle Corporation およびその子会社、関連会社の米国およびその他の国における登録商標です。
- その他各種製品名は、各社の製品名称、商標または登録商標です。

| 構築・運用手順書                                                                          | Oracle Solaris コンテナを使ってみよう                                                                                                    | 公開日 | 2011年10月 |
|-----------------------------------------------------------------------------------|----------------------------------------------------------------------------------------------------|-----|----------|
| Oracle Solaris                                                                    | コンテナを使ってみよう 項得・運用手順書 目次                                                                                                    |     |          |
| 1章 基礎編                                                                            |                                                                                                    |     |          |
| 1-1. Resour<br>(1)<br>(2)<br>(3)<br>F<br>(4)<br>F<br>【参考】<br>【参考】<br>【参考】<br>【参考】 | ice Pool の設定<br>デフォルトスケジューラ の設定<br>Resource Pool サービスの起動<br>Resource Pool 構成の反映<br>一括定義方法<br>スケジューラ の初期化<br>その他の pooladm コマンド操作<br>その他の poolcfg コマンド操作例 |     |          |
| 1-2. zone の<br>(1) z<br>(2) -<br>(3) 第<br>(4) 第<br>(5) -<br>(6) 第<br>【参考】 -       | )作成<br>cone の状態確認方法<br>マウント先の確認<br>新規 zone の構成<br>構成済み zone のインストール<br>インストール済み zone の起動<br>切回起動時の zone のセットアップ<br>その他の zonecfg 設定例                     |     |          |
| 1-3. Solaris<br>(1) a<br>(2) z                                                    | コンテナの基本操作<br>起動・停止・ログイン<br>cone におけるプロセスの見え方                                                                                                    |     |          |
| 2章 応用編                                                                            |                                                                                                    |     |          |
| 2-1. Solaris<br>(1) S<br>(2) S                                                    | コンテナの検証環境利用<br>Solaris コンテナクローンの準備<br>Solaris コンテナクローン作成                                                                                                |     |          |
| 2-2. Solaris<br>(1) \$<br>(2) \$                                                  | コンテナの災対環境利用<br>Solaris コンテナの移動<br>災対環境での Solaris コンテナ起動                                                                                                 |     |          |
| 2-3. Solaris<br>(1) !<br>(2) \$<br>(3) c<br>(4) (                                 | コンテナ統合環境におけるリソース操作<br>ハース操作の事前準備と確認<br>シェア数の動的変更<br>:pu-cap の設定<br>CPU リソースの動的移動                                                                        |     |          |
| 2-4. Solaris<br>(1) +<br>(2) /<br>(3) ±<br>(4) =<br>(5) ±<br>(6) /<br>(7) 4       | コンテナのパッチ適用<br>ナーバへのコンソール接続<br>パッチ適用前の準備<br>ロンテナ環境の並列パッチ適用<br>直用したパッチの削除<br>パッチ適用前の準備(従来の方法)<br>従来の方法でのパッチ適用                                             |     |          |
| FUjitsu                                                                           |                                                                                                    |     |          |

| 構築·運用手順書                 | Oracle Solaris コンテナを使ってみよう                                  |                                       | 公開日                          | 2011年10月   |                    |
|--------------------------|-------------------------------------------------------------|---------------------------------------|------------------------------|------------|--------------------|
| 1章 基礎編                   | -                                                           |                                       |                              | -          | -                  |
| -1 IN/-77-1              |                                                             |                                       |                              |            |                    |
| -1                       | の設定                                                         |                                       |                              |            |                    |
|                          |                                                             |                                       |                              |            |                    |
| 1) ス <u>ケジューラ0</u>       | ユーノの設定<br>D確認                                               | global01# ps -efc   gre<br>root 1 0 T | p /sbin/init<br>S 59 10:02:0 | 7? 0       | 0:00 /sbin/init    |
| globalC                  | 01# ps -efc   grep /sbin/init                               | root 905 903 T                        | <b>\$</b> 49 10:05:1         | 7 pts/1 0: | 00 grep /sbin/init |
| ※ デフォ                    | ルトで動作しているinitプロセスのスケジューラが、TS(タイムシェフ                         | アリング)であることを確認します。                     |                              |            |                    |
| globalC                  | )1# dispadmin −d                                            | global01# dispadmin - d               |                              |            |                    |
| ※ OS起                    | 動時のスケジューラ設定の確認コマンド。未設定時は確認できま                               | dispadmin: Default sche               | duling class is r            | iot set    |                    |
| 2) スケジューラの               | 変更                                                          |                                       |                              |            |                    |
| globalC                  | )1# priocntl -s -c FSS -i pid 1                             |                                       |                              |            |                    |
| ※ initプロ                 | コセスのスケジューラをFSSに変更します。                                       |                                       |                              |            |                    |
| globalC                  | 01# priocntl -s -c FSS -i class TS                          |                                       |                              |            |                    |
| * TS27                   | ラスで動作しているプロセスのスケジューラをFSSに変更します。                             |                                       |                              |            |                    |
| globalC                  | )1# dispadmin -d "FSS"                                      |                                       |                              |            |                    |
| ※ 0Sの                    | デフォルトのスケジューラをFSS(フェアシェアスケジューラ)に変更                           | します。                                  |                              |            |                    |
|                          |                                                             |                                       |                              |            |                    |
|                          | 7th = 21                                                    |                                       |                              |            |                    |
| 3) <b>×79<u>1</u>-70</b> | 雑誌<br>N1# psofo   grop /ship/init                           | global01# ps -efc                     | grep /sbin/init              |            |                    |
| grobard<br>* ESSI-       | が用いていた。 $g(cp / s) (f) (f)$                                 | root 1 0                              | FSS 29 10:0                  | 2:07 ?     | 0:00 / sbin/ init  |
| global(                  | -支史されたことで唯能します。<br>11# dispadmin -d                         | # dispadmin -d                        |                              |            |                    |
| 8100810<br>** ESSI-      | がほうちょう しょう での しょう ひょう しょう しょう しょう しょう しょう しょう しょう しょう しょう し | FSS (Fair Share)                      |                              |            |                    |
| × 1001                   | ・文文でもいここと理論しより。                                             |                                       |                              |            |                    |
|                          |                                                             |                                       |                              |            |                    |
|                          |                                                             |                                       |                              |            |                    |
|                          |                                                             |                                       |                              |            |                    |
|                          |                                                             |                                       |                              |            |                    |

|                                                                                                    |                                                                                                    |                                                                                                    | 4000                                                                              | 2011年10月                                   |
|----------------------------------------------------------------------------------------------------|----------------------------------------------------------------------------------------------------|----------------------------------------------------------------------------------------------------|-----------------------------------------------------------------------------------|--------------------------------------------|
| ソースノール・                                                                                                    | サービスの起動                                                                                                    |                                                                                                    |                                                                                   |                                            |
| リソースプーノ                                                                                                    | ルの状態確認                                                                                                    | global01# pc                                                                                                    | oladm                                                                             |                                            |
| globalC                                                                                                    | 01# pooladm                                                                                                    | pooladm: 7-                                                                                                    | -ル状態ファイルをオ                                                                        | ープンできませんでした                                |
| ※ リソー                                                                                                    | -スプールの初期状態を確認します。                                                                                                    | 「機能かどク                                                                                                    | / 1 / このりま せん                                                                     |                                            |
| リソースプーノ                                                                                                    | ルサービスの状態確認                                                                                                    |                                                                                                    |                                                                                   |                                            |
| globalC                                                                                                    | 01# svcs -a   grep pools                                                                                                    | global01# sv<br>disabled                                                                                                    | cs -a   grep pools<br>10:02:14 svc:/syste                                         | m/pools:default                            |
| ※ リソー                                                                                                    | -スプールサービスの状態を確認します。                                                                                                    | disabled                                                                                                    | 0:02:20 svc:/system                                                               | /pools/dynamic:default                     |
| リソースプーノ                                                                                                    | ルの起動                                                                                                    |                                                                                                    |                                                                                   |                                            |
| global(                                                                                                    | 01# svcadm enable svc:/system/pools:defa                                                                                                    | ault                                                                                                    |                                                                                   |                                            |
| ※ リソー                                                                                                    | -スプールサービスを起動します。                                                                                                    |                                                                                                    |                                                                                   |                                            |
| リソースプーノ                                                                                                    | ルサービスの壮能確認                                                                                                    |                                                                                                    |                                                                                   |                                            |
| global                                                                                                    | 01# svcs -a   grep pools                                                                                                    | global01# sv                                                                                                    | cs -a   grep pools                                                                | m /noolo / dunamianda fault                |
| * Jy-                                                                                                    | -スプールサービスが起動していることを確認します.                                                                                                    | disabled<br>online                                                                                                    | 10:02:20 svc:/syste<br>10:07:13 svc:/system                                       | m/pools/dynamic:default<br>n/pools:default |
|                                                                                                    |                                                                                                    |                                                                                                    |                                                                                   |                                            |
| global(                                                                                                    | ルの状態確認<br>01# pooladm                                                                                                    | global01# po                                                                                                    | oladm .                                                                           | -<省略>-                                     |
| grobalt                                                                                                    |                                                                                                    | pool po                                                                                                    | ol_default                                                                        |                                            |
|                                                                                                    |                                                                                                    |                                                                                                    | oolean pool.active tru                                                            | e                                          |
|                                                                                                    |                                                                                                    |                                                                                                    | nt pool.importance                                                                |                                            |
|                                                                                                    |                                                                                                    | s                                                                                                    | tring pool.comment<br>set pset default                                            | pool_default                               |
|                                                                                                    |                                                                                                    | not n                                                                                                    | et default                                                                        | み存在すること                                    |
|                                                                                                    |                                                                                                    | pset ps                                                                                                    | nt pset.sys_id -1                                                                 | を確認します。                                    |
|                                                                                                    |                                                                                                    |                                                                                                    | oolean pset.default tr<br>int pset.min 1                                          | ue                                         |
|                                                                                                    |                                                                                                    | l                                                                                                    | int pset.max 65536                                                                | )<br>ation                                 |
|                                                                                                    |                                                                                                    | l i                                                                                                    | int pset.load 3                                                                   | ation                                      |
|                                                                                                    |                                                                                                    | l                                                                                                    | int pset.size 16                                                                  | -<省略>                                      |
|                                                                                                    |                                                                                                    |                                                                                                    |                                                                                   |                                            |
|                                                                                                    |                                                                                                    |                                                                                                    |                                                                                   |                                            |
| ソースプール 0<br>リソースプール<br>global(                                                                                                    | の構成<br>ル 構成の保存 (メモリ上で動作するリソースプールの構成を<br>01# pooladm -s                                                                                                    | とファイルに書き出します。)                                                                                                    |                                                                                   |                                            |
| ソースプール (<br>リソースプー)<br>global(<br>※ 最後L                                                                                                    | の構成<br>ル <u>構成の保存(メモリ上で動作するリソースブールの構成</u> る<br>01# pooladm -s<br>にファイル名を指定しない場合は、現在のリソースプールの3                                                                                                    | をファイルに書き出します。)<br>状態を /etc/pooladm.conf に書き出り                                                                                                    |                                                                                   |                                            |
| ソースプール (<br>リソースプー)<br>global(<br>※ 最後に<br>また、                                                                                                    | の構成<br>ル 構成の保存 (メモリ上で動作するリソースブールの構成す<br>01# pooladm -s<br>にファイル名を指定しない場合は、現在のリソースプールの<br>既にファイルがある場合は上書きします。ファイル名を指定                                                                                                    | をファイルに書き出します。)<br>状態を /etc/pooladm.conf に書き出し<br>することで別ファイルに保存することも                                                                                                    | ます。<br>だきます。                                                                      |                                            |
| ソースブール 0<br>リソ <u>ースブー</u> 」<br>global(<br>※最後に<br>また、<br>リソ <u>ースブー</u> 」                                                                                                    | の構成<br>ル <u>構成の保存(メモリ上で動作するリソースプールの構成す</u><br>01# pooladm -s<br>にファイル名を指定しない場合は、現在のリソースプールの<br>既にファイルがある場合は上書きします。ファイル名を指定<br>ル 構成ファイル内容の確認                                                                                                    | をファイルに書き出します。)<br>状態を /etc/pooladm.conf に書き出し<br>することで別ファイルに保存することも                                                                                                    | ます。<br>だきます。                                                                      |                                            |
| ソースブール (<br>リソ <u>ースブー)</u><br>global(<br>※ 最後に<br>また、<br>リソ <u>ースブー)</u><br>global(                                                                                                    | の構成<br>ル <u>構成の保存(メモリ上で動作するリソースプールの構成す</u><br>01# pooladm -s<br>にファイル名を指定しない場合は、現在のリソースプールの3<br>既にファイルがある場合は上書きします。ファイル名を指定<br>ル <u>構成ファイル内容の確認</u><br>01# poolcfg -c info                                                                                                    | とファイルに書き出します。)<br>状態を /etc/pooladm.conf に書き出し<br>することで別ファイルに保存することもつ                                                                                                    | ます。<br>የさます。                                                                      |                                            |
| ソースブール 0<br>リソ <u>ースブー</u> 」<br>global(<br>※最後<br>また、<br>リソー <u>スブー</u> 」<br>global(<br>※ pool <sub>c</sub>                                                                                              | の構成<br>ル <u>構成の保存(メモリ上で動作するリソースプールの構成</u> を<br>01# pooladm -s<br>にファイル名を指定しない場合は、現在のリソースプールの<br>既にファイルがある場合は上書きします。ファイル名を指定<br>ル <u>構成ファイル内容の確認</u><br>01# poolcfg -c info<br>default と pset_default のみの構成であることを確認します                                                                                                    | をファイルに書き出します。)<br>状態を /etc/pooladm.conf に書き出し<br>することで別ファイルに保存することもT                                                                                                    | ます。<br>ぐきます。                                                                      |                                            |
| ソースブール (<br>リソースブー)<br>global(<br>※ 最後)<br>global(<br>※ pool(<br>リソースブー)                                                                                                    | の構成<br>ル 構成の保存 (メモリ上で動作するリソースプールの構成す<br>01# pooladm -s<br>にファイル名を指定しない場合は、現在のリソースプールの<br>既にファイルがある場合は上書きします。ファイル名を指定<br>ル 構成ファイル内容の確認<br>01# poolcfg -c info<br>default と pset_default のみの構成であることを確認します<br>ル 構成ファイルの編集 (/etc/pooladm.conf への書き込み                                                                                                    | とファイルに書き出します。)<br>状態を /etc/pooladm.conf に書き出し<br>することで別ファイルに保存することも<br>た。<br>シ)                                                                                                    | ます。<br>だきます。                                                                      |                                            |
| ソースブール (<br>リソ <u>ースブー)</u><br>global(<br>※ 最後<br>また、<br>リソー <u>スブー)</u><br>global(<br>※ pool(<br>リソースブー)<br>1. デフォルト                                                                                    | の構成<br>ル構成の保存(メモリ上で動作するリソースブールの構成を<br>01# pooladm -s<br>にファイル名を指定しない場合は、現在のリソースブールの<br>既にファイル内容の確認<br>01# poolcfg -c info<br>default と pset_default のみの構成であることを確認します<br>ル構成ファイルの編集(/etc/pooladm.confへの書き込み<br>のプロセッサセットの最低CPU数を変更<br>01# poolcfg -c 'modify pset_pset_default                                                                                                    | をファイルに書き出します。)<br>状態を /etc/pooladm.conf に書き出し<br>することで別ファイルに保存することも<br>T。<br>な)                                                                                                    | ます。<br>ぐきます。                                                                      |                                            |
| ソースプール(<br>リソ <u>ースプー)</u><br>global(<br>※最後に<br>また、<br>リソ <u>ースプー)</u><br>global(<br>※ pool<br>リソースプー)<br>1. デフォルト<br>global(<br>2 新知プロ                                                                 | の構成<br><u>ル構成の保存(メモリ上で動作するリソースブールの構成す</u><br>01# pooladm -s<br>にファイル名を指定しない場合は、現在のリソースブールの<br>既にファイル内容の確認<br>01# poolcfg -c info<br>default と pset_default のみの構成であることを確認します<br>ル構成ファイルの編集(/etc/pooladm.conf への書き込み<br>のプロセッサセットの最低CPU数を変更<br>01# poolcfg -c 'modify pset <b>pset_defaul</b><br>1# wttryh (nset) の作成                                                                                                    | をファイルに書き出します。)<br>状態を /etc/pooladm.conf に書き出し<br>することで別ファイルに保存することもす<br>す。<br>、<br>、<br>、<br>、<br>、<br>、<br>、<br>、<br>、<br>、<br>、<br>、<br>、                                                           | ます。<br>ぐきます。                                                                      |                                            |
| ソースプール(<br>リソースプー)<br>global(<br>※最後に<br>また、<br>リソースプー)<br>global(<br>※ poole<br>リソースプー」<br>1. デフォルト<br>global(<br>2. 新規プロ<br>global(                                                                    | の構成<br>ル 構成の保存 (メモリ上で動作するリソースブールの構成す<br>01# pooladm -s<br>にファイル名を指定しない場合は、現在のリソースブールの考<br>既にファイル内容の確認<br>01# poolcfg -c info<br>default と pset_default のみの構成であることを確認します<br>ル 構成ファイルの編集 (/etc/pooladm.conf への書き込み<br>のプロセッサセットの最低CPU数を変更<br>01# poolcfg -c 'modify pset pset_default<br>ロッサセット (pset)の作成<br>01# poolcfg -c 'create pset pset 1 (uint)                                                                                                    | をファイルに書き出します。)<br>状態を /etc/pooladm.conf に書き出し<br>することで別ファイルに保存することも<br>た。<br>シ)<br>t (uint pset.min=8)'<br>t pset.min=8; uint pset ma                                                                 | ます。<br>ぐきます。                                                                      |                                            |
| yースブール(<br>リソ <u>ースブー</u> 」<br>global(<br>※ 最後<br>global(<br>※ pool<br>りソースブー」<br>1. デフォルト<br>global(<br>2. 新規ブロ<br>global(<br>3 新知ブー                                                                    | の構成<br>ル構成の保存(メモリ上で動作するリソースプールの構成を<br>01# pooladm -s<br>にファイル名を指定しない場合は、現在のリソースプールの特<br>既にファイルがある場合は上書きします。ファイル名を指定<br>ル構成ファイル内容の確認<br>01# poolcfg -c info<br>default と pset_default のみの構成であることを確認します<br>ル構成ファイルの編集 (/etc/pooladm.conf への書き込み<br>のプロセッサセットの最低CPU数を変更<br>01# poolcfg -c 'modify pset pset_defaul<br>ロロッサセット (pset)の作成<br>01# poolcfg -c 'create pset pset_1 (uint<br>-ル (pool)の作成                                                                                                    | とファイルに書き出します。)<br>状態を /etc/pooladm.conf に書き出し<br>することで別ファイルに保存することも<br>た。<br>、<br>、<br>、<br>、<br>、<br>、<br>、<br>t (uint <b>pset.min=8</b> ) <sup>*</sup><br>t <b>pset.min=8</b> ; uint <b>pset.ma</b> | ます。<br>ぐきます。                                                                      |                                            |
| yースブール(<br>リソ <u>ースブー</u> )<br>global(<br>※最後<br>また、<br>リソースブー)<br>global(<br>※ pool<br>りソースブー)<br>global(<br>3. 新規ブロ<br>global(                                                                         | の構成<br><u>ル構成の保存(メモリ上で動作するリソースプールの構成</u> を<br>01# pooladm -s<br>にファイル名を指定しない場合は、現在のリソースプールの<br>既にファイルがある場合は上書きします。ファイル名を指定<br><u>ル構成ファイル内容の確認</u><br>01# poolcfg -c info<br>default と pset_default のみの構成であることを確認します<br><b>ル構成ファイルの編集(</b> /etc/pooladm.conf への書き込み<br><u>のプロセッサセットの最低CPU数を変更</u><br>01# poolcfg -c 'modify pset pset_default<br>10:************************************                                                                                                    | をファイルに書き出します。)<br>状態を /etc/pooladm.conf に書き出し<br>することで別ファイルに保存することも<br>た。<br>シ)<br>t (uint pset.min=8)'<br>t pset.min=8; uint pset.ma                                                                 | ます。<br>できます。<br>                                                                  |                                            |
| yースプール(<br>リソ <u>ースプー</u> )<br>global(<br>※最後<br>また、<br>リソースプー)<br>global(<br>※ pool<br>global(<br>2. 新規プロ<br>global(<br>3. 新規プー<br>global(<br>4. プロセッ <sup>4</sup>                                      | の構成<br><u>ル構成の保存(メモリ上で動作するリソースプールの構成</u> を<br>01# pooladm -s<br>にファイル名を指定しない場合は、現在のリソースプールの<br>既にファイルがある場合は上書きします。ファイル名を指定<br>ル構成ファイル内容の確認<br>01# poolcfg -c info<br>default と pset_default のみの構成であることを確認します<br>ル構成ファイルの編集(/etc/pooladm.conf への書き込み<br>のプロセッサセットの最低CPU数を変更<br>01# poolcfg -c 'modify pset pset_defaul:<br>1年ッサセット(pset)の作成<br>01# poolcfg -c 'create pset pset_1 (uint<br>-ル (pool)の作成<br>01# poolcfg -c 'create pool pool_1'<br>サセットとプールの関連付け                                                                                                    | をファイルに書き出します。)<br>状態を /etc/pooladm.conf に書き出し<br>することで別ファイルに保存することも<br>T。<br>な)<br>t (uint pset.min=8)'<br>t pset.min=8; uint pset.ma                                                                 | st.<br>Cast.                                                                      |                                            |
| yースプール(<br>リソースプー)<br>global(<br>※最後<br>また、<br>リソースプー)<br>global(<br>※ pool<br>りソースプー)<br>1. デフォルト<br>global(<br>2. 新規プロ<br>global(<br>3. 新規プー<br>global(<br>4. プロセッ<br>global(                          | の構成<br><u>ル構成の保存(メモリ上で動作するリソースブールの構成</u><br>01# pooladm -s<br>にファイル名を指定しない場合は、現在のリソースブールの<br>既にファイル内容の確認<br>01# poolcfg -c info<br>default と pset_default のみの構成であることを確認します<br>ル構成ファイルの編集(/etc/pooladm.conf への書き込み<br>のブロセッサセットの最低CPU数を変更<br>01# poolcfg -c 'modify pset pset_default<br>1セッサセット(pset)の作成<br>01# poolcfg -c 'create pset pset_1 (uint<br>-ル (pool)の作成<br>01# poolcfg -c 'create pool pool_1'<br>サセットとブールの関連付け<br>01# poolcfg -c 'associate pool pool_1 (f                                                                                                    | をファイルに書き出します。)<br>状態を /etc/pooladm.conf に書き出し<br>することで別ファイルに保存することも<br>F。<br>ゆ)<br>t (uint pset.min=8)'<br>t pset.min=8; uint pset.ma<br>pset pset_1)'                                                | ます。<br>できます。<br>x=8) '                                                            |                                            |
| yースプール(<br>リソースプー)<br>global(<br>※最後に<br>また、<br>リソースプー)<br>global(<br>※ poold<br>リソースプー)<br>global(<br>2. 新規プロ<br>global(<br>3. 新規プロ<br>global(<br>4. プロセッゴ<br>global(<br>5. プールの                        | の構成<br>ル構成の保存(メモリ上で動作するリソースブールの構成す<br>01# pooladm -s<br>にファイル名を指定しない場合は、現在のリソースブールの考<br>既にファイル内容の確認<br>01# poolcfg -c info<br>default と pset_default のみの構成であることを確認します<br>ル構成ファイルの編集(/etc/pooladm.conf への書き込み<br>のプロセッサセットの最低CPU数を変更<br>01# poolcfg -c 'modify pset pset_default<br>ロッサセット(pset)の作成<br>01# poolcfg -c 'create pset pset_1 (uint<br>-ル (pool)の作成<br>01# poolcfg -c 'create pool pool_1'<br>サセットとブールの関連付け<br>01# poolcfg -c 'associate pool pool_1 (p<br>マンテジューラ設定                                                                                                    | をファイルに書き出します。)<br>状態を /etc/pooladm.conf に書き出し<br>することで別ファイルに保存することも<br>た。<br>\$<br>\$<br>t (uint pset.min=8)'<br>t pset.min=8; uint pset.ma<br>pset pset_1)'                                          | ます。<br>できます。<br>x=8) '                                                            |                                            |
| yースプール(<br>リソースプー)<br>global(<br>※最後に<br>また、<br>リソースプー)<br>global(<br>※ poold<br>リソースプー)<br>global(<br>2. 新規プロ<br>global(<br>3. 新規プロ<br>global(<br>5. ブールの<br>global(                                    | の構成<br>ル構成の保存(メモリ上で動作するリソースブールの構成す<br>01# pooladm -s<br>にファイル名を指定しない場合は、現在のリソースブールの考<br>既にファイル内容の確認<br>01# poolcfg -c info<br>default と pset_default のみの構成であることを確認します<br>ル構成ファイル内容の確認<br>01# poolcfg -c info<br>default と pset_default のみの構成であることを確認します<br>ル構成ファイルの編集 (/etc/pooladm.conf への書き込み<br>のプロセッサセットの最低CPU数を変更<br>01# poolcfg -c 'modify pset pset_default<br>1セッサセット (pset)の作成<br>01# poolcfg -c 'create pset pset_1 (uint<br>-ル (pool)の作成<br>01# poolcfg -c 'create pool pool_1'<br>サセットとブールの関連付け<br>01# poolcfg -c 'associate pool pool_1 (p<br>ウスケジューラ設定<br>01# poolcfg -c 'modify pool pool_1 (str | をファイルに書き出します。)<br>状態を /etc/pooladm.conf に書き出し<br>することで別ファイルに保存することも<br>T.<br>*)<br>t (uint pset.min=8)'<br>t pset.min=8; uint pset.ma<br>pset pset_1)'<br>ing pool.scheduler="FSS")'                  | \$;<br>5;<br>5;<br>5;<br>5;<br>5;<br>5;<br>5;<br>5;<br>5;<br>5;<br>5;<br>5;<br>5; |                                            |
| yースプール(<br>yyースプー)<br>global(<br>※最後に<br>また、<br>yyースプー)<br>global(<br>※ poold<br>リソースプー)<br>global(<br>3. 新規プー<br>global(<br>3. 新規プー<br>global(<br>5. ブールの<br>global(                                    | の構成<br>ル構成の保存(メモリ上で動作するリソースブールの構成す<br>01# pooladm -s<br>にファイル名を指定しない場合は、現在のリソースブールの考<br>既にファイル内容の確認<br>01# poolcfg -c info<br>default と pset_default のみの構成であることを確認します<br>ル構成ファイルの編集(/etc/pooladm.conf への書き込み<br>のプロセッサセットの最低CPU数を変更<br>01# poolcfg -c 'modify pset pset_defaul:<br>1セッサセット(pset)の作成<br>01# poolcfg -c 'create pset pset_1 (uint<br>-ル (pool)の作成<br>01# poolcfg -c 'associate pool pool_1'<br>サセットとブールの関連付け<br>01# poolcfg -c 'modify pool pool_1 (pr<br>ステジューラ設定<br>01# poolcfg -c 'modify pool pool_1 (str                                                                                     | をファイルに書き出します。)<br>状態を /etc/pooladm.conf に書き出し<br>することで別ファイルに保存することも<br>T。<br>(uint pset.min=8)'<br>t pset.min=8: uint pset.ma<br>pset pset_1)'<br>ing pool.scheduler="FSS")'                          | \$\$.<br>₹₹\$\$\$.<br>₹₹\$\$\$.<br>x=8)'                                          |                                            |
| yースプール(<br>リソ <u>ースプー</u> 」<br>global(<br>※最後<br>また、<br>リソースプー」<br>global(<br>※ poolc<br>()<br>ソノースプー」<br>global(<br>3. 新規プロ<br>global(<br>4. プロセン「<br>global(<br>5. プールの<br>global(                     | の構成<br><u>ル構成の保存(メモリ上で動作するリソースプールの構成</u> を<br>01# pooladm -s<br>にファイル名を指定しない場合は、現在のリソースプールの<br>既にファイルがある場合は上書きします。ファイル名を指定<br>ル構成ファイル内容の確認<br>01# poolcfg -c info<br>default と pset_default のみの構成であることを確認します<br>ル構成ファイルの編集(/etc/pooladm.conf への書き込み<br>のプロセッサセットの最低CPU数を変更<br>01# poolcfg -c 'modify pset pset_defaul:<br>1セッサセット(pset)の作成<br>01# poolcfg -c 'create pset pset_1 (uint<br>-ル(pool)の作成<br>01# poolcfg -c 'associate pool pool_1'<br>サセットとプールの関連付け<br>01# poolcfg -c 'modify pool pool_1 (str                                                                                                    | をファイルに書き出します。)<br>状態を /etc/pooladm.conf に書き出し<br>することで別ファイルに保存することも<br>T.<br>(uint pset.min=8)'<br>t (uint pset.min=8)'<br>t pset.min=8; uint pset.ma<br>pset pset_1)'<br>ing pool. scheduler="FSS")' | \$\$.<br>(*****).<br>                                                             |                                            |
| yースプール(<br>リソ <u>ースプー</u> 」<br>global(<br>※最後<br>また、<br>リソ <u>ースプー</u> 」<br>global(<br>※ pool<br>global(<br>2. 新規プロ<br>global(<br>3. 新規プロ<br>global(<br>4. プロセン1<br>global(<br>5. <u>プールの</u><br>global( | の構成<br><u>ル構成の保存(メモリ上で動作するリソースブールの構成</u> す<br>01# pooladm -s<br>にファイル名を指定しない場合は、現在のリソースブールの<br>既にファイルがある場合は上書きします。ファイル名を指定<br>ル構成ファイル内容の確認<br>01# poolcfg -c info<br>default と pset_default のみの構成であることを確認します<br>ル構成ファイルの編集(/etc/pooladm.conf への書き込み<br>のプロセッサセットの最低CPU数を変更<br>01# poolcfg -c 'modify pset pset_defaul:<br>1社ッサセット(pset)の作成<br>01# poolcfg -c 'create pset pset_1 (uint<br>-ル(pool)の作成<br>01# poolcfg -c 'create pool pool_1'<br>サセットとブールの関連付け<br>01# poolcfg -c 'associate pool pool_1 (p<br>シスケジューラ設定<br>01# poolcfg -c 'modify pool pool_1 (str                                               | をファイルに書き出します。)<br>状態を /etc/pooladm.conf に書き出し<br>することで別ファイルに保存することも<br>T.<br>A<br>t (uint pset.min=8)'<br>t pset.min=8: uint pset.ma<br>pset pset_1)'<br>ing pool.scheduler="FSS")'                   | \$\$.<br>[*****.                                                                  |                                            |
| yースプール(<br>リソースブー)<br>global(<br>※最後<br>また、<br>リソースブー)<br>global(<br>※ pool<br>global(<br>2. 新規プロ<br>global(<br>3. 新規プロ<br>global(<br>5. ブールの<br>global(                                                 | の構成<br>ル 構成の保存 (メモリ上で動作するリソースブールの構成す<br>01# pooladm -s<br>にファイル名を指定しない場合は、現在のリソースブールの<br>既にファイル内容の確認<br>01# poolcfg -c info<br>default と pset_default のみの構成であることを確認します<br>ル 構成ファイルの編集 (/etc/pooladm.conf への書き込み<br>のブロセッサセットの最低CPU数を変更<br>01# poolcfg -c 'modify pset pset_default<br>1セッサセット (pset) の作成<br>01# poolcfg -c 'create pset pset_1 (uint<br>-ル (pool) の作成<br>01# poolcfg -c 'create pool pool_1'<br>サセットとブールの関連付け<br>01# poolcfg -c 'associate pool pool_1 (po<br>2スケジューラ設定<br>01# poolcfg -c 'modify pool pool_1 (str                                                                              | をファイルに書き出します。)<br>状態を /etc/pooladm.conf に書き出し<br>することで別ファイルに保存することも<br>T。<br>キ<br>シ)<br>t (uint pset.min=8)'<br>t pset.min=8; uint pset.ma<br>pset pset_1)'<br>ing pool.scheduler="FSS")'             | ます。<br>【きます。<br>X=8) '                                                            |                                            |

| 構築·運用手順                                         | [書                                                                                     | Oracle Solaris コンテナを使ってみよう                                                                                          |                        | 公開日          | 2011年10月           |                              |
|-------------------------------------------------|----------------------------------------------------------------------------------------|----------------------------------------------------------------------------------------------------|------------------------|--------------|--------------------|------------------------------|
| (4) リソースプ                                       | プール 構                                                                                  |                                                                                                    |                        |              |                    |                              |
| 1. 構成<br>glo                                    | <u>成ファイル</u><br> oba 01                                                                | 内容の確認<br># poolcfg -c info                                                                                          |                        |              |                    |                              |
| *                                               | 作成し                                                                                    | - pool_1と pset_1 が追加されていることを確認します。                                                                                  |                        |              |                    |                              |
| 2. 構成                                           | <u>成の実行</u>                                                                            | #                                                                                                    |                        |              |                    |                              |
| gic<br>*                                        | のD2101                                                                                 | # pooladm −C<br>でリソースプール構成が実行されます。実行時にエラーが出る場合は、構                                                                   | 成ファイルを見直してください。        |              |                    |                              |
| 3. 実行                                           | 行中のリ                                                                                   | ノースプール構成の確認 alo                                                                                                    | hal01# poolstat -r all |              |                    |                              |
| glo                                             | oba101                                                                                 | # poolstat -r all                                                                                                   | pool type rid rs       | set<br>set 1 | min max s<br>8 8 8 | ize used load<br>8 0.00 0.00 |
|                                                 |                                                                                        |                                                                                                    | pool_default pset -1   | pset_default | 8 66K              | 8 0.00 0.01                  |
| 【参考】·                                           | 一括定律                                                                                   | 方法                                                                                                    |                        |              |                    |                              |
| リソース<br>1. <u>任意</u>                            | スプール<br>意のファ·                                                                          | 構成ファイルの編集は一括定義も可能です。<br>/ルに定義情報を記述                                                                                  |                        |              |                    |                              |
| glo                                             | oba I 01                                                                               | # vi /tmp/poolcfg.txt                                                                                               |                        |              |                    |                              |
|                                                 | <b>己載例</b> )                                                                           |                                                                                                    |                        |              |                    |                              |
| cre                                             | eate s                                                                                 | ystem default<br>set aset default (wint post min=8)                                                                 |                        |              |                    |                              |
| cre                                             | eate p                                                                                 | set pset_1 (uint pset.min=8; uint pset.max=8)                                                                       |                        |              |                    |                              |
| ass                                             | sociat                                                                                 | e pool_l(pool_1(pset_pset_1)                                                                                        |                        |              |                    |                              |
| moc                                             | odity p                                                                                | ool pool_1(string pool.scheduler="FSS")                                                                             |                        |              |                    |                              |
| 2. 77                                           | アァイルの                                                                                  | <u>売み込み</u>                                                                                                    |                        |              |                    |                              |
| glo                                             | oba I 01                                                                               | # poolcfg -f /tmp/poolcfg.txt                                                                                       |                        |              |                    |                              |
| 【参考】スケ<br>1)デフォ川<br>glc<br>glc<br>2)スケジ=<br>glc | <mark>ケジュー</mark><br>ルトスケ:<br>obal01<br>obal01<br><sup>ジューラの</sup><br>obal01<br>obal01 | ラの初期化<br>ジューラを TS に設定する方法<br># dispadmin -d TS<br># init 6<br>設定ファイルを削除する方法<br># rm /etc/dispadmin.conf<br># init 6 |                        |              |                    |                              |
| 【参考】子の                                          | D #h m                                                                                 | Aladm コマンド提件                                                                                                    |                        |              |                    |                              |
| 注意事項:                                           | Solaris                                                                                | コンテナ稼働中には行わないで下さい。                                                                                                  |                        |              |                    |                              |
| 1)現 <u>在動</u>                                   | 助作してい                                                                                  | る リソースプール 状態を破棄 (初期状態の設定に戻る)                                                                                        |                        |              |                    |                              |
| glo                                             | oba101                                                                                 | # pooladm −x                                                                                                    |                        |              |                    |                              |
| 2)現 <u>在動</u>                                   | 助作してい                                                                                  | る リソースプール を停止 (リソースブール サービスが停止される)                                                                                  |                        |              |                    |                              |
| glo<br>##                                       | oba101                                                                                 | # svcadm disable svc:/system/pools:default                                                                          |                        |              |                    |                              |
| glo                                             | obal 01                                                                                | # pooladm -d                                                                                                    |                        |              |                    |                              |
| *                                               | Solaris                                                                                | 10 6/06 以前のバージョンの場合は、こちらのコマンドを使用する必要だ                                                                               | があります。                 |              |                    |                              |
|                                                 |                                                                                        |                                                                                                    |                        |              |                    |                              |
|                                                 |                                                                                        |                                                                                                    |                        |              |                    |                              |
|                                                 |                                                                                        |                                                                                                    |                        |              |                    |                              |

| 構築·運用手順書                      | Oracle Solaris コンテナを使ってみよう                                           | 公開日 | 2011年10月 |  |
|-------------------------------|----------------------------------------------------------------------|-----|----------|--|
| 【参考】その他の                      |                                                                      |     | -        |  |
|                               |                                                                      |     |          |  |
| 1)設定の削除                       |                                                                      |     |          |  |
| 1. <u>例:プール</u><br>global0    | · <u>pool1を削除</u><br>1# poolefg -c 'destroy pool pool 1'             |     |          |  |
| grobaro                       |                                                                      |     |          |  |
| 2. 例:プロセ                      | <u>ッサセット pset_1 を削除</u>                                              |     |          |  |
| global0                       | 1# poolcfg -c 'destroy pset pset_1'                                  |     |          |  |
| 2) 設定した名前                     | の変更                                                                  |     |          |  |
| 1. 例:プール                      | · pool_1 を pool_2 に変更                                                |     |          |  |
| global0                       | 1# poolcfg -c 'rename pool pool_1 to pool_2'                         |     |          |  |
| 2. 例:プロセ                      | ッサセット pset 1 を pset 2 に変更                                            |     |          |  |
| global0                       | 1# poolcfg -c 'rename pset pset_1 to pset_2'                         |     |          |  |
|                               |                                                                      |     |          |  |
| 3)設定したノロ/<br>1. <u>例:プー</u> ル | ヽティの変更<br>• pool_1 のコメントを変更                                          |     |          |  |
| global0                       | 1# poolcfg -c 'modify pool pool_1 (string pool.comment="TEST_POOL")' |     |          |  |
| つ 例・プロム                       |                                                                      |     |          |  |
|                               | 1# poolefg -c 'modify pset pset 1 (uint pset max=1)'                 |     |          |  |
| 0                             |                                                                      |     |          |  |
| 4)設定したプロ/<br>1 例・プール          | バティの削除<br>                                                           |     |          |  |
| global0                       | 1# poolcfg -c 'modify pool pool 1 (~ string pool.scheduler)'         |     |          |  |
| 5                             | ······································                               |     |          |  |
|                               |                                                                      |     |          |  |
|                               |                                                                      |     |          |  |

| ·運用手順書                                                                                                    | Oracle Solaris コンテナを使ってみよう                                                                                                    |                                                                           | 実                                                                                         | 施日                                                                                                    | 2011年10.                             | 月                                                                                                    |                                        |
|----------------------------------------------------------------------------------------------------|----------------------------------------------------------------------------------------------------|---------------------------------------------------------------------------|-------------------------------------------------------------------------------------------|----------------------------------------------------------------------------------------------------|--------------------------------------|----------------------------------------------------------------------------------------------------|----------------------------------------|
| 7ana の作成                                                                                                    |                                                                                                    |                                                                           | -                                                                                         |                                                                                                    | -                                    | -                                                                                                    |                                        |
| 20110 V71FAG                                                                                                    |                                                                                                    | _                                                                         |                                                                                           |                                                                                                    |                                      |                                                                                                    |                                        |
| )zone の状態確認                                                                                                    | 認方法                                                                                                    | 9                                                                         | lobal01# zo                                                                               | neadm lis                                                                                                    | ST-VC<br>TUS DATH                    |                                                                                                    |                                        |
| globalu                                                                                                    | 川井 Zoneadm   St -VC<br>の状態 - 覧をまこします(初期状態では alabal song のみがまこされます))                                                                                                    |                                                                           | 0 global                                                                                  | runi                                                                                                    | ning /                               | na                                                                                                    | tive shared                            |
| × 2011e 0                                                                                                    | の仏態一見で衣小します。(初州仏態では、global zone のみか衣小されます。)                                                                                                    | L                                                                         |                                                                                           |                                                                                                    |                                      |                                                                                                    |                                        |
|                                                                                                    |                                                                                                    | global01# df -<br>ファイルシス・                                                 | -h<br>テム サイ                                                                               | ズ値田等                                                                                                    | さみ 使田可能                              | 突景                                                                                                    | マウント牛                                  |
| giobaiu                                                                                                    |                                                                                                    | /dev/dsk/c0d                                                              | d0s0 7.90                                                                                 | 4.9G                                                                                                    | 2.9G 64%                             | 6 /                                                                                                    | · / / / //                             |
| × 2011e 1                                                                                                    | 用のティスクがマウンド消みになっています。                                                                                                    | /dev/dsk/c0d                                                              | d1s0 7.80                                                                                 | -<br>7.9M                                                                                                    | ·<1自略>-<br>7.7G                      | 1% /z                                                                                                    | one_tar_list                           |
| )新規 zone の構<br>1)zone 構成の                                                                                                    | 成開始                                                                                                    | /dev/dsk/c00                                                              | d3s0 5.90<br>d2s0 5.90                                                                    | 6.0M                                                                                                    | 5.8G                                 | 1% /e                                                                                                    | <pre>kport/zones_clo xport/zones</pre> |
| globalO                                                                                                    | 11# zonecfg -z <mark>zone01</mark>                                                                                                    | /dev/dsk/c0d                                                              | d4s0 5.90                                                                                 | 4.0G                                                                                                    | 1.8G                                 | 69% /e                                                                                                    | xport/zones_pa                         |
| ※ 実行後                                                                                                    | <b>後ブロンプトが変わり、構成コマンドが実行可能となります。</b>                                                                                                    |                                                                           |                                                                                           |                                                                                                    |                                      |                                                                                                    |                                        |
| 2) zone の作成                                                                                                    |                                                                                                    |                                                                           | 継承                                                                                        | ディレク                                                                                                    | トリの設定を                               | を行わな                                                                                                    | い場合                                    |
| zonecfg                                                                                                    | ;:zoneO1> create                                                                                                    |                                                                           | 4GBJ                                                                                      | したの領                                                                                                    | 頃域が必要 <sup>2</sup>                   | です。<br>こした ॠ≅                                                                                                    |                                        |
| ※ 初期話                                                                                                    | 。<br>役定値を読み込みます。zone 作成時に必ず最初に実行する必要があります。                                                                                                    |                                                                           | 4GBL                                                                                      | 人上の前                                                                                                    | 貝以かめるこ                               | _とを確認                                                                                                    | &しま 9 。                                |
| 3) zone 設定のA                                                                                                    | 建築                                                                                                    |                                                                           |                                                                                           |                                                                                                    |                                      |                                                                                                    |                                        |
| zonecfg                                                                                                    | rizone01> info                                                                                                    |                                                                           |                                                                                           |                                                                                                    |                                      |                                                                                                    |                                        |
| × zone                                                                                                    | の設定状態を確認します。 export コマンドでも確認できます。                                                                                                    |                                                                           |                                                                                           |                                                                                                    |                                      |                                                                                                    |                                        |
| 4) 1/7 0=                                                                                                    | ·····································                                                                                                    |                                                                           |                                                                                           |                                                                                                    |                                      |                                                                                                    |                                        |
| 4) zone (TXU)                                                                                                    | xæ<br>rizoneΩ1> set zonenath= <b>/export/zones/zoneΩ1</b>                                                                                                    |                                                                           | ディスク構成                                                                                    | を zone                                                                                                    | 専用にする                                | ためマウン                                                                                                    | 小ポイント                                  |
| Zonoorg                                                                                                    |                                                                                                    |                                                                           |                                                                                           |                                                                                                    |                                      |                                                                                                    |                                        |
|                                                                                                    |                                                                                                    |                                                                           | ここでけ の                                                                                    | \+ <b>7</b> #+ #+                                                                                                    |                                      |                                                                                                    |                                        |
| × zone :                                                                                                    | La 971 - 8. da                                                                                                    |                                                                           |                                                                                           | \ 士仁 표기 비송                                                                                                    | L. 70NA ΩE                           | ヨ前記前                                                                                                    |                                        |
| * zone の自動i<br>5) zone の自動i<br>zonecfg<br>* true あ                                                                                                    | 起動設定<br>(:zone01〉 set autoboot=false<br>あるいは false を設定します。true を設定した場合は OS (global zone)起動時に同                                                                                                    | 同時起動されます                                                                  | をしない設定<br>                                                                                | こにします                                                                                                    | に zone の目<br>F。                      | 目動起動                                                                                                    |                                        |
| <ul> <li>x zone of bit</li> <li>zone of bit</li> <li>zone of g</li> <li>x true a</li> </ul>                                                                                                    | 起動設定<br>g:zone01> set autoboot=false<br>ちるいは false を設定します。true を設定した場合は OS (global zone)起動時に同<br>ol の関連付け設定<br>g:zone01> set pool=pool_1                                                                                                    | 司時起動されます                                                                  | ここでは、00<br>をしない設定                                                                         | こにします                                                                                                    | に zone の目<br>F。                      | 1 勁起勁                                                                                                    |                                        |
| <ul> <li>20ne o <u>o <u>o</u> <u>o</u> <u>o</u> <u>o</u> <u>o</u> <u>o</u> <u>o</u> <u>o</u> <u>o</u></u></li></ul>                                                                                                    | 起動設定<br>g: zone01> set autoboot=false<br>あるいは false を設定します。true を設定した場合は OS (global zone)起動時に同<br>ol の関連付け設定<br>g: zone01> set pool=pool_1<br>で使用する Resource Pool を指定します。                                                                                                    | 司時起動されます                                                                  | ここでは、い<br>をしない設定<br>                                                                      |                                                                                                    | に zone の目<br>F。                      | 1 動起動                                                                                                    |                                        |
| <ul> <li>5) zone o <u>o <u>o b</u>ai</u></li> <li>zonecfg</li> <li>% true <i>s</i></li> <li>6) Resource Poor</li> <li>zonecfg</li> <li>% zone</li> <li>7) Zriju-ja</li> </ul>                                                                                                    | 起動設定<br>g:zone01> set autoboot=false<br>ちるいは false を設定します。true を設定した場合は OS (global zone)起動時に同<br>ol の関連付け設定<br>g:zone01> set pool=pool_1<br>で使用する Resource Pool を指定します。<br>の設定                                                                                                    | 司時起動されます                                                                  | ここでは、00<br>をしない設定<br>                                                                     |                                                                                                    | ເ<br>ເ<br>ເ                          | 1 動起動                                                                                                    |                                        |
| <ul> <li>※ zone の自動              Zonecfg             Zonecfg             ※ true あ</li></ul>                                                                                                    | 起動設定<br>g:zone01> set autoboot=false<br>ちるいは false を設定します。true を設定した場合は OS (global zone)起動時に同<br>ol の関連付け設定<br>g:zone01> set pool=pool_1<br>で使用する Resource Pool を指定します。<br>D設定<br>g:zone01> set scheduling-class="FSS"                                                                                                    | 司時起動されます                                                                  |                                                                                           |                                                                                                    | ις zone ΦΕ                           | 101起91                                                                                                    |                                        |
| <ul> <li>※ zone の自動i</li> <li>zonecfg</li> <li>※ true あ</li> <li>6) Resource Poi<br/>zonecfg</li> <li>※ zone</li> <li>7) スケジューラの<br/>zonecfg</li> <li>※ zone</li> </ul>                                                                                                    | 起動設定<br>g:zone01> set autoboot=false<br>bolvit false を設定します。true を設定した場合は OS (global zone)起動時にに<br>ol の関連付け設定<br>g:zone01> set pool=pool_1<br>で使用する Resource Pool を指定します。<br>D設定<br>g:zone01> set scheduling-class="FSS"<br>で使用する Resource Pool のスケジューラを指定します。                                                                                                    | 司時起動されます                                                                  |                                                                                           |                                                                                                    | ເວັດຍອ                               | 107起97                                                                                                    |                                        |
| <ul> <li>* zone の自動i</li> <li>5) zone の自動i</li> <li>Zonecfg</li> <li>* true a</li> <li>6) Resource Poor</li> <li>Zonecfg</li> <li>* zone</li> <li>7) スケジューラの<br/>Zonecfg</li> <li>* zone</li> <li>8) インターフェー</li> </ul>                                                                                                    | 起動設定<br>g:zone01> set autoboot=false<br>bolvid false を設定します。true を設定した場合は OS (global zone)起動時に同<br>ol の関連付け設定<br>g:zone01> set pool=pool_1<br>で使用する Resource Pool を指定します。<br>D設定<br>g:zone01> set scheduling-class="FSS"<br>で使用する Resource Pool のスケジューラを指定します。<br>- 2の共有設定                                                                                                    | 司時起動されます                                                                  | ここでは、00<br>をしない設定<br>                                                                     |                                                                                                    | ι zone Φ<br>F                        | 107起97                                                                                                    |                                        |
| <ul> <li>※ zone の自動i</li> <li>zonecfg</li> <li>※ true あ</li> <li>6) Resource Poor<br/>zonecfg</li> <li>※ zone</li> <li>7) スケジューラの<br/>zonecfg</li> <li>※ zone</li> <li>8) インターフェー<br/>zonecfg</li> </ul>                                                                                                    | 起動設定<br>g:zone01> set autoboot=false<br>bolvk false を設定します。true を設定した場合は OS (global zone)起動時に同<br>olの関連付け設定<br>g:zone01> set pool=pool_1<br>で使用する Resource Pool を指定します。<br>D設定<br>g:zone01> set scheduling-class="FSS"<br>で使用する Resource Pool のスケジューラを指定します。<br>-スの共有設定<br>g:zone01> set ip-type=shared                                                                                                    | 司時起動されます                                                                  |                                                                                           |                                                                                                    | ις zone ΦΕ                           | 1107起100                                                                                                    |                                        |
| <ul> <li>※ zone の自動i</li> <li>20necfg</li> <li>※ true ま</li> <li>6) Resource Poor<br/>Zonecfg</li> <li>※ zone</li> <li>7) スケジューラの<br/>Zonecfg</li> <li>※ zone</li> <li>8) インターフェー<br/>Zonecfg</li> <li>9) ネットワークイ</li> </ul>                                                                                                    | 起動設定<br>(:zone01> set autoboot=false<br>あるいは false を設定します。true を設定した場合は OS (global zone)起動時に同<br>ol の関連付け設定<br>(:zone01> set pool=pool_1<br>で使用する Resource Poolを指定します。<br>D設定<br>(:zone01> set scheduling-class="FSS"<br>で使用する Resource Poolのスケジューラを指定します。<br>-スの共有設定<br>(:zone01> set ip-type=shared<br>************************************                                                                                                    | 司時起動されます                                                                  |                                                                                           |                                                                                                    | ι zone Φ<br>Γ                        | 1 57 起 57                                                                                                    |                                        |
| <ul> <li>※ zone of 自動i</li> <li>zone of 自動i</li> <li>zone of g</li> <li>x true a</li> <li>6) Resource Poi</li> <li>zone of g</li> <li>x zone</li> <li>7) スケジューラの</li> <li>zone of g</li> <li>※ zone</li> <li>8) インターフェー</li> <li>zone of g</li> <li>9) ネットワークイ</li> </ul>                                                                                                    | 起動設定<br>g:zone01> set autoboot=false<br>bolvk false を設定します。true を設定した場合は OS (global zone)起動時に同<br>olの関連付け設定<br>g:zone01> set pool=pool_1<br>で使用する Resource Pool を指定します。<br>D設定<br>g:zone01> set scheduling-class="FSS"<br>で使用する Resource Pool のスケジューラを指定します。<br>                                                                                                    | 司時起動されます                                                                  |                                                                                           |                                                                                                    | ις zone ΦΕ                           |                                                                                                    |                                        |
| * zone $\beta$<br>5) zone $\beta$ <b>a b a</b><br>zonecfg<br>* true $\delta$<br>6) Resource Point<br>zonecfg<br>* zone<br>7) $\lambda \gamma \gamma \gamma - \gamma \alpha$<br>zonecfg<br>* zone<br>8) $\gamma \gamma \gamma - \gamma \gamma - \gamma \gamma$<br>zonecfg<br>9) $\lambda \gamma \gamma \gamma - \gamma \gamma \gamma$                                                                                                    | ab勤設定 (:zone01> set autoboot=false bolvit false を設定します。true を設定した場合は OS (global zone)起動時に ol の関連付け設定 (:zone01> set pool=pool_1 で使用する Resource Pool を指定します。 D設定 (:zone01> set scheduling-class="FSS" で使用する Resource Pool のスケジューラを指定します。                                                                                                    | 司時起動されます                                                                  |                                                                                           |                                                                                                    |                                      |                                                                                                    |                                        |
| <ul> <li>※ zone 3<br/>Zonecfg<br/>Zonecfg<br/>× true <i>a</i> </li> <li>6) Resource Poor<br/>Zonecfg<br/>× zone         </li> <li>7) スケジューラの<br/>Zonecfg<br/>× zone         </li> <li>8) インターフェー<br/>Zonecfg         </li> <li>9) ネットワークイ<br/>Zonecfg<br/>Zonecfg</li></ul>                                                                                                    | 起動設定<br>(:zone01> set autoboot=false<br>あるいは false を設定します。true を設定した場合は OS (global zone)起動時に<br>の問連付け設定<br>(:zone01> set pool=pool_1<br>で使用する Resource Pool を指定します。<br>D設定<br>(:zone01> set scheduling-class="FSS"<br>で使用する Resource Pool のスケジューラを指定します。<br>                                                                                                    | <b>司時起動されます</b>                                                           |                                                                                           |                                                                                                    | ι zone Φ<br>F                        |                                                                                                    |                                        |
| <ul> <li>* Zone of a bit Zoneofg</li> <li>5) zone of a bit Zoneofg</li> <li>* true a</li> <li>6) Resource Poor Zoneofg</li> <li>* zone</li> <li>7) Z792-90<br/>Zoneofg</li> <li>* zone</li> <li>8) 129-72-<br/>Zoneofg</li> <li>9) ネットワーク1<br/>Zoneofg</li> <li>zoneofg</li> <li>zoneofg</li> </ul>                                                                                                    | 起動設定<br>(:zone01> set autoboot=false<br>あるいは false を設定します。true を設定した場合は OS (global zone)起動時に同<br>の回連付け設定<br>(:zone01> set pool=pool_1<br>で使用する Resource Poolを指定します。<br>D設定<br>(:zone01> set scheduling-class="FSS"<br>で使用する Resource Poolのスケジューラを指定します。<br>-スの共有設定<br>(:zone01> set ip-type=shared<br>ンタフェースの設定<br>(:zone01> add net<br>(:zone01> add net<br>(:zone01:net> set address=XXX.XXX.XXX.XXX/XX<br>(:zone01:net> set physical=vnet0<br>(:zone01>                                                                                                    | <b>司時起動されます</b>                                                           |                                                                                           |                                                                                                    | C zone Φ<br>F                        |                                                                                                    |                                        |
| <ul> <li>※ Zone か自動i</li> <li>Zonecfg</li> <li>※ true ま</li> <li>6) Resource Poor<br/>Zonecfg</li> <li>※ zone</li> <li>7) スケジューラの<br/>Zonecfg</li> <li>※ zone</li> <li>8) インターフェー<br/>Zonecfg</li> <li>9) ネットワークイ</li> <li>Zonecfg<br/>Zonecfg</li> <li>Zonecfg</li> <li>Zon</li></ul>                                                                                                    | 起動設定<br>(:zone01> set autoboot=false<br>あるいは false を設定します。true を設定した場合は OS (global zone)起動時に同<br>の間連付け設定<br>(:zone01> set pool=pool_1<br>で使用する Resource Pool を指定します。<br>D設定<br>(:zone01> set scheduling-class="FSS"<br>で使用する Resource Pool のスケジューラを指定します。<br>                                                                                                    | 司時起動されます                                                                  |                                                                                           |                                                                                                    | C zone Φ<br>F                        |                                                                                                    |                                        |
| <ul> <li>x zone of a bit zone of a bit zone of a bit zone of a bit zone of a bit zone of a bit zone of a zone of a</li></ul>                   | ability ability abi | 司時起動されます 回時起動されます                                                         |                                                                                           |                                                                                                    |                                      |                                                                                                    |                                        |
| <ul> <li>※ zone か自動i<br/>zonecfg</li> <li>5) zone の自動i<br/>zonecfg</li> <li>※ true a</li> <li>6) Resource Poor<br/>zonecfg</li> <li>※ zone</li> <li>7) スケジューラの<br/>zonecfg</li> <li>※ zone</li> <li>7) スケジューラの<br/>zonecfg</li> <li>※ zone</li> <li>8) インターフェー<br/>zonecfg</li> <li>9) ネットワークイ</li> <li>ダークラーク</li> <li>マonecfg</li> <li>zonecfg</li> <li>zonecfg</li> <li>zonecfg</li> <li>x 他の z</li> <li>就合し</li> <li>10) 継承ティレク</li> </ul>                                                                                                    | を動設定<br>(:zone01> set autoboot=false<br>あるいは false を設定します。true を設定した場合は OS (global zone)起動時にに<br>ol の関連付け設定<br>(:zone01> set pool=pool_1<br>で使用する Resource Pool を指定します。<br>D設定<br>(:zone01> set scheduling-class="FSS"<br>で使用する Resource Pool のスケジューラを指定します。<br>                                                                                                    | 司時起動されます                                                                  | n-global zo<br>7.                                                                         |                                                                                                    | に zone の目<br>「<br>の継承<br>設定の         | 1<br>1<br>1<br>1<br>1<br>1<br>1<br>1<br>1<br>1<br>1<br>1<br>1<br>1                                                             | >−ルする場合<br>行う必要                        |
| <ul> <li>* Zone か自動i</li> <li>5) zone の自動i</li> <li>Zonecfg</li> <li>※ true ま</li> <li>6) Resource Poor<br/>Zonecfg</li> <li>※ zone</li> <li>7) スケジューラの<br/>Zonecfg</li> <li>※ zone</li> <li>8) インターフェー<br/>Zonecfg</li> <li>9) ネットワークイ</li> <li>Zonecfg</li> <li>Zonecfg</li></ul>             | ab勤設定 (:zone01> set autoboot=false bolvia false を設定します。true を設定した場合は OS (global zone)起動時に (:zone01> set pool=pool_1 (:zone01> set pool=pool_1 (:zone01> set scheduling-class="FSS" (:zone01> set scheduling-class="FSS" (:zone01> set ip-type=shared (:zone01> set ip-type=shared (:zone01> set ip-type=shared (:zone01> set scheduless=XXX, XXX, XXX, XXX, XXX, XXX, XXX, XX                                                                                                    | 司時起動されます<br>                                                              | n-global zo<br>7-,                                                                        | 20日期時で<br>20日前日<br>10日<br>10日<br>10日<br>10日<br>10日<br>10日<br>10日<br>10日<br>10日<br>10                                                                                                    | に zone の目<br>す。<br>の継承設定の            | ミション<br>ション<br>ション<br>ション<br>ション<br>ション<br>ション<br>ション<br>ション<br>ション                                                            | >−ルする場合<br>示う必要                        |
| <ul> <li>* Zone of a bit Zoneofg</li> <li>5) zone of a bit Zoneofg</li> <li>* true a</li> <li>6) Resource Poor Zoneofg</li> <li>* zone</li> <li>7) Z 7 2 - 7 0 Zoneofg</li> <li>* zone</li> <li>8) 1 2 - 7 - 7 1 Zoneofg</li> <li>9) 2 - 7 - 7 1 Zoneofg</li> <li>2 - 7 - 7 1 Zoneofg</li> <li>9) 2 - 7 - 7 1 Zoneofg</li> <li>2 - 7 - 7 1 Zoneofg</li> <li>2 - 7 - 7 1 Zoneofg</li> <li>2 - 7 - 7 1 Zoneofg</li> <li>10) # 3 - 1 - 2 - 1 Zoneofg</li> <li>2 - 2 - 2 - 1 Zoneofg</li> <li>2 - 2 - 2 - 1 Zoneofg</li> <li>2 - 2 - 2 - 1 Zoneofg</li> <li>2 - 2 - 2 - 1 Zoneofg</li> <li>2 - 2 - 2 - 2 - 1 Zoneofg</li> <li>2 - 2 - 2 - 2 - 2 - 2 - 2 - 2 - 2 - 2 -</li></ul>                                                                                                    | ab勤設定 (:zone01> set autoboot=false bolvia false を設定します。true を設定した場合は OS (global zone)起動時に同 ol の関連付け設定 (:zone01> set pool=pool_1 で使用する Resource Poolを指定します。 D設定 (:zone01> set scheduling-class="FSS" で使用する Resource Poolのスケジューラを指定します。                                                                                                    | 司時起動されます                                                                  | n-global zo<br>7.Juhor<br>5.                                                              | 2021時時<br>2021年7日<br>                                                                                                    | に zone の目<br>す。<br>の継承設定の            | 11<br>11<br>11<br>11<br>11<br>11<br>11<br>11<br>11<br>11<br>11<br>11<br>11                                                     | →ールする場合<br>すう必要                        |
| <ul> <li>* Zone of a bit Zoneofg</li> <li>5) zone of a bit Zoneofg</li> <li>* true a</li> <li>6) Resource Point Zoneofg</li> <li>* zone</li> <li>7) Zryz-ja</li> <li>Zoneofg</li> <li>* zone</li> <li>8) Try-ja</li> <li>Zoneofg</li> <li>2000 200</li> <li>* zone</li> <li>8) Try-7-71</li> <li>Zoneofg</li> <li>Zoneofg</li> <li>2000 200</li> <li>* the zone</li> <li>* the zone</li> <li>* the</li></ul>                 | abab設定 (:zone01> set autoboot=false bolvia false を設定します。true を設定した場合は OS (global zone)起動時に同 ol の関連付け設定 (:zone01> set pool=pool_1 で使用する Resource Pool を指定します。 D設定 (:zone01> set scheduling-class="FSS" で使用する Resource Pool のスケジューラを指定します。                                                                                                    | 同時起動されます<br>一<br>一<br>一<br>一<br>一<br>一<br>一<br>一<br>一<br>一<br>一<br>一<br>一 | n-global zo<br>7-<br>7-<br>7-<br>7-<br>7-<br>7-<br>7-<br>7-<br>7-<br>7-<br>7-<br>7-<br>7- | 20日期時で<br>この日本<br>この日本<br>この日本<br>この日本<br>この日本<br>にします<br>この日本<br>この日本<br>二の日本<br>二の日本<br>二<br>二<br>二<br>二<br>二<br>二<br>二<br>二<br>二<br>二<br>二<br>二<br>二 | に zone の目<br>「。<br>ジルウェアなと<br>の継承設定の | 1<br>ゴ                                                                                                    | <u>、</u> ールする場合<br>う必要                 |
| <ul> <li>* Zone of a bit Zoneofg</li> <li>5) zone of a bit Zoneofg</li> <li>* true a</li> <li>6) Resource Poin Zoneofg</li> <li>* zone</li> <li>7) Z 7 5 2 - 7 0 Zoneofg</li> <li>* zone</li> <li>8) T 9 - 7 - 7 1 Zoneofg</li> <li>20 - 7 1 Zoneofg</li> <li>20 - 7 1 Zoneofg</li> <li>20 - 7 2 - 7 2 - 7 2 Zoneofg</li> <li>20 - 7 2 - 7 2 - 7 2 Zoneofg</li> <li>20 - 7 2 - 7 2 - 7 2 Zoneofg</li> <li>20 - 8 - 7 - 7 2 - 7 2 Zoneofg</li> <li>20 - 8 - 7 - 7 2 - 7 2 - 7 2 Zoneofg</li> <li>20 - 8 - 7 - 7 2 - 7 2 -</li></ul>                 | ability ability abi | 同時起動されます<br>                                                              | n-global zo<br>7.                                                                         |                                                                                                    | に zone の目<br>「。<br>ジルウェアなと<br>の継承設定の | 1<br>ゴ<br>む<br>和<br>い<br>に<br>む<br>た<br>う<br>の<br>削<br>除<br>を<br>行<br>、<br>、<br>、<br>、<br>、<br>、<br>、<br>、<br>、<br>、<br>、<br>、 | 、<br>一ルする場合<br>行う必要                    |
| <ul> <li>* Zone か自動i<br/>Zonecfg</li> <li>5) zone の自動i<br/>Zonecfg</li> <li>* true ま</li> <li>6) Resource Poor<br/>Zonecfg</li> <li>* zone</li> <li>7) スケジューラの<br/>Zonecfg</li> <li>* zone</li> <li>8) インターフェー<br/>Zonecfg</li> <li>9) ネットワークイ</li> <li>Zonecfg</li> <li>Zonecfg</li> &lt;</ul> | ababbbz (:zone01> set autoboot=false bolvit false を設定します。true を設定した場合は OS (global zone)起動時に同 ol の関連付け設定 (:zone01> set pool=pool_1 で使用する Resource Pool を指定します。 )  D設定 (:zone01> set scheduling-class="FSS" Cで使用する Resource Pool のスケジューラを指定します。                                                                                                    | 司時起動されます<br>                                                              | n-global zo<br>7                                                                          |                                                                                                    | に zone の目<br>「。<br>の継承設定の            | 1                                                                                                    | 、<br>一ルする場合<br>丁う必要                    |

| ・運用手                                        | 手順書                                                                                                    | Oracle                                                                                                    | Solaris ⊐:                                                                                                    | ノテナを使う                                                                                                    | ってみよう                                                                                                    |                                                                  |                                                                            |                                                                                                    |                                                                                  |                                                                                                    | 実施日                                                      | 3                                   | 2011年10月                                | 3                                                               |                                            |
|---------------------------------------------|----------------------------------------------------------------------------------------------------|----------------------------------------------------------------------------------------------------|----------------------------------------------------------------------------------------------------|----------------------------------------------------------------------------------------------------|----------------------------------------------------------------------------------------------------|------------------------------------------------------------------|----------------------------------------------------------------------------|----------------------------------------------------------------------------------------------------|----------------------------------------------------------------------------------|----------------------------------------------------------------------------------------------------|----------------------------------------------------------|-------------------------------------|-----------------------------------------|-----------------------------------------------------------------|--------------------------------------------|
| 11) :                                       | <u>共有ファイル</u>                                                                                                    | システム(                                                                                                    | )設定                                                                                                    |                                                                                                    |                                                                                                    |                                                                  |                                                                            |                                                                                                    |                                                                                  |                                                                                                    | -                                                        | -                                   |                                         | -                                                               |                                            |
|                                             | zonecfg<br>zonecfg<br>zonecfg<br>zonecfg<br>zonecfg<br>zonecfg                                                                                                    | zone01<br>zone01<br>zone01<br>zone01<br>zone01<br>zone01<br>zone01                                                                                                    | > add fs<br>:fs> set<br>:fs> set<br>:fs> set<br>:fs> enc<br>>                                                                                                    | dir=/cc<br>special<br>type=lc                                                                                                    | lrom<br>=/cdrom<br>ofs                                                                                     |                                                                  |                                                                            |                                                                                                    | share デ<br>存在する<br>mount ホ<br>させるテ<br>存在しな                                       | マレクト<br>マティレク<br>マントと<br>マレクト<br>ないディレ                                                                             | リとなる「<br>トリを指定<br>なる「dir=<br>・リを指定し<br>・クトリでも            | specia<br>Eしま<br>」パラ<br>します。<br>ら構い | al=」パラメ:<br>す。<br>ラメタは non<br>。<br>ません。 | タは globa<br>-global zo                                          | l zone に<br>ne にマウン                        |
|                                             | % global                                                                                                    | zone တc                                                                                                    | lromを共有                                                                                                    | します。                                                                                                    |                                                                                                    |                                                                  |                                                                            |                                                                                                    |                                                                                  |                                                                                                    |                                                          |                                     |                                         |                                                                 |                                            |
| 12) י                                       | リソースパラ<br>zonecfg                                                                                                    | <mark>メータ(CP</mark><br>: zone01                                                                                                    | <u>Uシェア数)</u><br>> set cp                                                                                                    | <mark>の設定</mark><br>ou-shares                                                                                                    | =1                                                                                                    |                                                                  |                                                                            |                                                                                                    |                                                                                  |                                                                                                    |                                                          |                                     |                                         |                                                                 |                                            |
| 13);                                        | zone の設定<br>zonecfg                                                                                                    | <b>≧確認</b><br>∶zone01                                                                                                    | > info                                                                                                    |                                                                                                    |                                                                                                    |                                                                  |                                                                            |                                                                                                    |                                                                                  |                                                                                                    |                                                          |                                     |                                         |                                                                 |                                            |
|                                             |                                                                                                    |                                                                                                    |                                                                                                    |                                                                                                    |                                                                                                    |                                                                  |                                                                            |                                                                                                    |                                                                                  |                                                                                                    |                                                          |                                     |                                         |                                                                 |                                            |
| 14) ;                                       | zone の設定<br>zonecfg:                                                                                                    | <u>!の検証</u><br>:zone01                                                                                                    | > verify                                                                                                    | 1                                                                                                    |                                                                                                    |                                                                  |                                                                            |                                                                                                    |                                                                                  |                                                                                                    |                                                          |                                     |                                         |                                                                 |                                            |
| 15);                                        | z <u>one の設定</u>                                                                                                    | この確定                                                                                                    |                                                                                                    |                                                                                                    |                                                                                                    |                                                                  |                                                                            |                                                                                                    |                                                                                  |                                                                                                    |                                                          |                                     |                                         |                                                                 |                                            |
|                                             | zonecfg                                                                                                    | :zone01                                                                                                    | > commit                                                                                                    |                                                                                                    |                                                                                                    |                                                                  |                                                                            |                                                                                                    |                                                                                  |                                                                                                    |                                                          |                                     |                                         |                                                                 |                                            |
|                                             | ※ 設定内                                                                                                    | 」容を確定                                                                                                    | します。(省)                                                                                                    | 略可能)                                                                                                    |                                                                                                    |                                                                  |                                                                            |                                                                                                    |                                                                                  |                                                                                                    |                                                          |                                     |                                         |                                                                 |                                            |
|                                             | zonecfg<br>zonecfg<br>zonecfg                                                                                                    | ∶zone01<br>∶zone01<br>∶zone01                                                                                                    | > add de<br>:fs> set<br>:fs> enc                                                                                                    | vice<br>match=/                                                                                                    | /dev/dsk/                                                                                                  | cXdXsX                                                           |                                                                            |                                                                                                    |                                                                                  |                                                                                                    |                                                          |                                     |                                         |                                                                 |                                            |
|                                             | zonecfg<br>zonecfg<br>zonecfg<br>zonecfg                                                                                                    | : zone01<br>: zone01<br>: zone01<br>: zone01                                                                                                    | > add de<br>:fs> set<br>:fs> enc<br>>                                                                                                    | vice<br>match=/                                                                                                    | ′dev/rdsk/                                                                                                 | /cXdXsX                                                          |                                                                            |                                                                                                    |                                                                                  |                                                                                                    |                                                          |                                     |                                         |                                                                 |                                            |
| 16);                                        | zonecfg<br>zonecfg<br>zonecfg<br>zonecfg<br>zonecfg<br>zone の設定<br>zonecfg                                                                                                    | : zone01<br>: zone01<br>: zone01<br>: zone01<br>: zone01                                                                                                    | > add de<br>:fs> set<br>:fs> enc<br>><br>> exit                                                                                                    | wice<br>match=/                                                                                                    | ′dev/rdsk/                                                                                                 | /cXdXsX                                                          |                                                                            |                                                                                                    |                                                                                  |                                                                                                    |                                                          |                                     |                                         |                                                                 |                                            |
| 16);                                        | zonecfg<br>zonecfg<br>zonecfg<br>zonecfg<br>zonecfg<br>zonecfg<br>zonecfg<br>※ 設定内                                                                                                    | : zone01<br>: zone01<br>: zone01<br>: zone01<br>: zone01<br>: zone01<br>!容を終了                                                                                                    | > add de<br>:fs> set<br>:fs> enc<br>><br>> exit<br>                                                                                                    | vice<br>match=/                                                                                                    | ′dev/rdsk/                                                                                                 | /cXdXsX                                                          |                                                                            |                                                                                                    |                                                                                  |                                                                                                    |                                                          |                                     |                                         |                                                                 |                                            |
| 16) ;                                       | zonecfg<br>zonecfg<br>zonecfg<br>zonecfg<br>zonecfg<br><b>x</b> 設定内<br>便和                                                                                                    | : zone01<br>: zone01<br>: zone01<br>: zone01<br>: zone01<br>: zone01<br>]容を終了<br>: zone01<br>]容を終了<br>: zone01<br>]容を終了                                                                                                    | → add de<br>:fs> set<br>:fs> enc<br>→ exit<br>レて、通常の<br>コマンドプロ<br>力候補があ                                                                                                    | vice<br>match=/<br>のプロンプト<br>いンプトでは、<br>える場合は、 達                                                                                                    | /dev/rdsk/<br>こ戻ります。<br>Tabキーを押<br>き中まで入力                                                                  | /cXdXsX<br>すと、入力候補<br>したコマンドの                                    | <b>前一覧が表示</b><br>補完もされま                                                    |                                                                                                    |                                                                                  |                                                                                                    |                                                          |                                     |                                         |                                                                 |                                            |
| 16);<br>1(1);<br>1)zo                       | zonecfg<br>zonecfg<br>zonecfg<br>zonecfg<br>zonecfg<br>zonecfg<br>※ 設定内<br>便利<br>源み zone の<br>使和                                                                                                    | : zone01<br>: zone01<br>: zone01<br>: zone01<br>: zone01<br>: zone01<br>]容を終了<br>. zone01<br>]容を終了<br>. zonecfg<br>また、入:<br>のインストー//                                                                                                    | > add de<br>:fs> set<br>:fs> enc<br>><br>> exit<br>レて、通常の<br>コマンドプロ<br>力候補があ<br>-ル<br>·前の確認                                                                                                  | vice<br>: match=/<br>)<br>)フプロンプト(<br>いプトでは、<br>る場合は、 逆                                                                                                    | 'dev/rdsk/<br>こ戻ります。<br>Tabキーを押<br>き中まで入力!                                                                 | /cXdXsX<br>すと、入力候補<br>したコマンドのネ                                   | - 第一覧が表示<br>補完もされま                                                         |                                                                                                    |                                                                                  |                                                                                                    |                                                          |                                     |                                         |                                                                 |                                            |
| 16);<br>)構成<br>1)zo                         | zonecfg<br>zonecfg<br>zonecfg<br>zonecfg<br>zonecfg<br>※ 設定内<br>便和<br>家務み zone G<br>global0                                                                                                    | : zone01<br>: zone01<br>: zone01<br>: zone01<br>: zone01<br>?<br>?<br>?<br>?<br>?<br>?<br>?<br>?<br>?<br>?<br>?<br>?<br>?                                                                                                    | > add de<br>:fs> set<br>:fs> enc<br>><br>> exit<br>レて、通常の<br>コマンドプロ<br>力候補があ<br>-ル<br>cfg -z 2                                                                                               | vice<br>match=/<br>のブロンブト<br>いプトでは、<br>このne01 '                                                                                                    | /dev/rdsk/<br>こ戻ります。<br>Tabキーを押<br>を中まで入力I                                                                 | /cXdXsX<br>すと、入力候和<br>したコマンドの                                    | - 第一覧が表示<br>補完もされま                                                         |                                                                                                    |                                                                                  |                                                                                                    |                                                          |                                     |                                         |                                                                 |                                            |
| 16);<br>)構成<br>1)zo                         | zonecfg<br>zonecfg<br>zonecfg<br>zonecfg<br>zonecfg<br>zonecfg<br>※ 設定内<br>便利<br>原本<br>global0                                                                                                    | : zone01<br>: zone01<br>: zone01<br>: zone01<br>: zone01<br><b>:</b> zone01<br><b>: :</b> zone01<br><b>! ? ? ? ? ? ? ? ? ? ?</b>                                                                                                    | > add de<br>:fs> set<br>:fs> enc<br>><br>> exit<br>して、通常の<br>コマンドブロ<br>力候補があ<br>-ル<br>·前の確認<br>cfg -Z 2                                                                                      | vice<br>match=/<br>)<br>)フロンプト(<br>いンプトでは、<br>こ<br>cone01 '                                                                                                    | 'dev/rdsk/<br>こ戻ります。<br>Tabキーを押<br>き中まで入力I<br>info'                                                        | /cXdXsX<br>すと、入力候補<br>したコマンドの社                                   | - 第一覧が表示<br>第一覧が表示<br>第完もされま                                               | 示されます。<br>示されます。<br>です。                                                                                                    | 01# zope                                                                         |                                                                                                    | -vc                                                      |                                     |                                         |                                                                 |                                            |
| 16);<br>)構成<br>1)zo<br>2)zo                 | zonecfg<br>zonecfg<br>zonecfg<br>zonecfg<br>zonecfg<br>※ 設定内<br>便和<br>global0                                                                                                    | : zone01<br>: zone01<br>: zone01<br>: zone01<br>: zone01<br>: zone01<br>: zone01<br>: zone01<br>: するをを了<br>: zone01<br>: するをを了<br>: zone01<br>: するをを了<br>: zone01<br>: するをを了<br>: zone01<br>: するのを了<br>: zone01<br>: zone01<br>: zone1<br>: zone1                                                                                              | A add de<br>:fs> set<br>:fs> enc<br>><br>exit<br>レて、通常の<br>コマンドプロ<br>力候補があ<br>-ル<br>前の確認<br>cfg -z 2<br>adm List                                                                             | vice<br>match=/<br>)<br>)プロンプト<br>ンプトでは、<br>こ<br>cone01 '                                                                                                    | 'dev/rdsk/<br>こ戻ります。<br>Tabキーを押<br>き中まで入力I<br>info'                                                        | /cXdXsX<br>すと、入力候和                                               | - 覧が表示<br>補完もされま                                                           | 元されます。<br>元されます。<br>す。                                                                                                    | 01# zone<br>AME S                                                                | eadm list<br>STATUS                                                                                                | -vc<br>PATH                                              |                                     | В                                       | BRAND IP                                                        | nared                                      |
| 16);<br>)構成<br>1)zo<br>2)zo                 | zonecfg<br>zonecfg<br>zonecfg<br>zonecfg<br>zonecfg<br>zonecfg<br>※ 設定内<br>便利<br>(便利<br>高み zone の<br>度<br>定の<br>の<br>度<br>定<br>の<br>を<br>の<br>を<br>の<br>の<br>定<br>の<br>を<br>の<br>の<br>の<br>定<br>の<br>を<br>の<br>の<br>の<br>の                                                                                                    | : zone01<br>: zone01<br>: zone01<br>: zone01<br>: zone01<br><b>:</b> zone01<br><b>! ? ? ? ? ? ? ? ? ? ?</b>                                                                                                    | ) add de<br>:fs> set<br>:fs> enc<br>)<br>) exit<br>して、通常の<br>コマンドプロ<br>力候補があ<br>cfg -z 2<br>adm list<br>iを表示し、                                                                               | vice<br>match=/<br>のプロンプト(<br>ルンプトでは、<br>る場合は、並<br>cone01 '<br>に - vc<br>構成した zc                                                                                                    | (dev/rdsk/<br>こ戻ります。<br>Tabキーを押<br>き中まで入力)<br>info'<br>nne が表示さ:                                           | /cXdXsX<br>すと、入力候補<br>したコマンドの計                                   | 第一覧が表示<br>補完もされま                                                           | 示されます。<br>ます。<br>global<br>り N<br>の g<br>っ z                                                                                                    | IO1# zone<br>AME S<br>lobal<br>oneO1 c                                           | padm list<br>STATUS<br>running<br>configured                                                                       | -vc<br>PATH<br>/ /export/3                               | zones.                              | B<br>/zone01 n                          | BRAND IP<br>native sl<br>ative sha                              | nared<br>red                               |
| 16);<br>)構成<br>1)zo<br>2)zo<br>3)zo         | zonecfg<br>zonecfg<br>zonecfg<br>zonecfg<br>zonecfg<br>zonecfg<br>※ 設定内<br>便和<br>global0<br>me の状態を<br>global0<br>※ zone 0                                                                                                    | : zone01<br>: zone01<br>: zone01<br>: zone01<br>: zone01<br>?<br>?<br>?<br>?<br>?<br>?<br>?<br>?<br>?<br>?<br>?<br>?<br>?                                                                                                    | > add de<br>:fs> set<br>:fs> enc<br>><br>> exit<br>レて、通常の<br>コマンドプロ<br>力候補があ<br>cfg -z 2<br>adm list<br>iを表示し、<br>行                                                                          | vice<br>match=/<br>)<br>)<br>)<br>)<br>フロンプト<br>に<br>コンプトでは、<br>2<br>3<br>場合は、<br>2<br>*<br>*<br>*<br>*<br>*<br>*<br>*                                                                                                    | (dev/rdsk/<br>こ戻ります。<br>Tabキーを押<br>き中まで入力)<br>info'                                                        | /cXdXsX<br>すと、入力候和<br>レたコマンドの<br>れることを確認                         | - 第一覧が表示<br>補完もされま<br>                                                     | 元されます。<br>元されます。<br>す。                                                                                                    | IO1# zone<br>AME S<br>Iobal f<br>oneO1 c                                         | eadm list<br>STATUS<br>running<br>configured                                                                       | -vc<br>PATH<br>/ /export/:                               | zones.                              | B<br>/zone01 n                          | BRAND IP<br>native sl<br>ative sha                              | nared<br>red                               |
| 16);<br>)構成<br>2)zo<br>3)zo                 | zonectg<br>zonectg<br>zonecfg<br>zonecfg<br>zonecfg<br>zonecfg<br>素<br>設定内<br>便利<br>原<br>協定の10<br>家<br>zone の状態を<br>global0<br>※ zone の<br>global0<br>※ zone の<br>global0                                                                                                    | : zone01<br>: zone01<br>:                                                                                                    | Add de<br>· add de<br>· fs> set<br>· fs> enc<br>· exit<br>レて、通常の<br>· の確認<br>cfg -z 2<br>adm list<br>iを表示し、<br>行<br>· 加<br>· 行<br>adm -z z<br>· ルを行いま                                        | vice<br>match=/<br>のプロンプト(<br>ロンプトでは、<br>る場合は、並<br>cone01 '<br>に<br>そのにのした zcc<br>cone01 in<br>です。数10分                                                                                                    | (dev/rdsk/<br>こ戻ります。<br>Tabキーを押<br>き中まで入力 <br>info'<br>ne が表示さ<br>nstal                                    | /cXdXsX<br>すと、入力候補<br>したコマンドの利<br>れることを確認<br>Jます。                | 着一覧が表示<br>着売もされま<br>します。                                                   | 示されます。<br>ます。<br>「Jobal<br>」<br>り<br>り<br>の<br>g<br>ー<br>z                                                                                                    | IO1# zone<br>AME S<br>lobal oneO1 c                                              | eadm list<br>STATUS<br>running<br>configured                                                                       | -vc<br>PATH<br>/ /export/:                               | zones.                              | B<br>/zone01 n                          | BRAND IP<br>native sl<br>ative sha                              | nared                                      |
| 16);<br>)構成<br>1)zo<br>2)zo<br>3)zo<br>4)zo | zonecfg<br>zonecfg<br>zonecfg<br>zonecfg<br>zonecfg<br>zonecfg<br>※ 設定内<br>便和<br>global0<br>※ zone 0<br>global0<br>※ zone 0<br>global0<br>※ zone 0<br>global0<br>※ zone 0<br>global0<br>※ zone 0<br>global0                                                                                                    | : zone01<br>: zone01<br>: zone01<br>: zone01<br>: zone01<br>]容を終了<br>: zone01<br>]容を終了<br>: zone01<br>]容を終了<br>: zone01<br>]容を終了<br>. : zone01<br>]容を終了<br>. : zone01<br>]容を終了<br>. : zone01<br>]容を終了<br>. : zone01<br>]容を終了<br>. : zone01<br>]容を終了<br>. : zone01<br>]容を終了<br>. : zone01<br>]<br>?容を終了<br>. : zone01<br>]<br>?容を終了<br>. : zone01<br>]<br>?容を終了<br>. : zone01<br>]<br>?容を終了<br>. : zone01<br>]<br>?容を終了<br>. : zone01<br>]<br>?容を終了<br>. : zone01<br>]<br>??<br>. : zone01<br>]<br>??<br>. : : : : : : : : : : : : : : : : : : :                                                                                                    | Add de<br>:fs> set<br>:fs> enc<br>> exit<br>レて、通常の<br>コマンドプロ<br>力候補があ<br>-ル<br>cfg - Z 2<br>adm list<br>読表示し、<br>:行<br>adm - Z Z<br>-ルを行いま                                                   | vice<br>match=/<br>のプロンプト<br>いプトでは、<br>cone01 '<br>: -vc<br>構成した zo<br>cone01 in<br>rす。数10分<br>(他のコンソ                                                                                                    | (dev/rdsk,<br>こ戻ります。<br>Tabキーを押<br>計中まで入力)<br>info'<br>ne が表示さ<br>nstall<br>時間がかかり<br>ールから実行               | /cXdXsX<br>すと、入力候社<br>はたコマンドの利<br>れることを確認<br>リます。<br>・)          | <ul> <li>第一覧が表示</li> <li>第一覧が表示</li> <li>第一覧が表示</li> </ul>                 | 示されます。<br>「global<br>」DN<br>のg<br>っ z                                                                                                    | IO1# zone<br>AME S<br>Iobal I<br>oneO1 c                                         | eadm list<br>STATUS<br>running<br>configured                                                                       | -vc<br>PATH<br>//export/:                                | zones.                              | B<br>/zone01 n                          | RAND IP<br>native sl<br>ative sha                               | nared<br>red                               |
| 16);<br>)構成<br>2)zo<br>3)zo<br>4)zo         | zonectg<br>zonectg<br>zonecfg<br>zonecfg<br>zonecfg<br>zonecfg<br>zonecfg<br>※ 設定内<br>便利<br>global0<br>※ zone 0<br>global0<br>※ zone 0<br>global0<br>※ zone 0<br>me のインス<br>global0                                                                                                    | : zone01<br>: zone01<br>: zone01<br>: zone01<br>: zone01<br>: zone01<br><b>! ひを続て</b><br>: zone01<br><b>! ひを続て</b><br>: zone01<br><b>! ひを続て</b><br>: zone01<br><b>! ひを<br/>! ひをたい</b><br><b>! ひの</b><br><b>! ひ</b><br><b>! ひの</b><br><b>! ひ</b><br><b>! ひ</b><br><b>! む</b><br><b>! む</b><br><b>!</b><br><b>!</b><br><b>!</b><br><b>!</b><br><b>!</b><br><b>!</b><br><b>!</b><br><b>!</b><br><b>!</b><br><b>!</b>                                                                                                    | Add de<br>:fs> add de<br>:fs> set:<br>:fs> enc<br>><br>exit<br>して、通常の<br>ローン・プローク<br>たで見 ース 2<br>adm list<br>読表示し、<br>:行<br>adm -z 2<br>·ルを行いま<br>・<br>状態確認の<br>adm list                     | vice<br>match=/<br>のプロンプト(<br>ルンプトでは、<br>る場合は、並<br>cone01 '<br>に<br>そのe01 in<br>す。数10分<br>(他のコンソ<br>: - VC                                                                                                    | /dev/rdsk/<br>こ戻ります。<br>Tabキーを押<br>き中まで入力 <br>info'<br>ne が表示さ<br>nstal <br>時間がかかり<br>ールから実行               | /cXdXsX<br>すと、入力候和<br>したコマンドの社<br>れることを確認<br>リます。<br>:)          | 着一覧が表示<br>着売もされま<br>します。                                                   | 示されます。<br>ます。<br>global<br>りD N<br>り g<br>りの<br>り<br>り<br>り<br>り<br>の<br>g<br>りの<br>り<br>り<br>り<br>り<br>り<br>り<br>り<br>り<br>り<br>り                                                                                                    | IO1# zone<br>AME S<br>Iobal oneO1 c                                              | eadm list<br>STATUS<br>running<br>configured<br>eadm list<br>STATUS<br>running                                     | -vc<br>PATH<br>/ /export/:                               | zones,                              | B<br>/zone01 n                          | BRAND IP<br>native sl<br>ative sha<br>BRAN<br>native            | nared<br>red<br>D IP<br>shared             |
| 16);<br>)構成<br>1)zo<br>2)zo<br>3)zo<br>4)zo | zonecfg<br>zonecfg<br>zonecfg<br>zonecfg<br>zonecfg<br>zonecfg<br>x 設定内<br>便和<br>global0<br>x zone 0<br>global0<br>x zone 0<br>global0<br>x zone 0<br>global0<br>x zone 0<br>global0<br>x zone 0<br>global0<br>x zone 0<br>global0<br>x zone 0<br>y zone 0<br>y zone | : zone01<br>: zone01<br>: zone01<br>: zone01<br>: zone01<br>]容を終了<br>: zone01<br>]容を終了<br>: zone01<br>]容を終了<br>.: zone01<br>]容を終了<br>.: zone01<br>]容を終了<br>.: zone01<br>]容を終了<br>.: zone01<br>]容を終了<br>.: zone01<br>]容を終了<br>.: zone01<br>]<br>?容を終了<br>.: zone01<br>]?<br>??<br>.: zone01<br>]?<br>??<br>.: zone01<br>]?<br>?. zone01<br>]?<br>?. zone0<br>]?<br>.: zone0<br>]?<br>.: zone0<br>]?<br>.: zone0<br>]?<br>.: zone0<br>]?<br>.: zone0<br>]?<br>.: zone0<br>]?<br>.: zone0<br>]?<br>.: zone0<br>]?<br>.: zone0<br>]?<br>.: zone0<br>]?<br>.: zone0<br>]?<br>.: zone0<br>]?<br>.: zone0<br>]?<br>.: zone0<br>]?<br>.: zone0<br>]<br>.: zone0<br>].<br>.: zone0<br>].<br>.: zone0<br>].<br>.: zone0<br>].<br>.: zone0<br>].<br>.: zone0<br>].<br>.: zone0<br>].<br>.: zone0<br>].<br>.: zone0<br>].<br>.: zone0<br>].<br>.: zone0<br>].<br>.: zone0<br>].: zone0<br>].<br>.: zone0<br>].<br>.: zone0<br>].: zone0<br>].: zone0 | Add de<br>:fs> add de<br>:fs> set:<br>:fs> enc<br>><br>exit<br>レて、通常の<br>コマンドプロ<br>力候補があ<br>-ル<br>cfg - Z 2<br>adm list<br>読表示し、<br>:行<br>adm - Z z<br>-ルを行いま<br>-状態確認<br>adm list<br>であまっし、 | vice<br>match=/<br>のプロンプト<br>いプトでは、<br>る場合は、注<br>cone01 '<br>構成した zo<br>(他のコンソ<br>: -vc<br>糖(incomple                                                                                                    | (dev/rdsk,<br>こ戻ります。<br>Tabキーを押<br>き中まで入力)<br>info'<br>ne が表示さ<br>nstall<br>時間がかかり<br>ールから実行<br>ete)が確認で   | /cXdXsX<br>すと、入力候相<br>したコマンドの利<br>れることを確認<br>リます。<br>:)          | <ul> <li>第一覧が表示</li> <li>第一覧が表示</li> <li>第一覧が表示</li> <li>第一覧が表示</li> </ul> | 示されます。<br>「<br>」<br>「<br>」<br>「<br>」<br>の<br>g<br>」<br>の<br>g<br>」<br>の<br>g<br>」<br>の<br>g<br>」<br>の<br>り<br>の<br>り<br>の<br>り<br>の<br>り<br>の<br>り<br>の<br>り<br>の<br>り<br>の<br>り<br>の<br>り<br>の                                                                                                    | IO1# zone<br>AME S<br>Iobal i<br>Iobal i<br>Iobal<br>oneO1 i                     | eadm list<br>STATUS<br>running<br>configured<br>sadm list<br>STATUS<br>STATUS<br>STATUS                            | -vc<br>PATH<br>//export/:<br>-vc<br>PATH<br>//export/:   | zones,                              | /zone01 n<br>es/zone01                  | BRAND IP<br>native sl<br>ative sha<br>BRAN<br>native<br>native  | nared<br>red<br>D IP<br>⇒ shared<br>shared |
| 16);<br>)構成<br>2)zo<br>3)zo<br>4)zo<br>5)zo | zonectg<br>zonectg<br>zonectg<br>zonecfg<br>zonecfg<br>zonecfg<br>zonecfg<br>w 設定内<br>便利<br>(便利<br>(原利<br>global0<br>※ zone 0<br>global0<br>※ zone 0<br>global0<br>※ zone 0<br>global0<br>※ zone 0<br>global0<br>※ zone 0<br>global0<br>※ zone 0<br>global0                                                                                                    | : zone01<br>: zone01<br>: zone01<br>: zone01<br>: zone01<br><b>:</b> zone01<br><b>! ? ? ? ? ? ? ? ? ? ?</b>                                                                                                    | Add de<br>Add de<br>:fs> set:<br>:fs> enc<br>><br>exit<br>して、通常の<br>                                                                                                    | vice<br>match=/<br>のプロンプト(<br>ルンプトでは、<br>る場合は、並<br>cone01 '<br>: -vc<br>構成した zc<br>cone01 in<br>i, ox<br>cone01 in<br>i, ox<br>cone01 in<br>cone01 in<br>cone0 | (dev/rdsk/<br>こ戻ります。<br>Tabキーを押<br>き中まで入力)<br>info'<br>ne が表示さ:<br>nstall<br>時間がかかり、<br>ールから実行<br>ete)が確認で | /cXdXsX<br>すと、入力候補<br>したコマンドの社<br>れることを確認<br>見ます。<br>:)<br>:きます。 | #一覧が表示<br>#完もされま                                                           | تَدَخَعُنَّةُ اللَّهُ اللَّهُ اللَّالِي اللَّهُ اللَّهُ الْحُالَةُ اللَّهُ الللَّهُ اللَّهُ اللَّهُ اللَّهُ اللَّهُ اللَّالِي اللَّالِي الْحُلُقُلُولُ اللَّالِي اللَّالِي اللَّالِي اللَّالِي اللَّالِي اللَّالِي اللَّالِي الْحُلُقُلُ اللَّالِي الْحُلُقُلُولُ اللَّالِي | IO1# zone<br>AME S<br>Iobal<br>oneO1 c<br>Iobal<br>oneO1 c<br>IO1# zone<br>AME S | eadm list<br>STATUS<br>running<br>configured<br>eadm list<br>STATUS<br>running<br>incomplet<br>eadm list<br>STATUS | -vc<br>PATH<br>/ /export/:<br>-vc<br>PATH<br>te / export | zones,                              | /zone01 n                               | BRAND IP<br>native sla<br>ative sha<br>BRAN<br>native<br>native | nared<br>red<br>D IP<br>e shared<br>shared |

| 構築·運用手順書         | Oracle Solaris コンテナを使ってみよう                    |                  |                       |                           | 実施日                       | 2011年10      | ₹                        |             |
|------------------|-----------------------------------------------|------------------|-----------------------|---------------------------|---------------------------|--------------|--------------------------|-------------|
| (5)インストール済み      | -<br>Sy zone の起動                              |                  |                       |                           | -                         |              | -                        |             |
| 1) インストール        | した zone の起動                                   | zone             | の起動                   | 助·停止操                     | 作については                    | 次の章で讃        | しく実施し                    | <b>ノます。</b> |
|                  | の記動方法になります。                                   |                  |                       |                           |                           |              |                          |             |
|                  |                                               | alahal           | 01# 70                | noodm list                | -110                      |              |                          | _           |
| 2) zone of the   | 名表示<br>01年 zoneadm list -vc                   | ID N             | AME                   | STATUS                    | PATH                      | 1            | BRAND IP                 |             |
| ※ 起動             | した zone の状態(running)を確認します。                   | 0 g<br>1 z       | lobal<br>one01        | running<br><b>running</b> | /<br>/export/zone         | s/zone01 n   | native sha<br>ative shar | ed          |
|                  |                                               |                  |                       |                           |                           |              |                          |             |
|                  |                                               |                  |                       |                           |                           |              |                          |             |
|                  |                                               |                  |                       |                           |                           |              |                          |             |
|                  |                                               |                  |                       |                           |                           |              |                          |             |
|                  |                                               |                  |                       |                           |                           |              |                          |             |
|                  |                                               |                  |                       |                           |                           |              |                          |             |
|                  |                                               |                  |                       |                           |                           |              |                          |             |
|                  |                                               |                  |                       |                           |                           |              |                          |             |
|                  |                                               |                  |                       |                           |                           |              |                          |             |
|                  |                                               |                  |                       |                           |                           |              |                          |             |
|                  |                                               |                  |                       |                           |                           |              |                          |             |
|                  |                                               |                  |                       |                           |                           |              |                          |             |
|                  |                                               |                  |                       |                           |                           |              |                          |             |
|                  |                                               |                  |                       |                           |                           |              |                          |             |
|                  |                                               |                  |                       |                           |                           |              |                          |             |
|                  |                                               |                  |                       |                           |                           |              |                          |             |
|                  |                                               |                  |                       |                           |                           |              |                          |             |
|                  |                                               |                  |                       |                           |                           |              |                          |             |
| (6) 初回起動時の       | zone のセットアップ【参算】                              |                  |                       |                           |                           |              |                          |             |
| 1) zone ou       | 7-μαστ2<br>01# zlogin -C. zone01              |                  |                       |                           |                           |              |                          |             |
| grobar<br>* zone | をインストールしたら、zoneの運用を始める前に、必ずコンソールログイ           | インして初期設定         | を行う                   | 以要がありま                    | to.                       |              |                          |             |
| ※ 初期             | 設定を実施しなかった場合、必要なサービスが正常に起動しません。               |                  |                       |                           |                           |              |                          |             |
| * zone           | が起動している状態で美行してたさい。                            |                  |                       |                           |                           |              |                          |             |
| 2)zone の初回       | セットアップ                                        | 設定               | ≧値(例                  | )                         |                           |              |                          |             |
|                  |                                               | Langua           | age                   |                           | 1.Japanese                |              |                          |             |
|                  |                                               | Local<br>端末タ     | イプ                    |                           | 3 )DEC VT100              | JC (ja)      |                          |             |
| 1                | <b>操作方法</b>                                   | Host N           | ame                   | rity                      | <ul><li>(任意に設定)</li></ul> |              |                          |             |
| Host Nar         | ne以降の設定は、[矢印キー]でカーソル移動、[space]で選択し、           | Name             | Service               | iiity                     | None                      |              |                          |             |
| [Esc] [2         | 」で次の画面へ移動します。                                 | NFSv4<br>Time Z  | <u>Domain</u><br>Cone | name                      | Use the NFSv2<br>Asia     | domain deriv | ied by the s             | system      |
|                  |                                               | Countr<br>Root R | y or Reg              | gion                      | Japan<br>(任音に設定)          |              |                          |             |
|                  |                                               | ROOT P           | assword               |                           | (て息に設定)                   |              |                          | I           |
| 3) コンソール接        | 続を閉じる                                         |                  |                       |                           |                           |              |                          |             |
| zone01           | console login:                                |                  |                       |                           |                           |              |                          |             |
| zoneuT<br>「ゾーン   | console login<br>/ 'zone1' コンソールへの接続が閉じられました] |                  |                       |                           |                           |              |                          |             |
| global           | 01#                                           |                  |                       |                           |                           |              |                          |             |
|                  | 「~」(チルダ)を                                     | 入力し「」            | (ドット                  | )を入力し                     | <b>ノます</b> 。              |              |                          |             |
|                  | (注音)                                          |                  |                       |                           |                           |              |                          |             |
|                  | 「ご」を入力した                                      | :直後は画面に          | 表示され                  | れません。                     |                           |              |                          |             |
|                  | 「.」を入力した                                      | 後に同時に「           | 」が表示                  | されます。                     |                           |              |                          |             |
|                  |                                               |                  |                       |                           |                           |              |                          |             |
|                  |                                               |                  |                       |                           |                           |              |                          |             |
|                  |                                               |                  |                       |                           |                           |              |                          |             |
|                  |                                               |                  |                       |                           |                           |              |                          |             |

| 構築·運用手順書            | Oracle Solaris コンテナを使ってみよう                    | 実施日 | 2011年10月 |  |
|---------------------|-----------------------------------------------|-----|----------|--|
|                     |                                               | -   | -        |  |
| 【参考】その他の            | )zonecfg 設定例                                  |     |          |  |
| 1)リソースプール           | の関連付け設定変更(新しい設定が上書きされます。)                     |     |          |  |
| zonecfg             | zone01> set pool=pool_default                 |     |          |  |
| 2) IP <u>アドレスの変</u> | 更                                             |     |          |  |
| zonecfg             | zone01> select net address=XXX XXX XXX XXX/XX |     |          |  |
| zonecfg             | zone01:net> set_address=XXX. XXX. XXX. XXX/XX |     |          |  |
| zonecfg             | zone01; net> end<br>zone01>                   |     |          |  |
|                     |                                               |     |          |  |
| 3)設 <u>定の削除(</u>    | 剤:共有ファイルシステムの設定の削除)                           |     |          |  |
| zonecfg             | zoneO1> remove fs dir=/mnt                    |     |          |  |
| 4) 設定の中止(作          | 1):共有ファイルシステムの設定の中止)                          |     |          |  |
| zonecfg             | zone01> add fs                                |     |          |  |
| zonecfg             | zoneOl:fs> set dir=/mnt<br>zoneOl:fs> cancel  |     |          |  |
| zonecfg             | zone01>                                       |     |          |  |
|                     |                                               |     |          |  |
|                     |                                               |     |          |  |
|                     |                                               |     |          |  |
|                     |                                               |     |          |  |
|                     |                                               |     |          |  |
|                     |                                               |     |          |  |

| ・運用手順書                                                                                                    | Oracle Solaris コンテナを使ってみよう                                                                                                    | 実施日             | 2011年10月                                                                                                    |
|----------------------------------------------------------------------------------------------------|----------------------------------------------------------------------------------------------------|-----------------|----------------------------------------------------------------------------------------------------|
| Solaria 7**                                                                                                    |                                                                                                    |                 |                                                                                                    |
|                                                                                                    | ナノ の 書                                                                                                    |                 |                                                                                                    |
| ) 起動・停止・ログ<br>1) zono の状態                                                                                                    |                                                                                                    |                 |                                                                                                    |
|                                                                                                    | ααχν<br>N1# zoneadm list -vc                                                                                                    |                 |                                                                                                    |
| grobar                                                                                                    |                                                                                                    |                 |                                                                                                    |
| 2) zone の起動                                                                                                    | ・再起動・停止操作(緊急時)                                                                                                    |                 |                                                                                                    |
| 1. <u>zone の</u> ≢                                                                                                    | 見起動(緊急時再起動用)                                                                                                    |                 |                                                                                                    |
| global                                                                                                    | UI# zoneadm -z zoneul reboot                                                                                                    |                 |                                                                                                    |
| 2. zone of                                                                                                    | <u>テレ(繁急時停止用)</u><br>014                                                                                                    |                 | 通常運用時の停止や再起                                                                                                    |
|                                                                                                    |                                                                                                    |                 | 「劉と��靫しくみましょう。                                                                                                    |
| 3. zone 0                                                                                                    | 行成<br>01# zoneodm -z zone01 ready                                                                                                    |                 | ※zone は起動する毎に                                                                                                    |
|                                                                                                    |                                                                                                    |                 | zone IDが更新されます。                                                                                                    |
| 4. Zone of                                                                                                    | 起動(連串起動)<br>01# zoneadm -z <b>zone01</b> hoot                                                                                                    |                 |                                                                                                    |
| grobar                                                                                                    |                                                                                                    | )               |                                                                                                    |
| 3) イ <u>ンタラクテ</u>                                                                                                    | ィブモード(対話型)でのログイン                                                                                                    |                 |                                                                                                    |
| global                                                                                                    | 01# zlogin <b>zone01</b>                                                                                                    |                 |                                                                                                    |
| ※ インタ                                                                                                    | マラクティブモードは「exit」もしくは「^.」でコンテナからログアウトできます。                                                                                                    |                 |                                                                                                    |
| 4) ノンインタラ                                                                                                    | クティブモード(非対話型)での zone 操作                                                                                                    |                 |                                                                                                    |
| global                                                                                                    | 01# zlogin <mark>zone01</mark> 'cat /etc/hosts'                                                                                                    |                 |                                                                                                    |
| × zone                                                                                                    | で実行したコマンドの結果のみを表示します。(対話型コマンドは実行できません。)                                                                                                    |                 |                                                                                                    |
| ※ オプシ                                                                                                    | /ョン -  [ユーザ名] で実行ユーザを指定することが可能です。                                                                                                    |                 |                                                                                                    |
|                                                                                                    |                                                                                                    |                 |                                                                                                    |
| 注音】 実行したい                                                                                                    | でください                                                                                                    |                 |                                                                                                    |
| 主意】実行しない<br>zono を i                                                                                                    | でください。<br>maamplata 特徴にナスコフィルド                                                                                                    |                 |                                                                                                    |
| <mark>注意】実行しない</mark><br>zoneをi                                                                                                    | でください。<br>ncomplete 状態にするコマンド<br>D1# zoneadm =z zone01 mark incomplete                                                                                                    |                 | いやおにかります                                                                                                    |
| <mark>注意】実行しない</mark><br>zoneをi<br>globall                                                                                                    | でください。<br>ncomplete 状態にするコマンド<br>01# zoneadm -z zone01 mark incomplete Z                                                                                                    | <br>one は使用できない | い状態になります。                                                                                                    |
| <u>t意]実行しない</u><br><u>zone を i</u><br>globali<br>5) zone の起動<br>1. <u>zone の</u>                                                                                                    | でください。<br>ncomplete 状態にするコマンド<br>01# zoneadm -z zone01 mark incomplete Z<br>・再起動・停止操作(通常運用時)<br>再起動<br>01# zonean zone01 'sbutdown -x ==0 ==i6'                                                                                                    | one は使用できない     | い状態になります。                                                                                                    |
| <u>zone をi</u><br>globali<br>5) zone の起動<br>1. zone の<br>globali                                                                                                    | でください。<br>ncomplete 状態にするコマンド<br>01# zoneadm -z zone01 mark incomplete<br>い再起動・停止操作(通常運用時)<br>再起動<br>01# zlogin zone01 'shutdown -y -g0 -i6'<br>停止                                                                                                    | one は使用できない     | い状態になります。                                                                                                    |
| <u>t</u> 意] 実行しない<br><u>zone を i</u><br>globali<br>5) zone の起動<br>1. <u>zone の</u><br>globali<br>2. <u>zone の</u><br>globali                                                                                                    | でください。<br>ncomplete 状態にするコマンド<br>01# zoneadm -z zone01 mark incomplete 2<br>い再起動・停止操作(通常運用時)<br>再起動<br>01# zlogin zone01 'shutdown -y -g0 -i6'<br>停止<br>01# zlogin zone01 'shutdown -y -g0 -i5'                                                                                                    | one は使用できない     | い状態になります。                                                                                                    |
| <u>t</u> 意] 実行しない<br><u>zone を i</u><br>globali<br>5) zone の起動<br>1. <u>zone の</u><br>globali<br>2. <u>zone の</u><br>globali                                                                                                    | でください。<br>ncomplete 状態にするコマンド<br>01# zoneadm -z zone01 mark incomplete 2<br>い再起動・停止操作(通常運用時)<br>再起動<br>01# zlogin zone01 'shutdown -y -g0 -i6'<br>停止<br>01# zlogin zone01 'shutdown -y -g0 -i5'                                                                                                    | one は使用できない     | い状態になります。                                                                                                    |
| <u>t</u> 意] 実行しない<br><u>zone を i</u><br>globali<br>5) zone の起動<br>1. <u>zone の</u><br>globali<br>3. <u>zone の</u><br>globali                                                                                                    | でください。<br>ncomplete 状態にするコマンド<br>01# zoneadm -z zone01 mark incomplete 2<br>・再起動・停止操作(通常運用時)<br>再起動<br>01# zlogin zone01 'shutdown -y -g0 -i6'<br>停止<br>01# zlogin zone01 'shutdown -y -g0 -i5'<br>シングルユーザモード起動<br>01# zoneadm -z zone01 boot -s                                                                                                    | one は使用できない     | い状態になります。                                                                                                    |
| <u>t</u> 意] 実行しない<br><u>zone を i</u><br>globali<br>5) zone の起動<br>1. <u>zone の</u><br>globali<br>3. <u>zone の</u><br>globali<br>4. <u>zone の</u>                                                                                                    | でください。<br>ncomplete 状態にするコマンド<br>01# zoneadm -z zone01 mark incomplete<br>「・再起動・停止操作(通常運用時)<br>再起動<br>01# zlogin zone01 'shutdown -y -g0 -i6'<br>停止<br>01# zlogin zone01 'shutdown -y -g0 -i5'<br>シングルユーザモード起動<br>01# zoneadm -z zone01 boot -s<br>再起動                                                                                                    | one は使用できない     | い状態になります。                                                                                                    |
| <u>t</u> 意] 実行しない<br>zone を i<br>globali<br>5) zone の起動<br>1. zone の<br>globali<br>2. zone の<br>globali<br>3. zone の<br>globali<br>4. zone の                                                                                                    | マください。<br>ncomplete 状態にするコマンド<br>01# zoneadm -z zone01 mark incomplete<br>小再起動・停止操作(通常運用時)<br>再起動<br>01# zlogin zone01 'shutdown -y -g0 -i6'<br>停止<br>01# zlogin zone01 'shutdown -y -g0 -i5'<br>シングルユーザモード起動<br>01# zoneadm -z zone01 boot -s<br>再起動<br>01# zlogin zone01                                                                                                    | one は使用できない     | い状態になります。                                                                                                    |
| t家] 実行しない<br>zone を i<br>globali<br>5) zone の起動<br>1. zone の<br>globali<br>3. zone の<br>globali<br>4. zone の<br>globali<br>(ゾーン                                                                                                    | マください。       ncomplete 状態にするコマンド         01# zoneadm -z zone01 mark incomplete       2         い再起動・停止操作(通常運用時)       再起動         月起動       01# zlogin zone01 'shutdown -y -g0 -i6'         停止       01# zlogin zone01 'shutdown -y -g0 -i5'         シングルユーザモード起動       01# zoneadm -z zone01 boot -s         再起動       01# zoneadm -z zone01 boot -s         再起動       01# zoneadm -z zone01 boot -s                                                                                                    | one は使用できない     | い状態になります。                                                                                                    |
| t家] 実行しない<br>zone を i<br>globali<br>5) zone の起動<br>1. zone の<br>globali<br>2. zone の<br>globali<br>4. zone の<br>globali<br>[ゾーン<br>Last li                                                                                                    | <pre>でください。 ncomplete 状態にするコマンド O1# zoneadm -z zone01 mark incomplete  i・再起動・停止操作(通常運用時) 再起動 O1# zlogin zone01 'shutdown -y -g0 -i6'  停止 O1# zlogin zone01 'shutdown -y -g0 -i5'  ジングルユーザモード起動 O1# zoneadm -z zone01 boot -s 再起動 O1# zlogin zone01 / 'zone01' pts/2 に接続されました] ogin: Wed Oct 31 15:16:39 on pts/2 ogin: Wed Oct 31 15:16:39 on pts/2 ogin: Wed Oct 31 15:16:39 on pts/2</pre>                                                                                                    | one は使用できない     | ∨状態になります。                                                                                                    |
| t家] 実行しない<br>zone を i<br>globald<br>5) zone の起動<br>1. zone の<br>globald<br>2. zone の<br>globald<br>3. zone の<br>globald<br>4. zone の<br>globald<br>[ゾーン<br>Last li<br>Sun Min<br>#                                                                                                    | マください。       ncomplete 状態にするコマンド         01# zoneadm -z zone01 mark incomplete       マ         い再起動・停止操作(通常運用時)       再起動         門・再起動・停止操作(通常運用時)       再起動         01# zlogin zone01 'shutdown -y -g0 -i6'       停止         01# zlogin zone01 'shutdown -y -g0 -i5'       シングルユーザモード起動         01# zoneadm -z zone01 boot -s       再起動         01# zlogin zone01 / 'shutdown -y -g0 -i5'       シングルユーザモード起動         01# zlogin zone01 / 'shutdown -y -g0 -i5'       pcone01 / pts/2 に接続されました]         ogin: Wed Oct 31 15:16:39 on pts/2 crosystems Inc.       SunOS 5.10 Generic January 2005                                                                                                    | one は使用できない     | ○状態になります。   「緊急時の停止や再起動と                                                                                                    |
| t家) 実行しない<br>zone を i<br>globald<br>5) zone の起動<br>1. zone の<br>globald<br>2. zone の<br>globald<br>3. zone の<br>globald<br>4. zone の<br>globald<br>[ゾーン<br>Last lu<br>Sun Mid<br>#<br># shut                                                                                                    | マイださい。       ncomplete 状態にするコマンド         01# zoneadm -z zone01 mark incomplete       マ         1・再起動・停止操作(通常運用時)       再起動         門・再起動・停止操作(通常運用時)       再起動         01# zlogin zone01 'shutdown -y -g0 -i6'       停止         01# zlogin zone01 'shutdown -y -g0 -i5'       シングルユーザモード起動         01# zoneadm -z zone01 boot -s       再起動         01# zlogin zone01 / zone01 boot -s       万月起動         01# zlogin zone01 pts/2 に接続されました]       ogin: Wed Oct 31 15:16:39 on pts/2         crosystems Inc.       SunOS 5.10 Generic January 2005         down -y -g0 -i6                                                                                                    | one は使用できない     | ○状態になります。   「「「「「」」」   「「」」   「「」」   「「」」   「「」」   「「」」   「「」」   「「」」   「「」」   「「」」   「「」」   「「」」   「「」」   「「」」   「「」」   「「」」   「「」」   「「」」   「「」   「「」   「「」   「「」   「「」   「「」   「「」   「「」   「「」   「「」   「「」   「「」   「「」   「「」   「「」   「「」   「「」   「「」   「「」   「「」   「「」   「「」   「「」   「「」   「「」   「「」   「「」   「「」   「「」   「「」   「「」   「「」   「「」   「「」   「」   「」   「」   「」   「」   「」   「」   「」   「」   「」   「」   「」   「」   「」   「   「」   「   「」   「   「」   「   「   「   「   「   「   「   「   「   「   「   「   「   「   「   「   「   「   「   「   「   「   「   「   「   「   「   「   「   「   「   「   「   「   「   「   「   「   「   「   「   「   「   「   「   「   「   「   「   「   「   「     「 |
| t家) 実行しない<br>zone を i<br>globald<br>5) zone の起動<br>1. zone の<br>globald<br>2. zone の<br>globald<br>3. zone の<br>globald<br>4. zone の<br>globald<br>4. zone の<br>globald<br>4. zone の<br>globald<br>4. zone の<br>globald<br>5. zone の<br>globald<br>4. zone の<br>globald<br>5. zone の<br>globald<br>5. zone 0<br>globald<br>5. zone 0<br>5. zone 0<br>5. zone0<br>5. zone 0<br>5. zone 0<br>5. zone 0<br>5. zone 0<br>5. zone 0                                                 | <pre>でください。 ncomplete 状態にするコマンド D1# zoneadm -z zone01 mark incomplete D1# zoneadm -z zone01 mark incomplete  i再起動・停止操作(通常運用時) 再起動 D1# zlogin zone01 'shutdown -y -g0 -i6'  停止 D1# zlogin zone01 'shutdown -y -g0 -i5'  シングルユーザモード起動 D1# zlogin zone01 boot -s  再起動 D1# zlogin zone01 / 'zone01' pts/2 に接続されました] ogin: Wed Oct 31 15:16:39 on pts/2 crosystems Inc. SunOS 5.10 Generic January 2005 down -y -g0 -i6 / 'zone01' pts/2 への接続が閉じられました]</pre>                                                                                                    | one は使用できない     | 、状態になります。<br>緊急時の停止や再起動と 比較してみましょう。<br>※ zone は記動する毎に                                                                                                    |
| t家) 実行しない<br>zone を i<br>globald<br>5) zone の起動<br>1. zoneの<br>globald<br>3. zoneの<br>globald<br>4. zoneの<br>globald<br>4. zoneの<br>globald<br>[ゾーン<br>Last ld<br>Sun Mid<br>#<br>shut<br>#                                                                                                    | <pre>でください。 ncomplete 状態にするコマンド O1# zoneadm -z zone01 mark incomplete O1# zoneadm -z zone01 mark incomplete  **再起動・停止操作(通常運用時) 再起動 O1# zlogin zone01 'shutdown -y -g0 -i6'  /* zone01 ishutdown -y -g0 -i5' /************************************</pre>                                                                                                    |                 | <ul> <li>         、状態になります。     </li> <li>         緊急時の停止や再起動と<br/>比較してみましょう。     </li> <li>         ※zone は起動する毎に<br/>zone IDが更新されます。     </li> </ul>                                                                                                    |
| t家) 実行しない<br>zone を i<br>globali<br>5) zone の起動<br>1. zone の<br>globali<br>3. zone の<br>globali<br>4. zone の<br>globali<br>[ゾーン<br>Last li<br>Sun Mie<br># shut<br># shut<br>5. zone の                                                                                                    | <pre>でください。 ncomplete 状態にするコマンド O1# zoneadm -z zone01 mark incomplete O1# zoneadm -z zone01 mark incomplete  **再起動・停止操作(通常運用時) 再起動 O1# zlogin zone01 'shutdown -y -g0 -i6'  /* /* /* /* /* /* /* /* /* /* /* /* /*</pre>                                                                                                    |                 | <ul> <li>         ・状態になります。     </li> <li>         緊急時の停止や再起動と         比較してみましょう。         <ul> <li>             ×zone は起動する毎に             zone IDが更新されます。         </li> </ul> </li> </ul>                                                                                                    |
| t家] 実行しない<br>zone を i<br>globald<br>5) zone の起動<br>1. zone の<br>globald<br>2. zone の<br>globald<br>3. zone の<br>globald<br>4. zone の<br>globald<br>[ゾーン<br>globald<br>5. zone の<br>globald                                                                                                    | <pre>でください。<br/>ncomplete 状態にするコマンド<br/>01# zoneadm -z zone01 mark incomplete 2<br/>*再起動・停止操作(通常運用時)<br/>再起動<br/>01# zlogin zone01 'shutdown -y -g0 -i6'<br/>停止<br/>01# zlogin zone01 'shutdown -y -g0 -i5'<br/>シングルユーザモード起動<br/>01# zoneadm -z zone01 boot -s<br/>再起動<br/>01# zlogin zone01<br/>&gt; 'zone01' pts/2 に接続されました]<br/>ogin: Wed Oct 31 15:16:39 on pts/2<br/>crosystems Inc. SunOS 5.10 Generic January 2005<br/>down -y -g0 -i6<br/>&gt; 'zone01' pts/2 への接続が閉じられました]<br/>01#<br/>停止<br/>01# zlogin zone01</pre>                                                                                                    |                 | <ul> <li>         、状態になります。     </li> <li>         緊急時の停止や再起動と<br/>比較してみましょう。         <ul> <li>※zone は起動する毎に<br/>zone IDが更新されます。         </li> </ul> </li> </ul>                                                                                                    |
| t家) 実行しない<br>zone を i<br>globald<br>5) zone の起動<br>1. zone の<br>globald<br>2. zone の<br>globald<br>4. zone の<br>globald<br>[ゾーン<br>globald<br>5. zone の<br>globald<br>(ブーン<br>globald<br>(ブーン                                                                                                    | <pre>でください。<br/>ncomplete 状態にするユマンド<br/>01# zoneadm -z zone01 mark incomplete<br/>i-再起動・停止操作(通常運用時)<br/>再起動<br/>01# zlogin zone01 'shutdown -y -g0 -i6'<br/>停止<br/>01# zlogin zone01 'shutdown -y -g0 -i5'<br/>シングルユーザモード起動<br/>01# zlogin zone01 ishutdown -y -g0 -i5'<br/>シングルユーザモード起動<br/>01# zlogin zone01 pts/2 に接続されました]<br/>ogin: Wed Oct 31 15:16:39 on pts/2<br/>crosystems Inc. SunOS 5.10 Generic January 2005<br/>down -y -g0 -i6<br/>/ 'zone01' pts/2 への接続が閉じられました]<br/>01#<br/>停止<br/>01# zlogin zone01<br/>/ 'zone01' pts/2 に接続されました]<br/>01#</pre>                                                                                                    |                 | 、状態になります。<br>緊急時の停止や再起動と 比較してみましょう。<br>※zone は起動する毎に zone IDが更新されます。                                                                                                    |
| t家) 実行しない<br>zone をi<br>globald<br>5) zone の起動<br>1. zone の<br>globald<br>2. zone の<br>globald<br>4. zone の<br>globald<br>[ゾーン<br>Last ld<br>Sun Mid<br># shut<br># shut<br># shut<br>[ゾーン<br>globald<br>[ゾーン<br>globald<br>[ゾーン<br>globald<br>[ゾーン<br>globald<br>[ゾーン<br>globald                                                                                                    | <pre>でください。<br/>ncomplete 状態にするユマンド<br/>01# zoneadm -z zone01 mark incomplete<br/>**再起動・停止操作(通常運用時)<br/>再起動<br/>01# zlogin zone01 'shutdown -y -g0 -i6'<br/>停止<br/>01# zlogin zone01 'shutdown -y -g0 -i5'<br/>シングルユーザモード起動<br/>01# zlogin zone01 jshutdown -y -g0 -i5'<br/>シングルユーザモード起動<br/>01# zlogin zone01 boot -s<br/>再起動<br/>01# zlogin zone01 // zone01 jshutdown -y -g0 -i5'<br/>crosystems Inc. SunOS 5.10 Generic January 2005<br/>down -y -g0 -i6<br/>// 'zone01' pts/2 への接続が閉じられました]<br/>01#<br/>feu<br/>01# zlogin zone01<br/>// 'zone01' pts/2 に接続されました]<br/>01#<br/>feu<br/>01# zlogin zone01<br/>// 'zone01' pts/2 に接続されました]<br/>01#</pre>                                                                                                    |                 | <ul> <li>         、状態になります。     </li> <li>         緊急時の停止や再起動と         比較してみましょう。         <ul> <li>             Xzone は起動する毎に             zone IDが更新されます。         </li> </ul> </li> </ul>                                                                                                    |
| t家) 実行しない<br>zone を i<br>globald<br>5) zone の起動<br>1. zone の<br>globald<br>2. zone の<br>globald<br>3. zone の<br>globald<br>4. zone の<br>globald<br>4. zone の<br>globald<br>5. zone の<br>globald<br>5. zone の<br>globald<br>5. zone の<br>globald<br>5. zone の<br>globald<br>5. zone の<br>globald<br>5. zone の<br>globald<br>5. zone の<br>globald<br>5. zone の<br>globald<br>5. zone の<br>globald<br>5. zone の<br>globald<br>5. zone の<br>globald                                                                                                    | <pre>でください。 ncomplete 状態にするユマンド D1# zoneadm -z zone01 mark incomplete D1# zoneadm -z zone01 mark incomplete P===================================</pre>                                                                                                    |                 | 、状態になります。<br>緊急時の停止や再起動と<br>比較してみましょう。<br>※zone は起動する毎に<br>zone IDが更新されます。                                                                                                    |
| t家) 実行しない<br>zone をi<br>globald<br>5) zone の起動<br>1. zoneの<br>globald<br>2. zoneの<br>globald<br>3. zoneの<br>globald<br>4. zoneの<br>globald<br>4. zoneの<br>globald<br>5. zoneの<br>globald<br>5. zoneの<br>globald<br>5. zoneの<br>globald<br>(ジーン<br>Last lo<br>Sun Mid<br># # shutu<br># shutu<br># shutu<br># shutu<br># shutu                                                                                                    | <pre>マください。<br/>ncomplete 状態にするコマンド<br/>01# zoneadm -z zone01 mark incomplete<br/>i= #200<br/>7 #20gin zone01 ' shutdown -y -g0 -i6'<br/>/# // // // // // // // // // // // // /</pre>                                                                                                    |                 | <sup>N</sup> 状態になります。<br>緊急時の停止や再起動と<br>比較してみましょう。<br>※zone は起動する毎に<br>zone IDが更新されます。                                                                                                    |
| t家) 実行しない<br>zone をi<br>globald<br>5) zone の起動<br>1. zoneの<br>globald<br>2. zoneの<br>globald<br>3. zoneの<br>globald<br>4. zoneの<br>globald<br>4. zoneの<br>globald<br>5. zoneの<br>globald<br>5. zoneの<br>globald<br>5. zoneの<br>globald<br>5. zoneの<br>globald<br>(ジーン<br>Last ld<br>Sun Mid<br># # shut<br>[ジーン<br>Last ld<br>Sun Mid<br>[ジーン                                                                                                    | <pre>マください。<br/>ncomplete 状態にするコマンド<br/>01# zoneadm -z zone01 mark incomplete<br/>i= #280 ·@上操作(通常運用時)<br/>#280 ·@上操作(通常運用時)<br/>#280 ·@L<br/>01# zlogin zone01 'shutdown -y -g0 -i6'<br/>@L<br/>01# zlogin zone01 'shutdown -y -g0 -i5'<br/>シングルユーザモード起動<br/>01# zlogin zone01 boot -s<br/>#280<br/>01# zlogin zone01<br/>/ 'zone01' pts/2 に接続されました]<br/>ogin: Wed Oct 31 15:16:39 on pts/2<br/>crosystems Inc. SunOS 5.10 Generic January 2005<br/>down -y -g0 -i6<br/>/ 'zone01' pts/2 への接続が閉じられました]<br/>01#<br/>@L<br/>01# zlogin zone01<br/>/ 'zone01' pts/2 に接続されました]<br/>ogin: Wed Oct 31 15:16:39 on pts/2<br/>crosystems Inc. SunOS 5.10 Generic January 2005<br/>down -y -g0 -i5<br/>/ 'zone01' pts/2 への接続が閉じられました]<br/>ogin: Wed Oct 31 15:16:39 on pts/2<br/>crosystems Inc. SunOS 5.10 Generic January 2005<br/>down -y -g0 -i5</pre>                                                                                                    |                 | N状態になります。<br>緊急時の停止や再起動と<br>比較してみましょう。<br>※zone は起動する毎に<br>zone IDが更新されます。                                                                                                    |
| tੇ意) 実行しない<br>zone を i<br>globald<br>5) zone の起動<br>1. zone の<br>globald<br>3. zone の<br>globald<br>4. zone の<br>globald<br>4. zone の<br>globald<br>5. zone の<br>globald<br>5. zone の<br>globald<br>5. zone の<br>globald<br>5. zone の<br>globald<br>5. zone の<br>globald<br>5. zone の<br>globald<br>(ゾーン<br>globald<br>5. zone の<br>globald<br>(ゾーン<br>globald<br>5. zone の<br>globald<br>(ゾーン<br>globald<br>(ゾーン<br>globald<br>(ゾーン<br>globald)                                                                                                    | <pre>てください。 ncomplete 状態にするコマンド Ol# zoneadm -z zone01 mark incomplete 再起動 Ol# zoneadm -z zone01 mark incomplete</pre>                                                                                                    |                 | N状態になります。<br>緊急時の停止や再起動と<br>比較してみましょう。<br>※zone は起動する毎に<br>zone IDが更新されます。                                                                                                    |
| <ul> <li>まま) 実行しない</li> <li>zone の起動</li> <li>1. zoneの<br/>globall</li> <li>zoneの<br/>globall</li> <li>zoneの</li> <li>globall</li> <li>zoneの</li> <li>globall</li> <li>zoneの</li> <li>zoneの<td><pre>マください. ncomplete 状態にするコマンド Ol# zoneadm -z zone01 mark incomplete 再起動・停止操作(通常運用時) 再起動 Ol# zlogin zone01 'shutdown -y -g0 -i6'  使止 Ol# zlogin zone01 'shutdown -y -g0 -i5'  &gt;&gt;グルユーザモード起動 Ol# zoneadm -z zone01 boot -s  <b>再起動</b> Ol# zoneadm -z zone01 boot -s  <b>再起動</b> Ol# zoneadm -z zone01 boot -s  <b>再起動</b> Ol# zoneadm -z zone01 boot -s  <b>再起動</b> Ol# zoneadm -z zone01 boot -s  <b>再起動</b> Ol# zoneadm -z zone01 boot -s  <b>再起動</b> Ol# zoneadm -z zone01 boot -s  <b>再起動</b> Ol# zoneadm -z zone01 boot -s  <b>再起動</b> Ol# zoneadm -z zone01 boot -s  <b>再起動</b> Ol# zoneadm -z zone01 boot -s  <b>再起動</b> Ol# zone01' pts/2 に接続されました] ogin: Wed Oct 31 15:16:39 on pts/2 crosystems Inc. SunOS 5.10 Generic January 2005 down -y -g0 -i6  / 'zone01' pts/2 に接続されました] ogin: Wed Oct 31 15:16:39 on pts/2 crosystems Inc. SunOS 5.10 Generic January 2005 down -y -g0 -i5 / 'zone01' pts/2 への接続が閉じられました] #  <b>起動</b> </pre></td><td></td><td>、状態になります。<br/>緊急時の停止や再起動と 比較してみましょう。<br/>※zone は起動する毎に zone IDが更新されます。</td></li></ul> | <pre>マください. ncomplete 状態にするコマンド Ol# zoneadm -z zone01 mark incomplete 再起動・停止操作(通常運用時) 再起動 Ol# zlogin zone01 'shutdown -y -g0 -i6'  使止 Ol# zlogin zone01 'shutdown -y -g0 -i5'  &gt;&gt;グルユーザモード起動 Ol# zoneadm -z zone01 boot -s  <b>再起動</b> Ol# zoneadm -z zone01 boot -s  <b>再起動</b> Ol# zoneadm -z zone01 boot -s  <b>再起動</b> Ol# zoneadm -z zone01 boot -s  <b>再起動</b> Ol# zoneadm -z zone01 boot -s  <b>再起動</b> Ol# zoneadm -z zone01 boot -s  <b>再起動</b> Ol# zoneadm -z zone01 boot -s  <b>再起動</b> Ol# zoneadm -z zone01 boot -s  <b>再起動</b> Ol# zoneadm -z zone01 boot -s  <b>再起動</b> Ol# zoneadm -z zone01 boot -s  <b>再起動</b> Ol# zone01' pts/2 に接続されました] ogin: Wed Oct 31 15:16:39 on pts/2 crosystems Inc. SunOS 5.10 Generic January 2005 down -y -g0 -i6  / 'zone01' pts/2 に接続されました] ogin: Wed Oct 31 15:16:39 on pts/2 crosystems Inc. SunOS 5.10 Generic January 2005 down -y -g0 -i5 / 'zone01' pts/2 への接続が閉じられました] #  <b>起動</b> </pre> |                 | 、状態になります。<br>緊急時の停止や再起動と 比較してみましょう。<br>※zone は起動する毎に zone IDが更新されます。                                                                                                    |
| <ul> <li>まま) 実行しない</li> <li>zone の起動</li> <li>1. zoneの</li> <li>globali</li> <li>2. zoneの</li> <li>globali</li> <li>2. zoneの</li> <li>globali</li> <li>3. zoneの</li> <li>globali</li> <li>4. zoneの</li> <li>globali</li> <li>4. zoneの</li> <li>globali</li> <li>5. zoneの</li> <li>globali</li> <li>5. zoneの</li> <li>globali</li> <li>5. zoneの</li> <li>globali</li> <li>5. zoneの</li> <li>globali</li> <li>5. zoneの</li> <li>globali</li> <li>5. zoneの</li> <li>globali</li> <li>[ゾーン</li> <li>globali</li> <li>6. zoneの</li> <li>globali</li> </ul>                                                                                                    | <pre>でくたさい.<br/>ncomplete 状態にするコマンド<br/>D1# zoneadm -z zone01 mark incomplete<br/>i-再起動・停止操作 (通常運用時)<br/>再起動<br/>D1# zlogin zone01 'shutdown -y -g0 -i6'<br/>停止<br/>D1# zlogin zone01 'shutdown -y -g0 -i5'<br/>シングルユーザモード起動<br/>D1# zoneadm -z zone01 boot -s<br/>再起動<br/>D1# zlogin zone01<br/>~ 'zone01' pts/2 に接続されました]<br/>ogin: Wed Oct 31 15:16:39 on pts/2<br/>crosystems Inc. SunOS 5.10 Generic January 2005<br/>down -y -g0 -i6<br/>/ 'zone01' pts/2 への接続が閉じられました]<br/>D1#<br/>使止<br/>D1# zlogin zone01<br/>/ 'zone01' pts/2 に接続されました]<br/>ogin: Wed Oct 31 15:16:39 on pts/2<br/>crosystems Inc. SunOS 5.10 Generic January 2005<br/>down -y -g0 -i5<br/>/ 'zone01' pts/2 への接続が閉じられました]<br/>#<br/>EBD<br/>D1# zone01' pts/2 への接続が閉じられました]<br/>#<br/>D1# zone01' pts/2 への接続が閉じられました]<br/>#<br/>D1# zone01' pts/2 への接続が閉じられました]</pre>                                                                                                    |                 | 、状態になります。<br>緊急時の停止や再起動と 比較してみましょう。<br>※zone は起動する毎に zone IDが更新されます。                                                                                                    |

| 構築·運用手順書                                                                                                    | Oracle Solaris コンテナを使ってみよう                                                                                                    | 実施日 | 2011年10月                 |                             |
|----------------------------------------------------------------------------------------------------|----------------------------------------------------------------------------------------------------|-----|--------------------------|-----------------------------|
| <ol> <li>(2) zone におけるブロ</li> <li>1) global zone</li> <li>1. 通常のブロ</li> <li>夏lobal01</li> <li>夏lobal01</li> </ol> | カセスの見え方         カセス確認         # ps -ef         # ps -ef   wc -          動作している zone 名を表示して確認         # ps -efZ         # ps -efZ         # ps -efZ   grep zone01         いるプロセスのスケジューリングクラスを表示して確認         # ps -efc         # ps -efc   grep /sbin/init |     | global zone と<br>プロセスが表え | non-global zone の<br>示されます。 |
| <ol> <li>2) non-global zo</li> <li>1. インタラク<br/>global01</li> <li>2. 通常のブロ<br/># ps -et<br/># ps -et</li> <li>3. プロセスが<br/># ps -et</li> <li>4. 動作してし<br/># ps -et</li> <li>5. インタラク<br/># exit</li> <li>「ゾーン<br/>global01</li> </ol>                                                                                                    | ne<br>ディブモードでログイン<br># zlogin zone01<br>1セス確認                                                                                                    |     | 表示結果<br>みましょう。           | <b>き比較して</b>                |

| 構築·運用手順書                       | Oracle Solaris コンテナを使ってみ                                       | よう                    |                                       | 実施             | 日 2011年1             | )月                |            |
|--------------------------------|----------------------------------------------------------------|-----------------------|---------------------------------------|----------------|----------------------|-------------------|------------|
| 2章 応用編                         | 8                                                              |                       |                                       |                |                      |                   |            |
|                                | ナの檜師彊増利用                                                       |                       |                                       |                |                      |                   |            |
|                                |                                                                |                       |                                       |                |                      |                   |            |
| (T) Solaris コンデ)<br>1) 構成ファイル( | ッローンの卒補<br>の作成と編集                                              |                       |                                       |                |                      |                   |            |
| global0                        | <u>r</u><br>1# zlogin <b>zone01</b> 'shutdown                  | -v -g0 -i5'           |                                       |                |                      |                   |            |
| 0                              |                                                                | , ,                   |                                       |                |                      |                   |            |
| 2. zone の*                     | 犬態を表示<br>1# zopoodm ligt _vo                                   |                       | 4                                     | <u> /10-ン</u>  | 元の zone が            | 宅全に停止し            | ていることを     |
|                                | 1# ZONEAUNI TISL -VC<br>D状能一覧を表示して状態を確認します                     |                       |                                       | 確認して           | ください。                |                   |            |
| 2 zono の構                      | ポファイルを有制                                                       |                       |                                       |                |                      |                   |            |
| global0                        | 1# zonecfg -z <mark>zone01</mark> expor                        | t -f /export/zones    | s/zone01_master_file                  | 複製し            | た zone の構成<br>名を指定する | ファイル名は<br>ことができます | は任意の<br>す。 |
| [参考] 編                         | 集前の/export/zones/zone01_maste                                  | r_file                |                                       |                |                      |                   |            |
| global01                       | # cat /export/zones/zoneO1_ma                                  | ster_file             |                                       |                |                      |                   |            |
| create -                       | /zones/zoneU1_master_tile" 33<br>b                             | 17、546 ハイト            |                                       |                |                      |                   |            |
| set zone<br>set auto           | path= <b>/export/zones/zone01</b><br>boot=false                |                       |                                       |                |                      |                   |            |
| set pool                       | =pool_1                                                        |                       |                                       |                |                      |                   |            |
| set sche<br>set ip-t           | ype=shared                                                     |                       |                                       |                |                      |                   |            |
| add fs<br>set dir=             | /cdrom                                                         |                       |                                       |                |                      |                   |            |
| set spec                       | ial=/cdrom                                                     |                       |                                       |                |                      |                   |            |
| end                            | =1018                                                          |                       |                                       |                |                      |                   |            |
| add net<br>set addr            | ess=XXX, <b>XXX, XXX, XXX/XX</b>                               |                       |                                       |                |                      |                   |            |
| set phys                       | ical=vnet0                                                     |                       |                                       |                |                      |                   |            |
| ena                            |                                                                | -<省略>-                |                                       |                |                      |                   |            |
|                                |                                                                |                       |                                       |                |                      |                   |            |
|                                |                                                                |                       |                                       |                |                      |                   |            |
| 4. <u>複製した</u> 構               | <mark>成ファイルの編集</mark>                                          |                       |                                       | zone名          | や、IPアドレス             | くどは、設定            | 一覧を        |
| globalo                        | I# VI / export/ Zones/ Zoneu I_                                | _master_life          |                                       | 一参照し、          | 、読み替えて設              | 定してくださ            | <i>د</i> ، |
| [参考] 編(                        | 集後の/export/zones/zone01_maste                                  | r_file                |                                       |                |                      |                   |            |
| global01<br>"/export           | # vi /export/zones/zone01_mas<br>/zones/zone01_master file" 33 | ter_file<br>行、546 バイト |                                       |                |                      |                   |            |
| create -                       | b<br>path=/export/zones_clone/zon                              | e02                   | h- /ovport /rener along /             |                | <b>5</b>             |                   |            |
| set auto                       | boot=false                                                     | zonepat               | n-/ export/ zones_cione/ zo           | neuz へ変」       | E                    |                   |            |
| set pool<br>set sche           | =pool_l<br>duling-class=FSS                                    |                       |                                       |                |                      |                   |            |
| set ip-t<br>add fs             | ype=shared                                                     |                       |                                       |                | _                    |                   |            |
| set dir=                       | /mnt <                                                         | global zone 20        | の共有ファイルシステムを /m<br>ne のマウントポイントを /mnt | Int へ変更<br>へ変更 |                      |                   |            |
| set spec<br>set type           | =lofs                                                          | ※任意の値に                | 設定してください                              |                |                      |                   |            |
| end<br>add net                 |                                                                | ID address # #        | <b></b>                               |                |                      |                   |            |
| set addr                       | ess=XXX. XXX. XXX. XXX/XX -                                    | IF address & 3        |                                       |                |                      |                   |            |
| end                            | I Gal-Vnelu                                                    |                       |                                       |                |                      |                   |            |
|                                |                                                                | <省略>-                 | 山东東ナッツ エジェリナナ                         |                |                      |                   |            |
| * zonepa                       | atn とIPアドレム、テバイス情報などは複                                         | <b>聚</b> 元の構成と重複するた   | の変更する必要かあります。                         |                |                      |                   |            |
|                                |                                                                |                       |                                       |                |                      |                   |            |
|                                |                                                                |                       |                                       |                |                      |                   |            |
|                                |                                                                |                       |                                       |                |                      |                   |            |
|                                |                                                                |                       |                                       |                |                      |                   |            |
|                                |                                                                |                       |                                       |                |                      |                   |            |
|                                |                                                                |                       |                                       |                |                      |                   |            |
|                                |                                                                |                       |                                       |                |                      |                   |            |

| 構築·運用手順書                 | Oracle Solaris                               | コンテナを使ってみよう                         |                                      |                                      | 実施日                           | 2011年10月                |                 |
|--------------------------|----------------------------------------------|-------------------------------------|--------------------------------------|--------------------------------------|-------------------------------|-------------------------|-----------------|
| 2)編集した                   | た複製ファイルを使って親                                 | 所規 zone の構成                         |                                      |                                      | -                             |                         |                 |
| glo                      | bal01# zonecfg -                             | z <b>zone02</b> -f /export/zones    | /zone01_master                       | _file                                |                               |                         |                 |
| 3) zone Ø                | )状態確認                                        |                                     |                                      |                                      |                               |                         |                 |
| glo                      | bal01# zoneadm                               | ist -vc                             |                                      | $\sim$                               |                               |                         |                 |
|                          |                                              |                                     | alobal01# zon                        | eadm list -vc                        |                               |                         |                 |
|                          |                                              |                                     |                                      | STATUS PATH                          |                               | BRAND IP                | he              |
|                          |                                              |                                     | - zone01                             | installed /export/z                  | ones/zone01<br>nes.clone/zone | native sha              | red             |
| (2) Solaris ⊐:           | ンテナクローン作成                                    |                                     |                                      |                                      |                               |                         |                 |
| 1. 複裂                    | <u>&amp; zoneO2 の作成</u><br>bbalO1# zoneadm - | z zone02 clone zone01               |                                      |                                      |                               |                         |                 |
| /ex                      | <pre>xport/zones/zone1</pre>                 | をコピーしています                           |                                      |                                      |                               |                         |                 |
| 81 C                     | 約30分程かかります。                                  |                                     | 「grep:<br>は問題                        | can't open /a/etc/dun<br>[はありませんので無視 | npadm.conf」<br>してください。        | メッセージ                   |                 |
| 2. zone                  | e の状態確認                                      |                                     |                                      |                                      |                               |                         |                 |
| glo                      | bal01# zoneadm l                             | ist -vc                             |                                      |                                      |                               |                         |                 |
|                          |                                              |                                     | alobal01# zon                        | andm list -vo                        |                               |                         |                 |
|                          |                                              |                                     | ID NAME                              | STATUS PATH                          |                               | BRAND IP                |                 |
|                          |                                              |                                     | - zone01                             | installed /export/                   | zones/zone01                  | native sha<br>native sh | ared            |
|                          |                                              |                                     | - 2011002                            |                                      | ones_cione/ zor               |                         | shareu          |
|                          |                                              |                                     |                                      |                                      |                               |                         |                 |
| 3. zone                  | <u>02の起動</u><br>bhal01# zoneadm -            | z zone02 hoot                       |                                      |                                      |                               |                         |                 |
| 810                      |                                              |                                     |                                      |                                      |                               |                         |                 |
|                          |                                              |                                     |                                      |                                      |                               |                         |                 |
|                          |                                              |                                     |                                      |                                      |                               |                         |                 |
| 4. zone                  | e <b>のコンソールログイン(</b> )<br>hal01#_zlogin()    | 初期設定)<br>zone02                     |                                      |                                      |                               |                         |                 |
| 810                      |                                              | 201002                              |                                      |                                      |                               |                         |                 |
| * 1<br>* 2               | 初期設定を実施しなか。<br>zone が起動している状                 | った場合、正常にコンテナが起動しない<br>態で実行してください。   | ので必ず実行する必                            | 要があります。                              |                               |                         |                 |
| 5. zone                  | e の初回セットアップ                                  |                                     |                                      | 設定値(例)                               |                               |                         |                 |
|                          |                                              |                                     |                                      | Language                             | 1.Japanese                    |                         |                 |
|                          |                                              |                                     |                                      | Local<br>端末タイプ                       | 0.Japanese E<br>3 )DEC VT100  | UC (ja)<br>)            |                 |
|                          | 操作方法                                         |                                     |                                      | Host Name<br>Korboros Socurity       | <ul> <li>(任意に設定)</li> </ul>   | ·                       |                 |
| Host                     | t Name以降の設定は、                                | [矢印キー] でカーソル移動、[space] <sup>-</sup> | で選択し、                                | Name Service                         | None                          | A domain domina         | I by the evotem |
| [ESU                     | し[2]で次の画画へ後頭                                 | ぬします。                               |                                      | Time Zone                            | Asia                          |                         | i by the system |
|                          |                                              |                                     |                                      | Root Password                        | Japan<br>(任意に設定)              |                         |                 |
|                          |                                              |                                     |                                      |                                      |                               |                         |                 |
| 6. <u>_<del>4</del>–</u> | ビスの確認                                        |                                     | サービス                                 | の状態である「STATE」の                       | の部分に                          |                         |                 |
| # s                      | svcs -a                                      |                                     |                                      | run"、"disabled"、"onl                 | ine"、"offline"                | ,                       |                 |
|                          |                                              |                                     | 663F072                              | (小小なり、ここで唯識し)                        | <b>.</b>                      |                         |                 |
| 7. コン                    | ソールを閉じる                                      |                                     |                                      |                                      |                               |                         |                 |
| #~.                      |                                              |                                     | + 1 + 1                              |                                      |                               |                         |                 |
| glo                      | ーン Zonei コ:<br>bbal01#                       | ノノールへの接続か闭しられ                       | τυμ:<br>τ [ <sup>τ</sup> ]( <b>f</b> | ルダ)を入力し「.」(ド                         | ット)を入力                        | します。                    |                 |
| L                        |                                              |                                     |                                      |                                      |                               |                         |                 |
|                          |                                              |                                     | │ <注意><br>「 <sup>~</sup> 」を          | 入力した直後は画面に表                          | 示されません                        |                         |                 |
|                          |                                              |                                     | ے۔<br>ریاح                           | 入力した後に同時に「」」カ                        | 表示されます。                       | **                      | 古  アノギン         |
|                          |                                              |                                     | 一先に                                  | 」のみ表示された場合は                          | 、' Enter Jを一                  | <b>ミ押し、</b> 冉度や         | していてい。          |

| <b>ら・運用手順書</b>                                                                                                    | Oracle Solaris コンテナを使っ                                                                                                    | てみよう                                                                                                    |                                                                                                    | 実施日                              | 2011年10月                          | 3                                        |
|----------------------------------------------------------------------------------------------------|----------------------------------------------------------------------------------------------------|----------------------------------------------------------------------------------------------------|----------------------------------------------------------------------------------------------------|----------------------------------|-----------------------------------|------------------------------------------|
| ) Coloria T*A                                                                                                    | 二十个铁动运行到田                                                                                                    |                                                                                                    |                                                                                                    |                                  |                                   |                                          |
|                                                                                                    | ナノリシン対象現代的                                                                                                    |                                                                                                    |                                                                                                    |                                  |                                   |                                          |
| 1) Solaris コンテナ<br>1) zone の確認。                                                                                                    | の移動<br>と切り離し                                                                                                    |                                                                                                    | # zoneadm list                                                                                                    | -VC<br>STATUS PATH               |                                   | BRAND IP                                 |
| 1. zone の状                                                                                                    | 態確認                                                                                                    |                                                                                                    | 0 global                                                                                                    | running /                        |                                   | native shared                            |
| globalO                                                                                                    | 1# zoneadm list -vc                                                                                                    |                                                                                                    | - zone01<br>10 zone02                                                                                                  | installed /expo<br>running /expo | ort/zones/zone<br>rt/zones_clone/ | 01 native shared<br>/zone02 native share |
| ※ 移動さ                                                                                                    | せるコンテナ(zone01)が完全に停                                                                                                    | 『止している(installed)ことを確認し                                                                                                    | てください。                                                                                                    |                                  |                                   |                                          |
| 2. <u>zone の切</u>                                                                                                    | り離し                                                                                                    |                                                                                                    |                                                                                                    |                                  |                                   |                                          |
| globalO                                                                                                    | 1# zoneadm -z <b>zone01</b> de                                                                                                    | tach                                                                                                    | く<br>detach する<br>に変わります                                                                                               | と、zone の状態<br>-                  | まか installed                      | から configured                            |
| × zone                                                                                                    | を切り離して移動できる状態にします                                                                                                    | す。                                                                                                    |                                                                                                    | •                                |                                   |                                          |
| 3. <u>ディスク</u> 容                                                                                                    | 量の確認                                                                                                    |                                                                                                    | global01# df -                                                                                                    | h                                |                                   |                                          |
| globalO                                                                                                    | 1# df -h                                                                                                    |                                                                                                    |                                                                                                    | サイズ 使用                           |                                   | 容量<br>マウント先                              |
| × zone                                                                                                    | のアーカイブの配置先と容量の確認                                                                                                    | Rをします。移動させる zone の容量                                                                                                    | に依存します                                                                                                    | 050 7.90 4.                      | -<省略>-                            | <b>J4</b> /0 /                           |
| 4. zone のア                                                                                                    | ーカイブデータ作成                                                                                                    |                                                                                                    | /dev/dsk/cOd<br>/dev/dsk/cOd                                                                                           | 1s0 7.8G 7.<br>4s0 5.9G 4.       | 9M <mark>7.7G</mark><br>0G 1.8G 6 | 1% /zone_tar_list<br>59%                 |
| global0                                                                                                    | 1# cd /export/zones                                                                                                    |                                                                                                    | /export/zones                                                                                                    | _patch                           |                                   | SON /oxport/zopos                        |
| globalO                                                                                                    | 1# tar -cfE /zone_tar_l                                                                                                    | ist/ <b>zone01.tar</b> ./zone01                                                                                                    | /dev/dsk/c0d                                                                                                    | 2s0 5.90 4.<br>3s0 5.9G 4.       |                                   | 59% / export/ zones                      |
| 5 7000 04                                                                                                    | 8232                                                                                                    |                                                                                                    |                                                                                                    |                                  |                                   |                                          |
|                                                                                                    | 1# zoneadm -z <b>zone01</b> at                                                                                                    | tach                                                                                                    |                                                                                                    |                                  | るアーカイフ(<br>F.                     | ルサイスは4GBに                                |
| g105010                                                                                                    | ち組み込んで使用可能状態にしま?                                                                                                    | +                                                                                                    |                                                                                                    | 4GB以.                            | '。<br>上の領域があ                      | ることを確認します。                               |
|                                                                                                    |                                                                                                    |                                                                                                    |                                                                                                    |                                  |                                   |                                          |
| くご参考<br>zone<br>が生り<br>zone                                                                                                    | う<br>の切り離し (detach) を実行<br>成されます。zone の構成情<br>の組み込み (attach) 時に使                                                                                                    | īすると、zonepath 上に zo<br>「報やパッケージ/パッチ等<br>「用されます。                                                                                                    | ne の構成情報ファイル<br>の情報が記載されてお                                                                                             | SUNWattache                      | d.xml                             |                                          |
| くご参考<br>zone<br>が生り<br>zone                                                                                                    | i><br>の切り離し (detach) を実行<br>成されます。zone の構成情<br>の組み込み (attach) 時に使                                                                                                    | īすると、zonepath 上に zo<br>情報やパッケージ/パッチ等<br>用されます。                                                                                                    | ne の構成情報ファイリ<br>の情報が記載されてお                                                                                             | SUNWattache                      | d.xml                             |                                          |
| < <b>ご参考</b><br>Zone<br>が生り<br>Zone<br>2) アーカイブ転                                                                                                    | の切り離し (detach) を実行<br>の切り離し (detach) を実行<br>成されます。zone の構成情<br>の組み込み (attach) 時に使<br><u>     紫</u>                                                                                                    | テすると、zonepath 上に zo<br>情報やパッケージ/パッチ等<br>用されます。                                                                                                    | ne の構成情報ファイル<br>の情報が記載されてお                                                                                             | SUNWattache                      | d.xml                             |                                          |
| <このキ<br>この中<br>が生り<br>この中<br>2) アーカイブ転記<br>global0                                                                                                    | の切り離し (detach) を実行<br>なされます。zone の構成情<br>の組み込み (attach) 時に使                ・              ・              ・              ・              ・              ・              ・              ・              ・              ・              ・              ・              ・              ・              ・              ・              ・              ・              ・              ・              ・              ・              ・              ・              ・              ・              ・              ・              ・              ・              ・              ・              ・              ・              ・              ・              ・              ・              ・              ・              ・              ・              ・              ・              ・              ・              ・             ・・・・・・・・・・・                                                                                                    | テすると、zonepath 上に zo<br>情報やパッケージ/パッチ等<br>用されます。<br>←global02へftpの                                                                                                    | ne の構成情報ファイル<br>の情報が記載されてお<br>開始                                                                                       | y SUNWattache                    | d.xml                             |                                          |
| <このキャンプログロン (この) (この) (この) (この) (この) (この) (この) (この)                                                                                                    | の切り離し (detach) を実行<br>成されます。zone の構成情<br>の組み込み (attach) 時に使                                                                                                    | テすると、zonepath 上に zo<br>f報やパッケージ/パッチ等<br>用されます。<br>←global02へftpの                                                                                                    | ne の構成情報ファイJ<br>の情報が記載されてお<br>開始                                                                                       | SUNWattache                      | d.xml                             |                                          |
| <この様<br>この他<br>が生り<br>この他<br>2) アーカイブ転送<br>global0<br>Connect<br>220 glo<br>Name (X                                                                                                    | <ul> <li>の切り離し (detach) を実行<br/>成されます。zone の構成情<br/>の組み込み (attach) 時に使</li> <li>素</li> <li>1# ftp XXX. XXX. XXX. XXX. XXX.<br/>ed to XXX. XXX. XXX. XXX. XXX.<br/>bal02 FTP server ready.</li> <li>XX. XXX. XXX. XXX. XXX. root): XX</li> </ul>                                                                                                    | テすると、zonepath 上に zo<br>持報やパッケージ/パッチ等<br>用されます。<br>←global02へftpの <br>XXXXX ←ログインするユ-                                                                                                    | ne の構成情報ファイJ<br>の情報が記載されてお<br>開始<br>-ザ名                                                                                | SUNWattache                      | d.xml                             |                                          |
| <このe<br>が生り<br>zone<br>が生り<br>zone<br>2) アーカイブ転込<br>global0<br>Connect<br>220 glo<br>Name (X<br>331 Pas                                                                                                    | の切り離し (detach) を実行<br>成されます。 zone の構成情<br>の組み込み (attach) 時に使<br>1# ftp XXX. XXX. XXX. XXX<br>ed to XXX. XXX. XXX. XXX.<br>bal02 FTP server ready.<br>XX. XXX. XXX. XXX. root): X<br>sword required for XXXX<br>d: YYYYY                                                                                                    | テすると、zonepath 上に zo<br>新報やバッケージ/パッチ等<br>用されます。<br>←global02へftpの<br>XXXXX ←ログインするユー<br>XX<br>←ログインするユー                                                                                                    | ne の構成情報ファイJ<br>の情報が記載されてお<br>開始<br>ーザ名                                                                                | SUNWattache                      | d.xml                             |                                          |
| <このキャンション<br>くご参考<br>この中<br>が生り<br>この中<br>の<br>が生り<br>この中<br>の<br>の<br>し<br>この中<br>の<br>し<br>この中<br>の<br>し<br>この中<br>の<br>し<br>この中<br>の<br>し<br>この中<br>の<br>し<br>この中<br>の<br>し<br>この中<br>の<br>し<br>この中<br>し<br>この中<br>し<br>この中<br>し<br>この中<br>し<br>この中<br>し<br>この中<br>し<br>この中<br>し<br>この中<br>し<br>この中<br>し<br>この中<br>し<br>この中<br>し<br>この中<br>し<br>この中<br>し<br>この中<br>し<br>この中<br>し<br>この中<br>し<br>この中<br>し<br>この中<br>し<br>この中<br>し<br>この中<br>し<br>この中<br>し<br>この日<br>の<br>この中<br>し<br>この日<br>い<br>この中<br>し<br>この日<br>い<br>この中<br>し<br>この日<br>い<br>この中<br>し<br>この日<br>い<br>この中<br>し<br>この日<br>い<br>この中<br>し<br>この日<br>い<br>この中<br>この中<br>し<br>この日<br>い<br>この中<br>この中<br>この日<br>この<br>この中<br>この日<br>この<br>この中<br>この日<br>この<br>この中<br>この日<br>この<br>この中<br>この日<br>この<br>この中<br>この日<br>この<br>この日<br>この<br>この中<br>この日<br>この<br>この中<br>この日<br>この<br>この中<br>この日<br>この<br>この中<br>この日<br>この<br>この中<br>この日<br>この<br>この中<br>この日<br>この<br>この中<br>この日<br>この<br>この中<br>この日<br>この<br>この日<br>この<br>この中<br>この日<br>この<br>この日<br>この<br>この日<br>この<br>この日<br>この日<br>こ                                                                                                    | の切り離し (detach) を実行<br>成されます。 zone の構成情<br>の組み込み (attach) 時に使<br>1# ftp XXX. XXX. XXX. XXX<br>ed to XXX. XXX. XXX. XXX.<br>bal02 FTP server ready.<br>XX. XXX. XXX. XXX:root): X<br>sword required for XXXX<br>d: XXXXXX                                                                                                    | Fすると、zonepath 上に zo<br>報やパッケージ/パッチ等<br>用されます。<br>←global02へftpの <br>XXXXX ←ログインするユー<br>XX<br>←ログインユーザのパ<br>(実際には表示され                                                                                                    | ne の構成情報ファイJ<br>の情報が記載されてお<br>開始<br>ーザ名<br>スワード<br>いません)                                                               | y SUNWattache                    | d.xml                             |                                          |
| <このキャント<br>くご参考<br>この中<br>が生り<br>この中<br>のが生り<br>この中<br>の<br>の<br>この中<br>の<br>の<br>の<br>に<br>この中<br>の<br>し<br>この中<br>の<br>し<br>この中<br>の<br>し<br>この中<br>の<br>し<br>この中<br>の<br>し<br>この中<br>の<br>し<br>この中<br>し<br>この中<br>し<br>このー<br>た<br>この中<br>し<br>このー<br>た<br>この中<br>し<br>このー<br>た<br>この中<br>この中<br>し<br>このー<br>た<br>この中<br>この中<br>この中<br>この中<br>この中<br>この中<br>この中<br>この中                                                                                                    | の切り離し (detach) を実行<br>成されます。zone の構成情<br>の組み込み (attach) 時に使<br>1# ftp XXX. XXX. XXX. XXX<br>ed to XXX. XXX. XXX. XXX.<br>bal02 FTP server ready.<br>XX. XXX. XXX. XXX:root): X<br>sword required for XXXX<br>d:XXXXXX<br>r root logged in.<br>system type is UNIX.                                                                                                    | Fすると、zonepath 上に zo<br>f報やパッケージ/パッチ等<br>用されます。<br>←global02へftpの<br>XXXXX ←ログインするユー<br>XX<br>←ログインユーザのパ<br>(実際には表示され                                                                                                    | ne の構成情報ファイル<br>の情報が記載されてお<br>開始<br>ーザ名<br>スワード<br>いません)                                                               | SUNWattache                      | d.xml                             |                                          |
| くご参考<br>zone<br>が生り<br>zone 2)アーカイブ転ご<br>global0<br>Connect<br>220 glo<br>Name (X<br>331 Pas<br>Passwor<br>230 Use<br>Remote<br>Using b<br>ftp> bi<br>ftp> bi                                                                                                    | うの切り離し (detach) を実行<br>成されます。zone の構成情<br>の組み込み (attach) 時に使<br>1# ftp XXX. XXX. XXX. XXX<br>ed to XXX. XXX. XXX. XXX.<br>bal02 FTP server ready.<br>XX. XXX. XXX. XXX. root): X<br>sword required for XXXX<br>d: XXXXXX<br>r root logged in.<br>system type is UNIX.<br>inary mode to transfer in<br>n                                                                                                    | fすると、zonepath上に zo<br>f報やパッケージ/パッチ等<br>用されます。<br>←global02へftpの<br>XXXXX ←ログインするユー<br>XX<br>←ログインユーザのパ.<br>(実際には表示され<br>files.<br>←パイナリ転送モード                                                                                                    | ne の構成情報ファイJ<br>の情報が記載されてお<br>開始<br>ーザ名<br>スワード<br>いません)<br>の指定                                                        | y SUNWattache                    | d.xml                             |                                          |
| <この様<br>この他<br>が生ま<br>この他<br>ですます<br>この他<br>この他<br>この他<br>この他<br>この他<br>この他<br>この他<br>この他                                                                                                    | の切り離し (detach) を実行<br>成されます。zone の構成情<br>の組み込み (attach) 時に使<br>2011年10日の<br>2011年10日の<br>2011年10月の<br>2011年10月の<br>2011年10月<br>2011年10月<br>2011年10月<br>2011年10月<br>2011年10月<br>2011年10月<br>2011年10月<br>2011年10月<br>2011年10月<br>2011年10月<br>2011年10月<br>2011年10月<br>2011年10月<br>2011年10月<br>2011年10月<br>2011年10月<br>2011年10月<br>2011年10月<br>2011年10月<br>2011年10月<br>2011年10月<br>2011年10月<br>2011年10月<br>2011年101<br>2011年10月<br>2011年10月<br>2011<br>2011<br>2011<br>2011<br>20111                                                                                                    | Totaと、zonepath上に zo<br>新報やバッケージ/パッチ等<br>用されます。<br>←global02へftpの<br>XXXXX ←ログインするユー<br>XX<br>←ログインユーザのパ<br>(実際には表示され<br>files.<br>←バイナリ転送モード                                                                                                    | ne の構成情報ファイJ<br>の情報が記載されてお<br>開始<br>ーザ名<br>スワード<br>いません)<br>の指定                                                        | SUNWattache                      | d.xml                             |                                          |
| <このキ<br>この中<br>が生り<br>この中<br>で生り<br>この中<br>で生り<br>この中<br>の<br>で生り<br>この中<br>の<br>で生り<br>この中<br>の<br>で生り<br>この中<br>の<br>し<br>この中<br>の<br>で<br>し<br>この中<br>の<br>し<br>この中<br>の<br>し<br>この中<br>の<br>し<br>この中<br>の<br>し<br>この中<br>の<br>し<br>この中<br>の<br>し<br>この中<br>し<br>この中<br>の<br>し<br>この中<br>し<br>この中<br>し<br>この中<br>し<br>この中<br>し<br>この中<br>し<br>この中<br>し<br>この中<br>し<br>この中<br>し<br>この中<br>し<br>この<br>い<br>の<br>し<br>この<br>の<br>い<br>た<br>こ<br>この<br>の<br>い<br>た<br>こ<br>こ<br>の<br>い<br>の<br>に<br>い<br>こ<br>の<br>い<br>の<br>に<br>い<br>こ<br>の<br>い<br>の<br>に<br>い<br>こ<br>の<br>い<br>の<br>い<br>い<br>こ<br>の<br>い<br>い<br>い<br>こ<br>の<br>い<br>い<br>こ<br>の<br>い<br>い<br>こ<br>の<br>い<br>い<br>こ<br>の<br>い<br>い<br>こ<br>の<br>こ<br>の<br>い<br>こ<br>の<br>い<br>い<br>こ<br>の<br>い<br>い<br>こ<br>の<br>い<br>い<br>こ<br>の<br>い<br>い<br>こ<br>の<br>い<br>い<br>こ<br>の<br>い<br>い<br>こ<br>の<br>い<br>い<br>た<br>い<br>こ<br>の<br>い<br>い<br>こ<br>の<br>い<br>い<br>こ<br>の<br>い<br>こ<br>の<br>い<br>い<br>こ<br>の<br>い<br>い<br>い<br>た<br>い<br>こ<br>の<br>い<br>こ<br>の<br>い<br>い<br>こ<br>の<br>い<br>こ<br>の<br>い<br>い<br>い<br>い<br>こ<br>の<br>い<br>こ<br>の<br>い<br>い<br>こ<br>の<br>い<br>い<br>こ<br>の<br>い<br>い<br>こ<br>の<br>こ<br>の<br>い<br>こ<br>こ<br>の<br>こ<br>の<br>い<br>い<br>こ<br>の<br>い<br>こ<br>の<br>こ<br>の<br>い<br>い<br>こ<br>の<br>い<br>っ<br>い<br>こ<br>の<br>い<br>っ<br>い<br>こ<br>の<br>い<br>っ<br>の<br>つ<br>い<br>つ<br>い<br>っ<br>い<br>こ<br>の<br>い<br>っ<br>い<br>つ<br>い<br>い<br>い<br>つ<br>い<br>い<br>っ<br>い<br>い<br>つ<br>い<br>い<br>の<br>い<br>い<br>っ<br>い<br>っ<br>い<br>い<br>い<br>い<br>い<br>い<br>い<br>い<br>い<br>い<br>い<br>い<br>い                                                                                                    | の切り離し (detach) を実行<br>成されます。 zone の構成情<br>の組み込み (attach) 時に使<br>2011年1000000000000000000000000000000000                                                                                                    | Fすると、zonepath上に zo<br>報やパッケージ/パッチ等<br>用されます。<br>←global02へftpの <br>XXXXX ←ログインするユー<br>XX<br>←ログインユーザのパ<br>(実際には表示され<br>files.<br>←パイナリ転送モード<br>←リモートカレントデ                                                                                                    | ne の構成情報ファイJ<br>の情報が記載されてお<br>開始<br>ーザ名<br>スワード<br>いません)<br>の指定<br>ィレクトリの移動                                            | SUNWattache                      | d.xml                             |                                          |
| <このキャント<br>くご参考<br>この中<br>が生り<br>この中<br>のが生り<br>この中<br>の<br>、<br>この中<br>の<br>、<br>この中<br>の<br>、<br>この中<br>の<br>、<br>この中<br>の<br>、<br>この中<br>の<br>、<br>この中<br>の<br>、<br>この中<br>の<br>、<br>この中<br>の<br>、<br>この中<br>の<br>、<br>この中<br>の<br>、<br>この中<br>の<br>、<br>この中<br>の<br>、<br>この中<br>の<br>、<br>この中<br>の<br>の<br>い<br>、<br>い<br>の<br>い<br>、<br>い<br>の<br>い<br>、<br>い<br>の<br>い<br>、<br>い<br>の<br>い<br>の<br>い<br>い<br>い<br>い<br>い<br>い<br>い<br>い<br>い<br>い<br>い<br>い<br>い                                                                                                    | の切り離し (detach) を実行<br>成されます。zone の構成情<br>の組み込み (attach) 時に使<br>1# ftp XXX. XXX. XXX. XXX<br>ed to XXX. XXX. XXX. XXX.<br>ed to XXX. XXX. XXX. XXX.<br>bal02 FTP server ready.<br>XX. XXX. XXX. XXX. inot): X<br>sword required for XXXX<br>d iXXXXXX<br>r root logged in.<br>system type is UNIX.<br>inary mode to transfer<br>n<br>e set to I.<br>  /zone_tar_list<br>command successful.<br>d /zone_tar_list                                                                                                    | fすると、zonepath上に zo<br>f報やパッケージ/パッチ等<br>用されます。<br>←global02へftpの<br>XXXXX ←ログインするユー<br>XX<br>←ログインユーザのパ<br>(実際には表示され<br>files.<br>←パイナリ転送モード<br>←リモートカレントデ<br>←ローカルのカレント                                                                                                    | ne の構成情報ファイJ<br>の情報が記載されてお<br>開始<br>ーザ名<br>スワード<br>いません)<br>の指定<br>ィレクトリの移動<br>ディレクトリの移動                               | SUNWattache                      | d.xml                             |                                          |
| <このキャント<br>くご参考<br>この中<br>が生り<br>この中<br>の<br>なした<br>この中<br>の<br>の<br>この中<br>の<br>の<br>この中<br>の<br>し<br>この中<br>の<br>し<br>この中<br>の<br>し<br>この中<br>の<br>し<br>この中<br>の<br>し<br>この中<br>の<br>し<br>この中<br>の<br>し<br>この中<br>の<br>し<br>この中<br>の<br>し<br>この中<br>し<br>この中<br>し<br>この中<br>し<br>この中<br>し<br>この中<br>し<br>この中<br>し<br>この中<br>し<br>この中<br>し<br>この中<br>し<br>この中<br>し<br>この中<br>し<br>この中<br>し<br>この中<br>し<br>この中<br>し<br>この日<br>の<br>この日<br>の<br>この日<br>の<br>この日<br>の<br>この日<br>の<br>この日<br>の<br>この日<br>の<br>この日<br>の<br>この日<br>の<br>この日<br>の<br>この日<br>の<br>この日<br>の<br>この日<br>の<br>この日<br>の<br>この日<br>の<br>この日<br>の<br>この日<br>の<br>この日<br>い<br>この日<br>の<br>この日<br>い<br>この日<br>の<br>この日<br>の<br>この日<br>この日<br>の<br>この日<br>この日                                                                                                    | の切り離し (detach) を実行<br>成されます。zone の構成情<br>の組み込み (attach) 時に使<br>2014年のの目前の目前の目前の目前の目前の目前の目前の目前の目前の目前の目前の目前の目前                                                                                                    | fすると、zonepath上に zo<br>f報やパッケージ/パッチ等<br>用されます。<br>←global02へftpの <br>XXXXX ←ログインするユー<br>XX<br>←ログインユーザのパ.<br>(実際には表示され<br>files.<br>←パイナリ転送モード・<br>←リモートカレントデ<br>←ローカルのカレント・<br>list                                                                                                    | ne の構成情報ファイJ<br>の情報が記載されてお<br>開始<br>ーザ名<br>スワード<br>いません)<br>の指定<br>ィレクトリの移動<br>ディレクトリの移動                               | SUNWattache                      | d.xml                             |                                          |
| <この様<br>こので<br>ジ生<br>こので<br>ジ生<br>こので<br>ジーカイブ転送<br>ないので<br>に<br>20 アーカイブ転送<br>の<br>ないので<br>この<br>の<br>の<br>この<br>に<br>20 glo<br>Name (X<br>331 Pas<br>Passwor<br>230 Use<br>Remote<br>Using b<br>5 ftp> bi<br>200 Typ<br>ftp> cd<br>250 CWD<br>ftp> lo<br>Local d<br>ftp> lo<br>しのにのは                                                                                                    | の切り離し (detach) を実行<br>なされます。 zone の構成情<br>の組み込み (attach) 時に使<br>と<br>生<br>1# ftp XXX. XXX. XXX. XXX.<br>ed to XXX. XXX. XXX. XXX.<br>bal02 FTP server ready.<br>XX. XXX. XXX. XXX. root): X<br>sword required for XXXX<br>d: XXXXXX<br>r root logged in.<br>system type is UNIX.<br>inary mode to transfer ·<br>n<br>e set to I.<br>/ zone_tar_list<br>command successful.<br>d /zone_tar_list<br>irectory now /zone_tar_<br>wd<br>ar_list                                                                                                    | right for the set of the set of the set   | ne の構成情報ファイJ<br>の情報が記載されてお<br>開始<br>ーザ名<br>スワード<br>いません)<br>の指定<br>ィレクトリの移動<br>ディレクトリの移動<br>ディレクトリの確認                  | SUNWattache                      | d.xml                             |                                          |
| <この中<br>くご参考<br>Zone<br>が生り<br>Zone<br>の<br>な<br>2) アーカイブ転送<br>globalO<br>Connect<br>220 glo<br>Name (X<br>331 Pas<br>Passwor<br>230 Use<br>Remote<br>Using b<br>ftp> bi<br>200 Typ<br>ftp> cd<br>250 CWD<br>ftp> lo<br>Local d<br>ftp> pu<br>/zone_t<br>ftp> pu                                                                                                    | の切り離し (detach) を実行<br>なされます。 zone の構成情<br>の組み込み (attach) 時に使                                                                                                    | Total Solution The second state of the second state of the seco | ne の構成情報ファイJ<br>の情報が記載されてお<br>開始<br>ーザ名<br>スワード<br>いません)<br>の指定<br>ィレクトリの移動<br>ディレクトリの移動<br>ディレクトリの確認<br>ード            | SUNWattache                      | d.xml                             |                                          |
| <この中<br>くご参考<br>Zone<br>が生ま<br>Zone<br>ジローン<br>2) アーカイブ転送<br>globalの<br>Connect<br>220 glo<br>Name (X<br>331 Pass<br>Passwor<br>230 Use<br>Remote<br>Using b<br>ftp> bi<br>200 Typ<br>ftp> bi<br>200 Typ<br>ftp> Di<br>Cocal di<br>ftp> Di<br>200 Typ<br>7<br>Zone_t<br>ftp> Dy<br>200 Typ                                                                                                    | の切り離し (detach) を実行<br>なされます。 zone の構成情<br>の組み込み (attach) 時に使<br>1# ftp XXX.XXX.XXX.XXX<br>ed to XXX.XXX.XXX.XXX.<br>bal02 FTP server ready.<br>XX.XXX.XXX.XXX:root): X<br>sword required for XXXX<br>d:XXXXXX<br>r root logged in.<br>system type is UNIX.<br>inary mode to transfer for<br>n<br>e set to I.<br>/ zone_tar_list<br>irectory now /zone_tar_<br>wd<br>ar_list<br>t zone01.tar<br>T command successful.<br>ning BINARY mode data command                                                                                                    | fすると、zonepath上に zo<br>報やパッケージ/パッチ等<br>用されます。<br>←global02へftpの<br>XXXXX ←ログインするユー<br>XX<br>←ログインユーザのパ<br>(実際には表示され<br>files.<br>←パイナリ転送モード<br>←リモートカレントデ<br>←ローカルのカレント<br>ist<br>←ローカルのカレント<br>←ファイルのアップロー<br>onnection for zone01.tar                                                                                                    | ne の構成情報ファイJ<br>の情報が記載されてお<br>開始<br>ーザ名<br>スワード<br>いません)<br>の指定<br>ィレクトリの移動<br>ディレクトリの移動<br>ディレクトリの確認<br>ード            | SUNWattache                      | d.xml                             |                                          |
| <この中<br>くご参考<br>Zone<br>が生り<br>Zone<br>2)アーカイブ転送<br>global0<br>Connect<br>220 glo<br>Name (X<br>331 Pas<br>Passwor<br>230 Use<br>Remote<br>Using b<br>ftp> bi<br>200 Typ<br>ftp> cd<br>250 CWD<br>ftp> lo<br>Local d<br>ftp> lo<br>Local d<br>ftp> po<br>Local d<br>ftp> po<br>Local d   | の切り離し (detach) を実行<br>なされます。 zone の構成情<br>の組み込み (attach) 時に使<br>1# ftp XXX. XXX. XXX. XXX<br>ed to XXX. XXX. XXX. XXX.<br>bal02 FTP server ready.<br>XX. XXX. XXX. XXX. root): X<br>sword required for XXXX<br>d XXXXXX<br>r root logged in.<br>system type is UNIX.<br>inary mode to transfer<br>n<br>e set to I.<br>  /zone_tar_list<br>command successful.<br>d /zone_tar_list<br>t zone01. tar<br>T command successful.<br>ning BINARY mode data consfer complete.                                                                                                    | すると、zonepath上に zo<br>無やパッケージ/パッチ等<br>用されます。<br>$\leftarrow$ global02へftpの<br>XXXXX ←ログインするユー<br>XX<br>$\leftarrow$ ログインユーザのパ<br>(実際には表示され<br>files.<br>$\leftarrow$ パイナリ転送モード<br>$\leftarrow$ リモートカレントデ<br>$\leftarrow$ ローカルのカレント<br>list<br>$\leftarrow$ ローカルのカレント<br>$\leftarrow$ ファイルのアップロー<br>connection for zone01.tar.                                                                                                    | ne の構成情報ファイJ<br>の情報が記載されてお<br>開始<br>ーザ名<br>スワード<br>いません)<br>の指定<br>ィレクトリの移動<br>ディレクトリの移動<br>ディレクトリの確認<br>ード            | SUNWattache                      | d.xml                             |                                          |
| <この中<br>くご参考<br>Zone<br>が生り<br>Zone<br>2)アーカイブ転送<br>global0<br>Connect<br>220 glo<br>Name (X<br>331 Pas<br>Passwor<br>230 Use<br>Remote<br>Using b<br>ftp> bi<br>200 Typ<br>ftp> cd<br>250 CWD<br>ftp> bi<br>Local d<br>ftp> bi<br>200 POR<br>150 Ope<br>226 Tra<br>local:<br>1051740                                                                                                    | の切り離し (detach) を実行<br>成されます。zone の構成情<br>の組み込み (attach) 時に使<br>2011年1111000000000000000000000000000000                                                                                                    | すると、zonepath上に zo<br>新報やパッケージ/パッチ等<br>用されます。<br>←global02へftpの<br>XXXXX ←ログインするユー<br>XX<br>←ログインユーザのパ、<br>(実際には表示され<br>files.<br>←パイナリ転送モード・<br>←リモートカレントデ<br>←ローカルのカレント・<br>ドローカルのカレント・<br>←ファイルのアップロ・<br>connection for zone01.tar.                                                                                                    | ne の構成情報ファイJ<br>の情報が記載されてお<br>開始<br>ーザ名<br>スワード<br>いません)<br>の指定<br>ィレクトリの移動<br>ディレクトリの移動<br>ディレクトリの確認<br>ード            | SUNWattache                      | d.xml                             |                                          |
| <こので<br>くご参考<br>Zone<br>が生り<br>Zone<br>ジローン<br>ないた<br>20 アーカイブ転達<br>globalO<br>Connecto<br>220 glo<br>Name (X<br>331 Pas<br>Passwor<br>230 Use<br>Remote<br>Using b<br>ftp> bi<br>200 Typ<br>ftp> cd<br>250 CWD<br>ftp> bi<br>200 Typ<br>ftp> cd<br>250 CWD<br>ftp> bi<br>200 POR<br>150 Ope<br>226 Tra<br>1051740<br>1051740<br>10517555<br>1051740<br>1051740<br>10 | の切り離し (detach) を実行<br>成されます。zone の構成情<br>の組み込み (attach) 時に使<br>2010年の<br>11 ftp XXX. XXX. XXX. XXX<br>ed to XXX. XXX. XXX. XXX.<br>bal02 FTP server ready.<br>XX. XXX. XXX. XXX. XXX.<br>bal02 FTP server ready.<br>XX. XXX. XXX. XXX. xxX.<br>bal02 FTP server ready.<br>XX. XXX. XXX. XXX. XXX.<br>bal02 FTP server ready.<br>XX. XXX. XXX. XXX. XXX.<br>bal02 FTP server ready.<br>XX. XXX. XXX. XXX. XXX.<br>bal02 FTP server ready.<br>XX. XXX. XXX. XXX. XXX.<br>bal02 FTP server ready.<br>XX. XXX. XXX. XXX. XXX.<br>bal02 FTP server ready.<br>XX. XXX. XXX. XXX. XXX. XXX.<br>bal02 FTP server ready.<br>XX. XXX. XXX. XXX. XXX. XXX.<br>bal02 FTP server ready.<br>XX. XXX. XXX. XXX. XXX. XXX.<br>bal02 FTP server ready.<br>XX. XXX. XXX. XXX. XXX. XXX.<br>sword required for XXXX<br>d: XXXXXX<br>r root logged in.<br>system type is UNIX.<br>inary mode to transfer r<br>e set to I.<br>/ zone_tar_list<br>t zone01. tar<br>remote: zone0<br>1. tar remote: zone0<br>9280 bytes sent in 4. 5er<br>e                                                                                                    | red for the second second   | ne の構成情報ファイJ<br>の情報が記載されてお<br>開始<br>ーザ名<br>スワード<br>いません)<br>の指定<br>ィレクトリの移動<br>ディレクトリの移動<br>ディレクトリの確認<br>ード            | SUNWattache                      | d.xml                             |                                          |
| <この中<br>くご参考<br>Zone<br>が生り<br>Zone<br>ジロー<br>2) アーカイブ転達<br>globalの<br>Connect<br>220 glo<br>Name (X<br>331 Pas<br>Passwor<br>230 Use<br>Remote<br>Using b<br>ftp> bi<br>200 Typ<br>ftp> od<br>250 CWD<br>ftp> lo<br>Local d<br>ftp> pu<br>200 POR<br>150 Ope<br>226 Traa<br>local :<br>1051740<br>ftp> by                                                                                                    | の切り離し (detach) を実行<br>成されます。zone の構成情<br>の組み込み (attach) 時に使<br>2011年の11日の<br>2011年の<br>2011年の<br>20 | すると、zonepath上に zo<br>新報やパッケージ/パッチ等<br>用されます。<br>$\leftarrow$ global02へftpの<br>XXXXX ←ログインするユー<br>XX ←ログインするユー<br>XX ←ログインするユー<br>XX ←ログインするユー<br>(実際には表示され<br>files.<br>$\leftarrow パイナリ転送モード \leftarrow リモートカレントデ\leftarrow ローカルのカレントist\leftarrow ローカルのカレント\leftarrow ファイルのアップローconnection for zone01.tar.01.tar+02 seconds (22591.41 Kby\leftarrowftpの終了$                                                                                                    | ne の構成情報ファイJ<br>の情報が記載されてお<br>開始<br>ーザ名<br>スワード<br>いません)<br>の指定<br>ィレクトリの移動<br>ディレクトリの移動<br>ディレクトリの確認<br>ード            | SUNWattache                      | d.xml                             |                                          |
| <pre>&lt; C ** Zone</pre>                                                                                                    | の切り離し (detach) を実行<br>成されます。 zone の構成情<br>の組み込み (attach) 時に使<br>1# ftp XXX.XXX.XXX.XXX<br>ed to XXX.XXX.XXX.XXX.<br>ed to XXX.XXX.XXX.XXX.<br>bal02 FTP server ready.<br>XX.XXX.XXX.XXX:root): X<br>sword required for XXXX<br>d:XXXXXX<br>r root logged in.<br>system type is UNIX.<br>inary mode to transfer for<br>n<br>e set to I.<br>/ zone_tar_list<br>irectory now /zone_tar_<br>wd<br>ar_list<br>t zone01.tar<br>T command successful.<br>ning BINARY mode data consfer complete.<br>zone01.tar remote: zone0<br>9280 bytes sent in 4.5er<br>e                                                                                                    | fすると、zonepath上に zo<br>報やパッケージ/パッチ等<br>用されます。<br>←global02へftpの<br>XXXXX ←ログインするユー<br>XX<br>←ログインユーザのパ、<br>(実際には表示され<br>files.<br>←パイナリ転送モード・<br>←リモートカレントデ<br>←ローカルのカレント<br>ist<br>←ローカルのカレント・<br>←ファイルのアップロー<br>onnection for zone01.tar.<br>01.tar<br>+02 seconds (22591.41 Kby<br>←ftpの終了                                                                                                    | ne の構成情報ファイJ<br>の情報が記載されてお<br>開始<br>ーザ名<br>スワード<br>いません)<br>の指定<br>ィレクトリの移動<br>ディレクトリの移動<br>ディレクトリの確認<br>ード<br>ytes/s) | SUNWattache                      | d.xml                             |                                          |

| 築・運用 ヨ        | 手順書                                                | Oracle Solaris コンテナを使ってみよう                                                        | 実施日                    | 2011年10月                           |
|---------------|----------------------------------------------------|-----------------------------------------------------------------------------------|------------------------|------------------------------------|
| (2) 災対<br>1)ア | 環境での So<br>ーカイブの展                                  | laris コンテナ起動<br>開と組込み                                                             |                        |                                    |
| 23            | こからは、もう                                            | う1台のサーバでの作業となります。                                                                 |                        |                                    |
| 1.            | アーカイブの                                             | D展開                                                                               |                        |                                    |
|               | global02<br>global02                               | 2# cd /export/zones_disaster<br>2# tar -xf /zone_tar_list/zone01.tar アーカイブの展開には、F | 時間がかかり                 | ます。                                |
|               | ≫ zone σ.                                          | )データを移行先ホストで展開します。                                                                |                        |                                    |
| 2.            | 新規 zone                                            | の構成                                                                               | 一十次の一                  |                                    |
|               | global02                                           | 2# zonecfg -z zone01 create -a /export/zones_disaster/zone01                      | ate 直後の Ze<br>ます。      | oneの状態は configured に               |
| 3.            | zone の状態                                           | 遺を確認                                                                              |                        |                                    |
|               | global02                                           | # zoneadm list -vc                                                                |                        |                                    |
| 4.            | <u>移行した z</u> c                                    | one ወ組み込み                                                                         |                        |                                    |
|               | global02                                           | 2# zoneadm -z zone01 attach                                                       | ch することに<br>figured から | こより、zone の状態が<br>installed に変わります。 |
| 5.            | zone の状態                                           | 遺を確認                                                                              |                        |                                    |
|               | global02                                           | 2# zoneadm list -vc                                                               |                        |                                    |
| 6             | zone01 Φ                                           | お動                                                                                |                        |                                    |
| 0.            | global02                                           | ₩ zoneadm -z <b>zone01</b> boot                                                   |                        |                                    |
|               | ジンジャンジャンジャンジョンジョンジョンジョンジョンジョンジョンジョンジョンジョンジョンジョンジョン | 記動し、動作確認をします。                                                                     |                        |                                    |
|               |                                                    |                                                                                   |                        |                                    |
|               |                                                    |                                                                                   |                        |                                    |
| 2) zo         | ne01 を停止                                           | LT3                                                                               |                        |                                    |
|               | global02                                           | 2# zlogin <mark>zone01</mark> 'shutdown −y −g0 −i0'                               |                        |                                    |
|               | L                                                  |                                                                                   |                        |                                    |
|               |                                                    |                                                                                   |                        |                                    |
|               |                                                    |                                                                                   |                        |                                    |
|               |                                                    |                                                                                   |                        |                                    |
|               |                                                    |                                                                                   |                        |                                    |
|               |                                                    |                                                                                   |                        |                                    |
|               |                                                    |                                                                                   |                        |                                    |
|               |                                                    |                                                                                   |                        |                                    |
|               |                                                    |                                                                                   |                        |                                    |

| 構築·運用     | 手順書              | Oracle Solaris コンテナを使ってみよう                                        |                                             | 実施日                           | 2011年10月                                       |             |
|-----------|------------------|-------------------------------------------------------------------|---------------------------------------------|-------------------------------|------------------------------------------------|-------------|
|           |                  |                                                                   |                                             | -                             |                                                |             |
| 2-3. Sola | ris コン:          | テナ環境におけるリソース操作                                                    |                                             |                               |                                                |             |
| (1)リソ-    | -ス操作の署           | <b>革前準備と確認</b>                                                    |                                             |                               |                                                |             |
| 1) 70     | one の起動          |                                                                   |                                             |                               |                                                |             |
| 17 20     | globalC          | 1# zoneadm -z <b>zone01</b> boot                                  |                                             |                               |                                                |             |
|           |                  |                                                                   |                                             |                               |                                                |             |
| 2) IJ     | ソースの設置           |                                                                   |                                             |                               | <b>A</b> 4                                     |             |
| 1.        | global           | ロークローク IIIIIIIIIIIIIIIIIIIIIIIIIIIIIIIII                          | zone: 23: zone01                            | .cpu-snares -i                | zone zone01                                    |             |
|           | ※ 実行約            | ま果より、privileged 権限の VALUE の値を確認します。                               | NAME PRIVILEGE<br>zone.cpu-shares           | VALUE FLAG                    | ACTION                                         | RECIPIENT   |
|           |                  |                                                                   | privileged<br>system 65.                    | 1 – noi<br>5K max noi         | 1e<br>1e                                       | -           |
| 2         | zone02 Ø         | DCPUシェア数の確認                                                       | alobal01# proti -p zope                     | cou-shares -i                 | zone zone02                                    |             |
|           | globalC          | 1# prctl -n zone.cpu-shares -i zone <mark>zone02</mark>           | zone: 23: zone02                            |                               |                                                | DECIDIENT   |
|           | ※ 実行編            | 吉果より、privileged 権限の VALUE の値を確認します。                               | zone.cpu-shares                             | VALUE FLAG                    | ACTION                                         | RECIPIENT   |
|           |                  |                                                                   | system 65.                                  | 5K max noi                    | ne<br>ne                                       | -           |
| 3.        | サービスの            | 確認                                                                |                                             | n nools                       |                                                |             |
|           | globalC          | 1# svcs -a   grep pools                                           | disabled 13:03:25                           | svc:/system/po                | ools/dynamic:default                           | t 🔤         |
|           | * svc:/          | system/pools:default サービスが online になっていること。                       |                                             | vc./ system/ po               |                                                |             |
| 4.        | リソースプ            | ールの確認                                                             | global01# poolstat -r a                     | ll<br>n rid root              | min may                                        |             |
|           | global(          | # poolstat -r all<br>aveize 値を確認します                               |                                             | et 1 pset_1                   | 8 8<br>6 0 0 0 0 0 0 0 0 0 0 0 0 0 0 0 0 0 0 0 | 8 0.00 1.01 |
|           | in size∉         | a、Size 値を確認します。<br>は現在のCPUの数であり、必ずmin値とmax値の間に設定されます。             | O pool_default ps                           | et - i pset_d                 |                                                | 8 0.00 0.02 |
|           |                  |                                                                   |                                             |                               |                                                |             |
|           |                  |                                                                   |                                             |                               |                                                |             |
| (2)シェフ    | ア数の動的<br>global( | 変更<br>11世 protl -n zone opu-shares -r -v 70 -i zone :             | rone01                                      |                               |                                                |             |
|           | globalC          | 1# prctl -n zone.cpu-shares -r -v 30 -i zone                      | cone02                                      |                               |                                                |             |
| 1.        | zone01 0         | DCPUシェア数の確認                                                       | alobal01# prctl -n zone                     | cou-shares -i                 | zone zone01                                    |             |
|           | globalC          | 1# prctl -n zone.cpu-shares -i zone <mark>zone01</mark>           | zone: 22: zone01                            |                               |                                                | RECIDIENT   |
|           | ≫ zone0          | 1 が起動している必要があります。                                                 | zone.cpu-shares                             | 70                            | ACTION                                         | NEOFILINI   |
|           |                  |                                                                   | system 65.                                  | 5K max nor                    | 1e<br>1e                                       |             |
|           |                  |                                                                   |                                             |                               |                                                |             |
| 2.        | zone02 a         | DCPUシェア数の確認<br>11年 prctl -p zone cpu-shares -i zone <b>zone02</b> | global01# prctl -n zone<br>zone: 23: zone02 | .cpu-shares -i                | zone zone02                                    |             |
|           | % zone(          | 2 が起動している必要があります。                                                 | Zone.cpu-shares                             | VALUE FLAG                    | ACTION                                         | RECIPIENT   |
|           |                  |                                                                   | privileged<br>system 65.5                   | <b>30</b> – nor<br>5K max nor | 1e<br>1e                                       | 1           |
|           |                  |                                                                   |                                             |                               |                                                |             |
|           |                  |                                                                   |                                             |                               |                                                |             |
|           |                  |                                                                   |                                             |                               |                                                |             |
|           |                  |                                                                   |                                             |                               |                                                |             |
|           |                  |                                                                   |                                             |                               |                                                |             |
|           |                  |                                                                   |                                             |                               |                                                |             |
|           |                  |                                                                   |                                             |                               |                                                |             |
|           |                  |                                                                   |                                             |                               |                                                |             |
|           |                  |                                                                   |                                             |                               |                                                |             |
|           |                  |                                                                   |                                             |                               |                                                |             |
|           |                  |                                                                   |                                             |                               |                                                |             |
|           |                  |                                                                   |                                             |                               |                                                |             |

|                                                                                                    |                                                                                                    |                                                                                                    |                                                                                                    |                                                                                                    |                                                                                | <b>美</b> 他日                                                | 2011年10月                                                            |                                                                                                    |
|----------------------------------------------------------------------------------------------------|----------------------------------------------------------------------------------------------------|----------------------------------------------------------------------------------------------------|----------------------------------------------------------------------------------------------------|----------------------------------------------------------------------------------------------------|--------------------------------------------------------------------------------|------------------------------------------------------------|---------------------------------------------------------------------|----------------------------------------------------------------------------------------------------|
| cpu-cap の設定                                                                                                    | Ê                                                                                                    |                                                                                                    |                                                                                                    |                                                                                                    | -                                                                              |                                                            |                                                                     |                                                                                                    |
| 1) zo <u>ne02 のリ</u>                                                                                                    | ソース構成確認                                                                                                    |                                                                                                    |                                                                                                    |                                                                                                    |                                                                                |                                                            |                                                                     |                                                                                                    |
| global(                                                                                                    | 01# zonecfg -z zo                                                                                                    | ne02 info capped-cpu                                                                                                    |                                                                                                    |                                                                                                    |                                                                                |                                                            |                                                                     |                                                                                                    |
| ※ 設定さ                                                                                                    | されていない場合、何も                                                                                                    | 表示されません。                                                                                                    |                                                                                                    |                                                                                                    |                                                                                |                                                            |                                                                     |                                                                                                    |
| 2) zone のリソー                                                                                                    | -ス構成情報の変更                                                                                                    |                                                                                                    |                                                                                                    | ;                                                                                                    | zone02 の                                                                       | リソース設                                                      | 定に cpu-cap                                                          | 設定を追加します                                                                                                    |
| 1. cpu-cap                                                                                                    | <b>数の新規設定</b><br>01# zonecfg -z zo                                                                                                    | ne()?                                                                                                    |                                                                                                    |                                                                                                    |                                                                                | <b>F</b> mamum .                                           | のはには る                                                              | の (=  = <b>=</b> = = = =                                                                                     |
| zonecf                                                                                                    | g:zone02> add cap                                                                                                    | ped-cpu                                                                                                    |                                                                                                    |                                                                                                    | ハラメータ<br>たいCPUの                                                                | 「ncpu-」<br>個数を小数                                           | の値には、そう<br>第2位まで指定                                                  | の zone に口有され<br>定可能です。                                                                                       |
| zonecf                                                                                                    | g:zone02:capped-o                                                                                                    | pu> set ncpus=4                                                                                                    |                                                                                                    |                                                                                                    | (=1CPU१                                                                        | を1%単位て                                                     | 〔指定可能〕                                                              |                                                                                                    |
| zonecf                                                                                                    | g:zoneO2> exit                                                                                                    | ,pu∕ enu                                                                                                    |                                                                                                    | Ļ                                                                                                    |                                                                                |                                                            |                                                                     |                                                                                                    |
| ※ 設定の                                                                                                    | の変更は zone の次回起                                                                                                    | 動時に反映されます。                                                                                                    |                                                                                                    |                                                                                                    |                                                                                |                                                            |                                                                     |                                                                                                    |
| 2. 設定の確認                                                                                                    | 2                                                                                                    |                                                                                                    |                                                                                                    |                                                                                                    |                                                                                |                                                            |                                                                     |                                                                                                    |
| global(                                                                                                    | 01# zonecfg -z zo                                                                                                    | neO2 info capped-cpu                                                                                                    |                                                                                                    |                                                                                                    |                                                                                |                                                            |                                                                     |                                                                                                    |
| capped-                                                                                                    | -cpu:                                                                                                    |                                                                                                    |                                                                                                    |                                                                                                    |                                                                                |                                                            |                                                                     |                                                                                                    |
|                                                                                                    |                                                                                                    |                                                                                                    |                                                                                                    |                                                                                                    |                                                                                |                                                            |                                                                     |                                                                                                    |
| 設定の確                                                                                                    | 認(別パラメータ)                                                                                                    |                                                                                                    |                                                                                                    |                                                                                                    | capped-cp<br>zone cpu-                                                         | u バラメー<br>an パラメ                                           | ・タを指定する<br>々が自動的に言                                                  | と、内部で<br>設定されます。                                                                                             |
| global(                                                                                                    | 01# zonecfg -z zo                                                                                                    | neO2 info rctl                                                                                                    |                                                                                                    |                                                                                                    |                                                                                |                                                            |                                                                     |                                                                                                    |
| TULT.                                                                                                    |                                                                                                    | -<省略>-                                                                                                    |                                                                                                    |                                                                                                    | パラメータ<br>として主=                                                                 | 「limit=」(                                                  | の値は100を1                                                            | CPU分のリソース                                                                                                    |
|                                                                                                    | name: zone.cpu-                                                                                                    | cap                                                                                                    | tion=docs                                                                                                    |                                                                                                    |                                                                                | C 11 6 9 .                                                 |                                                                     |                                                                                                    |
|                                                                                                    | varue (priv=pi                                                                                                    | iviiegeu, iimit=400, ac                                                                                                    | LION-deny)                                                                                                    |                                                                                                    |                                                                                |                                                            |                                                                     |                                                                                                    |
| 3. zone02                                                                                                    | の再起動                                                                                                    |                                                                                                    |                                                                                                    |                                                                                                    |                                                                                |                                                            |                                                                     |                                                                                                    |
| global(                                                                                                    | 01# zlogin <mark>zone0</mark> 2                                                                                                    | 2'shutdown −y −g0 −i6                                                                                                    | ,                                                                                                    | alohal01# prot                                                                                                    | -n 70ne or                                                                     |                                                            | ne zone02                                                           |                                                                                                    |
| 4 700000                                                                                                    | ∩ onu_oon 對小速==                                                                                                    |                                                                                                    | ,                                                                                                    | zone: 24: zone                                                                                                    | 02                                                                             |                                                            | AOTION                                                              | PEOIL                                                                                                    |
| 4. Zoneu 2 G                                                                                                    | の cpu-cap 数の確認<br>01# prot! _p zopy                                                                                                    | courcan -i zone zone                                                                                                    | 02                                                                                                    | Zone.cpu-cap                                                                                                    | EGE VA                                                                         | LUE FLAG                                                   | ACTION                                                              | RECIPIEN                                                                                                    |
| grobard                                                                                                    |                                                                                                    | copuloap i zone zone                                                                                                    | 02                                                                                                    | multiple geog                                                                                                    | 400                                                                            | - den                                                      |                                                                     | -                                                                                                    |
| 0                                                                                                    |                                                                                                    |                                                                                                    |                                                                                                    | system                                                                                                    | 4 29G                                                                          | inf den                                                    | y<br>V                                                              | _                                                                                                    |
| <u> </u>                                                                                                    |                                                                                                    |                                                                                                    |                                                                                                    | system                                                                                                    | 4.29G                                                                          | inf den                                                    | y<br>y                                                              | -                                                                                                    |
| <u>3</u> ) zone02 თ c                                                                                                    | :pu-cap 数の動的変更                                                                                                    |                                                                                                    |                                                                                                    | system                                                                                                    | 4.29G                                                                          | inf den                                                    | y<br>y                                                              | -                                                                                                    |
| 3) zone02 <i>Φ</i> c<br>1. <u>cpu-car</u>                                                                                                    | cpu-cap 数の動的変更<br>b 数の変更                                                                                                    |                                                                                                    |                                                                                                    | system                                                                                                    | 4.29G                                                                          | inf den                                                    | y<br>y                                                              | -                                                                                                    |
| 3) zone02 <i>σ</i> c<br>1. <u>cpu-car</u><br>global(                                                                                                    | spu-cap 数の動的変更<br>o 数の変更<br>D1# prctl -n zone                                                                                                    | e.cpu-cap -r -v <b>300</b> -i                                                                                                    | zone zone02                                                                                                    | system                                                                                                    | 4.29G                                                                          | inf den                                                    | y<br>y                                                              | -                                                                                                    |
| 3) zone02のc<br>1. cpu-car<br>global(<br>※ 再起                                                                                                    | spu-cap 数の動的変更<br>o 数の変更<br>D1# prctl -n zone<br>動後は元の値に戻ります                                                                                                    | e.cpu-cap -r -v <b>300</b> -i<br>°                                                                                                    | zone zone02                                                                                                    | system                                                                                                    | 4.29G                                                                          |                                                            | y<br>y                                                              | -                                                                                                    |
| 3) zone02 の c<br>1. cpu-car<br>global(<br>※ 再起<br>2. <u>zone02 c</u>                                                                                                    | spu-cap 数の動的変更<br>o 数の変更<br>D1# prctl -n zone<br>動後は元の値に戻ります<br>の cpu-cap 数の確認                                                                                                    | e.cpu-cap -r -v <b>300</b> -i<br>°                                                                                                    | zone zone02                                                                                                    | global01# prct                                                                                                    | 4.29G                                                                          | inf den;                                                   | y<br>ne zone02                                                      | -                                                                                                    |
| 3) zone02のc<br>1. <u>cpu-car</u><br>global(<br>※ 再起<br>2. <u>zone02 c</u><br>global(                                                                                                    | spu-cap 数の動的変更<br>5 数の変更<br>D1# prctl -n zone<br><b>動後は元の値に戻ります</b><br>の cpu-cap 数の確認<br>D1# prctl -n zone                                                                                                    | e.cpu-cap -r -v 300 -i<br>°<br>e.cpu-cap -i zoneid <b>zo</b> n                                                                                                    | zone zone02                                                                                                    | global01# prct                                                                                                    | 4.29G<br>4.29G                                                                 | u-cap -i zo                                                | ne zone02<br>ACTION                                                 | -                                                                                                    |
| 3) zone02 の c<br>1. <u>cpu-car</u><br>global(<br>※ 再起<br>2. <u>zone02 c</u><br>global(                                                                                                    | spu-cap 数の動的変更<br>o 数の変更<br>D1# prctl -n zone<br>動後は元の値に戻ります<br>の cpu-cap 数の確認<br>D1# prctl -n zone                                                                                                    | e.cpu-cap -r -v 300 -i<br>°<br>e.cpu-cap -i zoneid <mark>zo</mark> n                                                                                                    | zone zone02                                                                                                    | global01# prct<br>zone: 24: zone<br>NAME PRIVIL<br>zone.cpu-cap                                                                                                    | 4.29G<br>4.29G                                                                 | u-cap -i zo                                                | ne zone02<br>ACTION                                                 | RECIPIEN                                                                                                    |
| 3) zone02のc<br>1. <u>cpu-car</u><br>global(<br>※ <b>再起</b> ]<br>2. zone02 c<br>global(                                                                                                    | spu-cap 数の動的変更<br>o 数の変更<br>D1# prctl -n zone<br>動後は元の値に戻ります<br>の cpu-cap 数の確認<br>D1# prctl -n zone                                                                                                    | e.cpu-cap -r -v 300 -i<br>°<br>e.cpu-cap -i zoneid <mark>zo</mark> n                                                                                                    | zone zone02<br>ne02                                                                                                    | global01# prct<br>zone: 24: zone<br>NAME PRIVIL<br>zone.cpu-cap<br>privilegec<br>system                                                                              | I -n zone.cp<br>02<br>EGE VA<br>1 <b>300</b><br>4.29G                          | u-cap -i zo<br>LUE FLAG<br>inf den                         | ne zone02<br>ACTION                                                 | -<br>RECIPIEN<br>-                                                                                           |
| 3) zone02 の c<br>1. cpu-cap<br>global(<br>※ 再起<br>2. zone02 c<br>global(                                                                                                    | spu-cap 数の動的変更<br>o 数の変更<br>D1# prctl -n zone<br>動後は元の値に戻ります<br>の cpu-cap 数の確認<br>D1# prctl -n zone                                                                                                    | e.cpu-cap -r -v 300 -i<br>°<br>e.cpu-cap -i zoneid zoi                                                                                                    | zone zone02<br>ne02                                                                                                    | globalO1# prot<br>zone: 24: zone<br>NAME PRIVIL<br>zone.cpu-cap<br>privilegeo<br>system                                                                              | 4.29G<br>4.29G<br>1 -n zone.cc<br>02<br>EGE VA<br>4.29G<br>4.29G               | u-cap -i zo<br>LUE FLAG<br>- den<br>inf den                | ne zone02<br>ACTION                                                 | -<br>RECIPIEN<br>-<br>-                                                                                      |
| 3) zone02 の c<br>1. <u>cpu-car</u><br>global(<br>※ 再起]<br>2. <u>zone02 c</u><br>global(<br>CPUUソースの目                                                                                                    | cpu-cap 数の動的変更<br>o 数の変更<br>D1# prctl -n zone<br>動後は元の値に戻ります<br>の cpu-cap 数の確認<br>D1# prctl -n zone<br>助的移動                                                                                                    | e.cpu-cap -r -v 300 -i<br>°<br>e.cpu-cap -i zoneid <mark>zo</mark> i                                                                                                    | zone zone02                                                                                                    | global01# prct<br>zone: 24: zone<br>NAME PRIVIL<br>zone.cpu-cap<br>privilegec<br>system                                                                              | 4.29G<br>4.29G<br>4.29G<br>02<br>EGE VA<br>1 300<br>4.29G                      | u-cap -i zo<br>LUE FLAG<br>- deny<br>inf deny              | ne zone02<br>ACTION<br>y                                            | -<br>RECIPIEN<br>-<br>-                                                                                      |
| 3) zone02 の c<br>1. cpu-car<br>global(<br>※ 再起<br>2. zone02 c<br>global(<br>CPUリソースの重<br>1. <u>Resouce</u>                                                                                                    | spu-cap 数の動的変更<br>o 数の変更<br>D1# prctl -n zone<br>動後は元の値に戻ります<br>の cpu-cap 数の確認<br>D1# prctl -n zone<br>D1# prctl -n zone                                                                                                    | e.cpu-cap -r -v 300 -i<br>°<br>e.cpu-cap -i zoneid <mark>zo</mark> n                                                                                                    | zone zone02<br>ne02 <                                                                                                    | globalO1# prot<br>zone: 24: zone<br>NAME PRIVIL<br>zone.cpu-cap<br>privileged<br>system                                                                              | I -n zone.cp<br>02<br>EGE VA<br>1 <b>300</b><br>4.29G                          | u-cap -i zo<br>LUE FLAG<br>- den<br>inf den                | ne zone02<br>ACTION<br>y<br>eの値(実際に                                 | -<br>RECIPIEN<br>-<br>-<br>-                                                                                 |
| 3) zone02 の c<br>1. cpu-car<br>global(<br>※ 再起]<br>2. zone02 0<br>global(<br>CPUリソースの重<br>1. Resouce<br>global(<br>global(                                                                                                    | spu-cap 数の動的変更<br>o 数の変更<br>D1# prctl -n zone<br>動後は元の値に戻ります<br>の cpu-cap 数の確認<br>D1# prctl -n zone<br>D1# prctl -n zone<br>D1# poolstat -r a                                                                                                    | e.cpu-cap -r -v 300 -i<br>°<br>e.cpu-cap -i zoneid zon                                                                                                    | zone zone02                                                                                                    | global01# prot<br>zone: 24: zone<br>NAME PRIVIL<br>zone.cpu-cap<br>privileger<br>system                                                                              | 4.29G<br>4.29G<br>02<br>EGE VA<br>4.29G<br>4.29G                               | u-cap -i zo<br>LUE FLAG<br>- den<br>inf den                | ne zone02<br>ACTION<br>y<br>eの値(実際に<br>U数)を確認し                      | -<br>RECIPIEN<br>-<br>こ割り当たっている<br>で下さい。                                                                     |
| 3) zone02 の c<br>1. cpu-car<br>global(<br>※ 再起]<br>2. zone02 0<br>global(<br>global(<br>1. <u>Resouce</u><br>global(<br>id poo<br>1 pool                                                                                                    | pu-cap 数の動的変更<br>b 数の変更<br>D1# prctl -n zone<br>動後は元の値に戻ります<br>の cpu-cap 数の確認<br>D1# prctl -n zone<br>D1# prctl -n zone<br>D1# pcolの確認<br>D1# pcolstat -r a<br>ol                                                                                                    | e. cpu-cap -r -v 300 -i<br>°<br>e. cpu-cap -i zoneid zon<br>ill<br>type rid rset<br>pset 1 pset_1                                                                                                    | zone zone02                                                                                                    | global01# prct<br>zone: 24: zone<br>NAME PRIVIL<br>zone.cpu-cap<br>privilegec<br>system                                                                              | 4.29G<br>4.29G<br>02<br>EGE VA<br>4.29G<br>4.29G                               | u-cap -i zo<br>LUE FLAG<br>- deny<br>inf deny              | ne zone02<br>ACTION<br>y<br>eの値(実際に<br>U数)を確認し                      | -<br>RECIPIEN<br>-<br>こ割り当たっている<br>で下さい。                                                                     |
| 3) zone02 の c<br>1. cpu-car<br>global(<br>※ 再起]<br>2. zone02 0<br>global(<br>global(<br>1. Resouce<br>global(<br>id poo<br>1 poo<br>0 poo                                                                                                    | pu-cap 数の動的変更<br>b 数の変更<br>D1# prctl -n zone<br><b>助後は元の値に戻ります</b><br><u>の cpu-cap 数の確認</u><br>D1# prctl -n zone<br><b>助的移動</b><br>Poolの確認<br>D1# poolstat -r a<br>ol<br>ol_1<br>ol_2<br>default                                                                                                    | e.cpu-cap -r -v 300 -i<br>e.cpu-cap -i zoneid zon<br>tull<br>type rid rset<br>pset 1 pset_1<br>pset -1 pset_defau                                                                                                    | zone zone02<br>ne02 <                                                                                                    | global01# prot<br>zone: 24: zone<br>NAME PRIVIL<br>zone.cup-cap<br>privilegec<br>system                                                                              | I -n zone.cp<br>02<br>EGE VA<br>I <u>300</u><br>4.29G                          | u-cap -i zo<br>LUE FLAG<br>- deny<br>inf den               | ne zone02<br>ACTION<br>y<br>eの値(実際に<br>U数)を確認し                      | -<br>RECIPIEN<br>-<br>-<br>-<br>-<br>-<br>-<br>-<br>-<br>-<br>-<br>-<br>-<br>-<br>-<br>-<br>-<br>-<br>-<br>- |
| 3) zone02 の c<br>1. cpu-car<br>global(<br>※ 再起<br>2. zone02 c<br>global(<br>CPUUソースの重<br>1. Resouce<br>global(<br>id poc<br>0 poc                                                                                                    | spu-cap 数の動的変更<br>o 数の変更<br>D1# prctl -n zone<br>動後は元の値に戻ります<br>の cpu-cap 数の確認<br>D1# prctl -n zone<br>D1# prctl -n zone<br>D1# poolstat -r a<br>ol_<br>D1_1<br>ol_default                                                                                                    | e. cpu-cap -r -v 300 -i<br>°<br>e. cpu-cap -i zoneid zon<br>s. cpu-cap -i zoneid zon<br>type rid rset<br>pset 1 pset_1<br>pset -1 pset_defau                                                                                                    | zone zone02                                                                                                    | globalO1# prot<br>system<br>zone: 24: zone<br>NAME PRIVIL<br>zone.cpu-cap<br>privilegeo<br>system                                                                    | I -n zone.cp<br>02<br>EGE VA<br>1 300<br>4.29G                                 | u-cap -i zo<br>LUE FLAG<br>- deny<br>inf den               | ne zone02<br>ACTION<br>y<br>eの値(実際に<br>U数)を確認し                      | -<br>RECIPIEN<br>-<br>こ<br>ご下さい。                                                                             |
| 3) zone02 の c<br>1. cpu-car<br>global(<br>※ 再起<br>2. zone02 0<br>global(<br>2. zone02 0<br>global(<br>1. Resouce<br>global(<br>id poc<br>1 poc<br>0 poc                                                                                                  | spu-cap 数の動的変更<br>o 数の変更<br>D1# prctl -n zone<br>動後は元の値に戻ります<br>の cpu-cap 数の確認<br>D1# prctl -n zone<br>D1# prctl -n zone<br>D1# poolstat -r a<br>D1 poolの確認<br>D1# poolstat -r a<br>D1 default                                                                                                    | <pre>e. cpu-cap -r -v 300 -i * * * * * * * * * * * * * * * * * * *</pre>                                                                                                    | zone zone02 ne02                                                                                                    | global01# prot<br>zone: 24: zone<br>NAME PRIVIL<br>zone.cpu-cap<br>privileger<br>system                                                                              | I -n zone.cp<br>02<br>EGE VA<br>I 300<br>4.29G                                 | u-cap -i zo<br>LUE FLAG<br>- deny<br>inf deny              | ne zone02<br>ACTION<br>y<br>eの値(実際に<br>U数)を確認し                      | -<br>RECIPIEN<br>-<br>-<br>-<br>-<br>-<br>-                                                                  |
| 3) zone02 の c<br>1. cpu-car<br>global(<br>※ 再起]<br>2. zone02 0<br>global(<br>global(<br>1. Resouce<br>global(<br>id poo<br>1 pool defa<br>global(                                                                                                    | pu-cap 数の動的変更<br>b 数の変更<br>D1# prctl -n zone<br>動後は元の値に戻ります<br>の cpu-cap 数の確認<br>D1# prctl -n zone<br>D1# prctl -n zone<br>D1# poolstat -r a<br>ol<br>D1# poolstat -r a<br>ol_<br>D1_1<br>pl_default<br>D1# poolstg -dc '                                                                                                    | e.cpu-cap -r -v 300 -i<br>°<br>e.cpu-cap -i zoneid zon<br>set 1 pset_1<br>pset 1 pset_1<br>pset -1 pset_defau<br><b>に変更 (8→1 へ変更)</b><br>modify pset <b>pset_defa</b>                                                                                                    | zone zone02<br>ne02 <                                                                                                    | global01# prct<br>system<br>Zone: 24: zone<br>NAME PRIVIL<br>zone.cpu-cap<br>privileger<br>system                                                                    | I -n zone.cp<br>02<br>EGE VA<br>I 300<br>4.29G                                 | u-cap -i zo<br>LUE FLAG<br>- deny<br>inf deny              | ne zone02<br>ACTION<br>y<br>y<br>eの値(実際に<br>U数)を確認し                 | -<br>RECIPIEN<br>-<br>こ割り当たっている<br>で下さい。                                                                     |
| 3) zone02 の c<br>1. cpu-car<br>global(<br>※ 再起<br>2. zone02 0<br>global(<br>2. zone02 0<br>global(<br>1. Resouce<br>global(<br>id pool<br>1 pool<br>2. pool defa<br>global(<br>3. pool 1 の                                                               | pu-cap 数の動的変更<br>o 数の変更<br>D1# prctl -n zone<br>動後は元の値に戻ります<br>の cpu-cap 数の確認<br>D1# prctl -n zone<br>D1# prctl -n zone<br>D1# prctl -n zone<br>D1# poolstat -r a<br>D1# poolstat -r a<br>D1<br>D1# poolstat -r a<br>D1# poolstat -r a<br>D1# poolstat -r a<br>D1# poolstat -r | e. cpu-cap -r -v <b>300</b> -i<br>。<br>e. cpu-cap -i zoneid <b>zo</b><br>e. cpu-cap -i zoneid <b>zo</b><br>set 1 pset_1<br>pset 1 pset_1<br>pset -1 pset_defau<br><b>に変更 (8→1 へ変更)</b><br>modify pset <b>pset_defa</b>                                                                            | zone zone02<br>ne02 <                                                                                                    | global01# prct<br>zone: 24: zone<br>NAME PRIVIL<br>zone.cpu-cap<br>privilegec<br>system                                                                              | I -n zone.cc<br>02<br>EGE VA<br>1 300<br>4.29G                                 | u-cap -i zo<br>LUE FLAG<br>- deny<br>inf den               | ne zone02<br>ACTION<br>y<br>eの値(実際に<br>U数)を確認し                      | -<br>RECIPIEN<br>-<br>-<br>で下さい。                                                                             |
| 3) zone02 の c<br>1. cpu-car<br>global(<br>※ 再起]<br>2. zone02 0<br>global(<br>2. zone02 0<br>global(<br>1. Resouce<br>global(<br>1 pool<br>1 pool<br>2. pool_defa<br>global(<br>3. pool_1 の<br>global(                                                    | spu-cap 数の動的変更<br>数の変更<br>D1# prctl -n zone<br>動後は元の値に戻ります<br>の cpu-cap 数の確認<br>D1# prctl -n zone<br>D1# prctl -n zone<br>D1# poolstat -r a<br>D1# poolstat -r a<br>D1 - default<br>D1# poolstat -r a<br>D1 - default<br>D1# poolstat -r a<br>D1 - default                                                                                                    | <pre>c. cpu-cap -r -v 300 -i cpu-cap -i zoneid zo cpu-cap -i zoneid zo cpu-cap -i zoneid zo</pre>                                                                                                    | zone zone02<br>ne02 <<br>It minint<br>ult (uint pset<br>int pset.max=1                                                                                                    | global01# prot<br>zone: 24: zone<br>NAME PRIVIL<br>zone-cap<br>privilegec<br>system                                                                                  | 4.29G<br>4.29G<br>02<br>EGE VA<br>4.29G<br>4.29G                               | u-cap -i zo<br>LUE FLAG<br>- deny<br>inf den               | ne zone02<br>ACTION<br>y<br>eの値(実際に<br>U数)を確認し                      | -<br>RECIPIEN<br>こ<br>こ<br>割り当たっている<br>って下さい。                                                                |
| 3) zone02 の c<br>1. cpu-car<br>global(<br>※ 再起<br>2. zone02 0<br>global(<br>2. zone02 0<br>global(<br>2. zone02 0<br>global(<br>1. Resouce<br>global(<br>1. pool<br>1. pool<br>0 pool<br>2. pool defa<br>global(<br>3. pool 1 の<br>global(               | cpu-cap 数の動的変更         o 数の変更         01# prctl -n zone         動後は元の値に戻ります         の cpu-cap 数の確認         01# prctl -n zone         の1# prctl -n zone         01# prctl -n zone         01# prctl -n zone         01# prctl -n zone         01# prctl -n zone         01# pool の確認         01# pool stat -r a         ol_1         ol_2         01# pool cfg -dc '         > 最大CPU数を動的に変'         01# pool cfg -dc '                                                                                                    | e. cpu-cap -r -v 300 -i<br>°<br>e. cpu-cap -i zoneid zon<br>se. cpu-cap -i zoneid zon<br>set 1 pset_1<br>pset 1 pset_1<br>pset -1 pset_defau<br>czgE(8→1 へgE)<br>modify pset pset_defa<br>E(8→12 へgE)<br>modify pset pset_1 (u                                                                    | zone zone02<br>ne02 <<br>It minint<br>ult (uint pset<br>int pset.max=1                                                                                                    | global01# prct<br>zone: 24: zone<br>NAME PRIVIL<br>zone.cpu-cap<br>privileger<br>system                                                                              | I -n zone.cp<br>02<br>EGE VA<br>1 300<br>4.29G                                 | u-cap -i zo<br>LUE FLAG<br>- deny<br>inf deny              | ne zone02<br>ACTION<br>y<br>eの値(実際に<br>U数)を確認し                      | -<br>RECIPIEN<br>-<br>-<br>こ<br>-<br>こ<br>-<br>こ<br>-<br>-<br>-<br>-<br>-<br>-<br>-<br>-<br>-<br>-<br>-<br>- |
| 3) zone02 の c<br>1. cpu-car<br>global(<br>※ 再起]<br>2. zone02 0<br>global(<br>global(<br>1. Resouce<br>global(<br>1. Resouce<br>global(<br>3. pool_1の<br>global(<br>4. CPUリソースの重                                                                          | cpu-cap 数の動的変更         b 数の変更         01# prctl -n zone         動後は元の値に戻ります         の cpu-cap 数の確認         01# prctl -n zone         01# prctl -n zone         01# prctl -n zone         01# prctl -n zone         01# prctl -n zone         01# pool o確認         01# pool o確認         01# pool of and         01_1         ol_default         01# pool cfg -dc '         D0# colofg -dc '         D1# pool cfg -dc '         D1# pool cfg -dc '         D1# pool cfg -dc '         D1# pool cfg -dc '                                                                                                    | <pre>e. cpu-cap -r -v 300 -i * * * * * * * * * * * * * * * * * * *</pre>                                                                                                    | zone zone02<br>ne02 <<br>It ministration ministration ministratio ministratio ministration ministration ministration ministratio | global01# prct<br>zone: 24: zone<br>NAME PRIVIL<br>zone.cpu-cap<br>privileger<br>system                                                                              | I -n zone.cp<br>02<br>EGE VA<br>I 300<br>4.29G                                 | u-cap -i zo<br>LUE FLAG<br>- deny<br>inf deny<br>Siz<br>CP | ne zone02<br>ACTION<br>y<br>eの値(実際に<br>U数)を確認し<br>定した数のCF<br>終動します  | -<br>RECIPIEN<br>-<br>-<br>-<br>-<br>-<br>-<br>-<br>-<br>-<br>-<br>-<br>-<br>-<br>-<br>-<br>-<br>-<br>-<br>- |
| 3) zone02 の c<br>1. cpu-car<br>global(<br>※ 再起]<br>2. zone02 0<br>global(<br>2. zone02 0<br>global(<br>global(<br>id poc<br>1. Resouce<br>global(<br>id poc<br>2. pool defa<br>global(<br>3. pool 1 の<br>global(<br>4. CPUリンー<br>global(<br>ままい)か        | cpu-cap 数の動的変更         o 数の変更         01# prctl -n zone         動後は元の値に戻ります         の cpu-cap 数の確認         01# prctl -n zone         01# prctl -n zone         01# prctl -n zone         01# prctl -n zone         01# prctl -n zone         01# prctl -n zone         01# pool o確認         01# pool o確認         01# pool ofg -dc '         ol_default         01# pool cfg -dc '         01# pool cfg -dc '                                                                                                    | <pre>2. cpu-cap -r -v 300 -i * * * * * * * * * * * * * * * * * * *</pre>                                                                                                    | zone zone02<br>ne02 <<br>It min<br>It ult (uint pset<br>int pset.max=1<br>pset_default t                                                                                                    | global01# prct<br>zone: 24: zone<br>NAME PRIVIL<br>zone.cpu-cap<br>privilegec<br>system<br>n max size L<br>8 8 8 (<br>8 66K 8 (<br>2) '<br>2) '<br>2) '<br>0 pset_1' | 4.29G<br>4.29G<br>02<br>EGE VA<br>4.29G                                        | u-cap -i zo<br>LUE FLAG<br>- deny<br>inf deny<br>Siz<br>CP | ne zone02<br>ACTION<br>y<br>eの値(実際に<br>U数)を確認し<br>定した数のCP<br>移動します。 | -<br>RECIPIEN<br>-<br>-<br>-<br>-<br>-<br>-<br>-<br>-<br>-<br>-<br>-<br>-<br>-<br>-<br>-<br>-<br>-<br>-<br>- |
| 3) zone02 の c<br>1. cpu-cap<br>global(<br>※ 再起]<br>2. zone02 0<br>global(<br>2. zone02 0<br>global(<br>1. Resouce<br>global(<br>1. pool<br>1 pool<br>2. pool defa<br>global(<br>3. pool<br>1 の<br>global(<br>4. CPUリソースの重<br>global(<br>あるいは、<br>global( | cpu-cap 数の動的変更         b 数の変更         D1# prctl -n zone         動後は元の値に戻ります         の cpu-cap 数の確認         D1# prctl -n zone         動約移動         Poolの確認         D1# poolstat -r a         pol_default         D1# poolstg -dc '         D1# poolstg -dc '         D1# poolstg -dc '         D1# poolstg -dc '         D1# poolstg -dc '         D1# poolstg -dc '         D1# poolstg -dc '                                                                                                    | <pre>2. cpu-cap -r -v 300 -i 3. 2. cpu-cap -i zoneid zoi 3. 3. cpu-cap -i zoneid zoi 4. type rid rset 5. pset 1 pset_1 5. pset -1 pset_defau 4. cz更(8→1 へ安更) 5. modify pset pset_defa 5. (8→12 へ変更) 5. modify pset pset_1 (u 5. transfer 4 from pset pset_1) 5. transfer 4 from pset pset_1</pre> | zone zone02<br>ne02 <<br>It<br>ult (uint pset<br>int pset.max=1<br>pset_default t<br>1 (cru 5)'                                                                                                    | global01# prct<br>zone: 24: zone<br>NAME PRIVIL<br>zone: privilegec<br>system<br>n max size t<br>8 8 8 (2<br>8 66K 8 (2<br>min=1)'<br>2)'                            | 4.29G<br>4.29G<br>CO<br>EGE VA<br>4.29G<br>Used Ioad<br>0.00 0.00<br>0.00 0.01 | u-cap -i zo<br>LUE FLAG<br>- den<br>inf den<br>Siz<br>CP   | ne zone02<br>ACTION<br>y<br>eの値(実際に<br>U数)を確認し<br>定した数のCF<br>移動します。 | -<br>RECIPIEN<br>-<br>-<br>-<br>-<br>-<br>-<br>-<br>-<br>-<br>-<br>-<br>-<br>-<br>-<br>-<br>-<br>-<br>-<br>- |

| 構築·運用手順書                                                   | Oracle Solaris コンテナを使ってみよう                                                                                                    | 実施日                | 2011年10月                        |
|------------------------------------------------------------|----------------------------------------------------------------------------------------------------|--------------------|---------------------------------|
| 5. リソースプー<br>global01<br>id pool<br>1 pool<br>0 pool       | ールの状態を確認<br># poolstat -r all<br>type rid rset min max size used loa<br>_1 pset 1 pset_1 8 12 12 0.00 0.0<br>_default pset -1 pset_default 1 66K 4 0.00 0.0       | d<br>0<br>1 Size   | eの値(実際に割り当たっている<br>J数)を確認して下さい。 |
| 6. CPUJV-J<br>global0                                      | Rの移動<br># poolcfg -dc 'transfer <b>4</b> from pset <mark>pset_1</mark> to <b>pset_default</b> '                                                                   |                    |                                 |
| 7. <u>09–27-</u><br>global0<br>id pool<br>1 pool<br>0 pool | <del>ルの状態確認</del><br># poolstat -r all<br>type rid rset min max size used loa<br>1 pset 1 pset_1 8 12 8 0.00 0.0<br>default pset -1 pset_default 1 66K 8 0.00 0.0 | d<br>0 siz<br>1 CP | eの値(実際に割り当たっている<br>U数)を確認して下さい。 |
|                                                            |                                                                                                    |                    |                                 |
|                                                            |                                                                                                    |                    |                                 |

| 構築・運用手順書 Oracle Solaris コンテ            | ナを使ってみよう                           |                        |                        | 実施日                    | 2011年10月                           |            |        |
|----------------------------------------|------------------------------------|------------------------|------------------------|------------------------|------------------------------------|------------|--------|
|                                        |                                    |                        |                        |                        |                                    |            |        |
| 2-4. Solaris コンテナのパッチ適用                |                                    |                        |                        |                        |                                    |            |        |
| (1)サーバへのコンソール接続                        |                                    |                        |                        |                        |                                    |            |        |
| 1. サーバのコンソールに接続します                     |                                    |                        |                        |                        |                                    |            |        |
| (2)パッチ適用前の準備                           |                                    |                        |                        |                        |                                    |            |        |
| 1)zone の追加<br>1. 新規 zone の構成           |                                    |                        |                        |                        |                                    |            |        |
| global01# zonecfg -z <mark>zone</mark> | 03 create -a /export/zones_patch/z | one03                  |                        |                        |                                    |            |        |
| 2. <u>zone の組込み</u>                    |                                    |                        |                        |                        |                                    |            |        |
| global01# zoneadm -z <mark>zone</mark> | 03 attach                          |                        |                        |                        |                                    |            |        |
| 3. <u>zone03 の起動</u>                   |                                    |                        |                        | _                      |                                    |            |        |
| global01# zoneadm -z <b>zone</b>       | 03 boot                            |                        |                        |                        |                                    |            |        |
| ※ 初期設定は必要ありません。                        |                                    |                        |                        |                        |                                    |            |        |
| 2)zo <u>ne の状態を表示</u>                  |                                    | global01# zonea        | adm list -vc           |                        |                                    |            |        |
| global01# zoneadm list -v              | c 🧹                                | ID NAME                | STATUS                 | PATH                   |                                    | BRAND II   | o d    |
| ※ 全ての zone が起動している (run                | nning) ことを確認します。                   | 13 zone01              | running /              | export/zo              | nes/zone01                         | native sha | red    |
|                                        |                                    | 14 zone02<br>15 zone03 | running /<br>running / | export/zo<br>export/zo | nes_cione/zonec<br>nes_patch/zoneC | 3 native   | shared |
|                                        |                                    |                        |                        |                        |                                    |            |        |
|                                        |                                    |                        |                        |                        |                                    |            |        |
|                                        |                                    |                        |                        |                        |                                    |            |        |
|                                        |                                    |                        |                        |                        |                                    |            |        |
|                                        |                                    |                        |                        |                        |                                    |            |        |
|                                        |                                    |                        |                        |                        |                                    |            |        |
|                                        |                                    |                        |                        |                        |                                    |            |        |

| 構築·運用手      | 順書                                    | Oracle Solaris コンテナを使ってみよう                                                                  |                                           | 実施日                            | 2011年10月                                           |                  |
|-------------|---------------------------------------|---------------------------------------------------------------------------------------------|-------------------------------------------|--------------------------------|----------------------------------------------------|------------------|
| 3)適用        | 目されている                                | パッチの確認                                                                                      |                                           | -                              |                                                    |                  |
| 1.          | global zone                           | のパッチを確認                                                                                     |                                           |                                |                                                    |                  |
| -           | global01                              | # showrev -p   grep XXXXX-XX                                                                |                                           |                                |                                                    |                  |
|             | ※ 適用する                                | 5ハッチが適用されていない(何も出力されない)ことを確認します。                                                            |                                           |                                |                                                    |                  |
| 2.          | non-global                            | zone のパッチを確認                                                                                |                                           |                                |                                                    |                  |
|             | global01<br>global01                  | # zlogin zoneUl showrev -p   grep XXXXXX-XX<br># zlogin zoneO2 'showrev -p   grep XXXXXX-XX |                                           |                                |                                                    |                  |
|             | global01                              | # zlogin zoneO3 'showrev -p   grep XXXXXX-XX                                                |                                           |                                |                                                    |                  |
| _           | ※ 各 zone                              | にXXXXXX-XXのパッチが適用されていない(何も出力されない)                                                           | ことを確認します。                                 |                                |                                                    |                  |
| 4) glob     | bal zone を                            | シングルユーザモードで起動します。                                                                           |                                           |                                |                                                    |                  |
| 1. 1        | 全ての zone<br>global01                  | ·を停止<br># zlogin zone01 'shutdown -v -g0 -i5'                                               |                                           |                                |                                                    |                  |
|             | global01                              | # zlogin zone02 'shutdown -y -g0 -i5'                                                       |                                           |                                |                                                    |                  |
|             | global01                              | # zlogin <mark>zone03</mark> 'shutdown −y −g0 −i5'                                          |                                           |                                |                                                    |                  |
| 2. z        | one の状態                               | を表示                                                                                         | global01# zoneadm list                    | -vc                            |                                                    |                  |
|             | global01                              | # zoneadm list -vc                                                                          | ID NAME STATUS                            | PATH                           | BRAND                                              | IP bared         |
| L           | ·<br>※ 全ての                            | zone が停止している (installed) ことを確認します。                                                          | - zone01 installe                         | d /export/zor                  | nes/zone01 native sha                              | ared             |
| 3 (         | )RP への <b>救</b>                       | Ŧ                                                                                           | – zone02 installe<br>– zone03 installe    | d /export/zor<br>d /export/zor | nes_clone/zone02 native<br>nes_patch/zone03 native | shared<br>shared |
|             | global01                              | # shutdown -y -g0 -i0                                                                       |                                           |                                | -                                                  |                  |
|             | -                                     |                                                                                             |                                           |                                |                                                    |                  |
| 4. <u>c</u> | lobal zone                            | をシングルユーザモードで起動                                                                              |                                           |                                |                                                    |                  |
|             | {0} ok b                              | oot -s                                                                                      |                                           |                                |                                                    |                  |
|             |                                       |                                                                                             |                                           |                                |                                                    |                  |
|             |                                       |                                                                                             |                                           |                                |                                                    |                  |
|             |                                       |                                                                                             |                                           |                                |                                                    |                  |
|             |                                       |                                                                                             |                                           |                                |                                                    |                  |
|             |                                       |                                                                                             |                                           |                                |                                                    |                  |
| 5 1         | コーカルファ                                | イルシステムのマウント                                                                                 |                                           |                                |                                                    |                  |
| 0.1         | global01                              | # mountall -1                                                                               |                                           |                                |                                                    |                  |
|             | -                                     | **<br>                                                                                      |                                           |                                |                                                    |                  |
| 6. र        | マウントポイ                                | ントの確認                                                                                       | global01# df -h                           | ノブ 体田这么                        | 使用可能 容易 マウントダ                                      | _                |
|             | global01                              | # dt -h                                                                                     | /dev/dsk/c0d0s0                           | 5.9G 4.6G                      | ・使用可能 谷里 マワンドカ<br>1.2G 80% /                       | 6                |
|             | ※ 全ての.                                | 7ァイルシステムかマワントされていることを確認します。                                                                 | /dev/dsk/c0d1s0                           | -<br>7.9G 4.1G                 | <省略>-<br>3.7G 53% /zone tar list                   |                  |
|             |                                       |                                                                                             | /dev/dsk/c0d3s0                           | 5.9G 3.9G                      | 1.9G 67% /export/zone                              | s_clone          |
|             |                                       |                                                                                             | /dev/dsk/c0d2s0<br>/dev/dsk/c0d4s0        | 5.9G 3.9G                      | 1.9G 67% /export/zone                              | s<br>s_patch     |
|             |                                       |                                                                                             |                                           |                                |                                                    |                  |
| 7. <u>-</u> | リソースプー                                | ルサービスの状態確認                                                                                  | global01# svcs -a   gre                   | p pools                        |                                                    |                  |
|             | global01                              | # svcs −a   grep pools                                                                      | disabled 16:02:31<br>disabled 16:02:37 st | svc:/system/p<br>vc:/system/po | ools:default<br>ols/dynamic:default                |                  |
| L           | ※ リソース                                | プールサービスが停止状態(disabled)であることを確認します。                                                          |                                           |                                |                                                    |                  |
|             |                                       |                                                                                             |                                           |                                |                                                    |                  |
| 0 1         | トノーマプ                                 | ルサービスの記動                                                                                    |                                           |                                |                                                    |                  |
| 0. 1        | global01                              | # sycadm enable syc:/system/pools.default                                                   |                                           |                                |                                                    |                  |
| Ľ           | ····································· | シューザモードでは、リソースプールのサービスは自動で起動されない                                                            | いため手動で起動する必要があります。                        |                                |                                                    |                  |
| <u> </u>    | N/_7-                                 |                                                                                             |                                           |                                |                                                    |                  |
| 9. 1        | 00-20-                                | ルリービスの状態確認<br># svos _a   gran pools                                                        | global01# svcs -a   gre                   | p pools<br>svc:/svstem/n       | ools/dynamic:default                               |                  |
|             | sionaiui<br>× 11/1-7                  | # SVOS a   gitp poors<br>プールサービスが記動状能 (online) でちスミンを確認します                                  | online 16:03:38 st                        | rc:/system/po                  | ols:default                                        |                  |
|             | ~ 7/-*                                | ィー・ティー こへが、どういいは、しいいいに、しのるここで唯能します。                                                         |                                           |                                |                                                    |                  |
|             |                                       |                                                                                             | global01# zoneadm list                    | -vc                            |                                                    |                  |
| 10 <u>.</u> | zone の状                               | 態を確認                                                                                        | ID NAME STATUS<br>O global running        | PATH<br>/                      | BRAND<br>native st                                 | IP<br>hared      |
|             | global01                              | # zoneadm list -vc                                                                          | - zone01 installe                         | d /export/zor                  | nes/zone01 native sha                              | ared             |
|             | ※ 全ての                                 | zone が停止している (installed) ことを確認します。                                                          | - zone02 installe                         | d /export/zor                  | nes_cione/zone02 native<br>nes_patch/zone03 native | shared           |
|             |                                       |                                                                                             |                                           |                                |                                                    |                  |

| 構築·運用手順書                                                                                                    | Oracle Solaris コンテナを使ってみよう                                                             |                                                                              | 実施日                                              | 2011年10月                                  |
|----------------------------------------------------------------------------------------------------|----------------------------------------------------------------------------------------|------------------------------------------------------------------------------|--------------------------------------------------|-------------------------------------------|
| (3)並列パッチ適用                                                                                                    | の準備                                                                                    |                                                                              | -                                                |                                           |
| 1)並列実行数<br>1. <u>プールの</u> 研                                                                                                    | D設定<br>全認                                                                              | global01# poolstat -r                                                        | all                                              |                                           |
| global                                                                                                    | D1# poolstat -r all                                                                    | id pool typ<br>1 pool_1 ps                                                   | pe rid rset<br>set 1 pset_1                      | min max size used load<br>8 8 8 0.00 0.00 |
| * pool_                                                                                                    | default のCPU数(表示結果の"size"の値)を確認します。                                                    | 0 pool_default ps                                                            | set -1 pset_defa                                 | ault 8 66K 8 0.00 0.02                    |
| 2. 並列実行                                                                                                    | 数の設定                                                                                   |                                                                              |                                                  |                                           |
| global<br># iden                                                                                                    | 01# vi /etc/patch/pdo.conf<br>t ~@(#)pdo.conf 1.1 09/05/20 SMI″                        |                                                                              |                                                  |                                           |
| #<br># Copy<br># Use                                                                                                    | right 2009 Sun Microsystems, Inc. All rights rese<br>is subject to license terms.      | rved.                                                                        |                                                  |                                           |
| #                                                                                                    | / <b>\\$</b> b\$\                                                                      |                                                                              |                                                  |                                           |
| # num_                                                                                                    | oroc= <num_of_processes></num_of_processes>                                            |                                                                              |                                                  |                                           |
| #<br># wher                                                                                                    | 9:                                                                                     |                                                                              |                                                  |                                           |
| #<br># num_ <br>#                                                                                                    | proc is the key for this record. It specifies to fork that will be used by the patchin | the number of proces<br>g utilities                                          | ss                                               |                                           |
| # =                                                                                                    | the standard delimiter used for parsing                                                | the record                                                                   |                                                  |                                           |
| #<br># <num< th=""><td>_of_processes&gt; the number of processes to fork.</td><td>The actual number of</td><td>f</td><td></td></num<> | _of_processes> the number of processes to fork.                                        | The actual number of                                                         | f                                                |                                           |
| #                                                                                                    | processes to fork is determined by the t<br>in 'Factors determining processes to be    | hree factors mentione<br>forked' in the man pa                               | ed<br>age                                        |                                           |
| <u>"</u>                                                                                                    | of pdo. conf (4)                                                                       | one の環境数を                                                                    | -0-                                              |                                           |
| "num_pr                                                                                                    | pc=3 # <del>default</del> 指定します。                                                       |                                                                              |                                                  |                                           |
|                                                                                                    |                                                                                        |                                                                              |                                                  |                                           |
| (4)コンテナ環境の                                                                                                    | 亚91ハッチ·週用                                                                              | globalO1# timex patchado                                                     | d XXXXXX-XX<br>- <i< th=""><th>省略&gt;-</th></i<> | 省略>-                                      |
| 1) パッチの適用                                                                                                    | l                                                                                      | Patching zone zone01                                                         |                                                  |                                           |
| global                                                                                                    | D1# timex patchadd XXXXX-XX                                                            | Checking installed patche<br>Executing prepatch script                       | S                                                |                                           |
| * ume)                                                                                                    | コマンドを使用してハッテの適用時间で計測します。                                                               | Installing patch packages.                                                   |                                                  |                                           |
|                                                                                                    |                                                                                        | Patch XXXXXX-XX has be<br>See /var/sadm/patch/X<br>Executing postpatch scrip | een successfully<br><b>XXXXX-XX</b> /log f<br>ot | installed.<br>or details                  |
|                                                                                                    |                                                                                        | Patch packages installed:<br>SUNWxxx                                         |                                                  | zone へのパッチ                                |
|                                                                                                    |                                                                                        | Done!                                                                        |                                                  | 適用のログが                                    |
|                                                                                                    |                                                                                        | Patching zone zone03                                                         | -<省                                              | 略>- (「及に出力」                               |
|                                                                                                    |                                                                                        | Checking installed patche<br>Executing prepatch script.                      | S                                                | 全ての zone に<br>同時にパッチを<br>適用していること         |
|                                                                                                    |                                                                                        | Patch XXXXXX-XX has be                                                       | <br>een successfully                             | が分かります。<br>installed.                     |
|                                                                                                    |                                                                                        | See /var/sadm/patch/X<br>Executing postpatch scrip                           | XXXXX-XX/log f<br>ot                             | ior details                               |
|                                                                                                    |                                                                                        | real 2:22.74<br>user 1:07.75<br>sys 37.90                                    |                                                  | )                                         |
|                                                                                                    |                                                                                        | globalO1#                                                                    |                                                  |                                           |
|                                                                                                    |                                                                                        |                                                                              | コマン<br>この場                                       | ド実行の経過時間<br>拾、約2分22秒です。                   |
|                                                                                                    |                                                                                        |                                                                              |                                                  |                                           |

| 構築・運用手順書          | Oracle Solaris コンテナを使ってみよう                                               |                                      | 実施日                                                | 2011年10月                               |                            |
|-------------------|--------------------------------------------------------------------------|--------------------------------------|----------------------------------------------------|----------------------------------------|----------------------------|
| 2) 適用済みパッ         | -<br>チの確認                                                                |                                      | -                                                  |                                        |                            |
| 1 zoneの状i         | 能を表示                                                                     | global01# zonead                     | m list -vc                                         |                                        |                            |
| global0           | 1# zoneadm list -vc                                                      |                                      | STATUS PATH                                        |                                        | BRAND IP                   |
| ※ 全ての             | )zone が停止している (installed) ことを確認します。                                      | - zone01                             | nstalled /export/z                                 | ones/zone01 na                         | ative shared               |
| 2. global zon     | e の再起動                                                                   | - zone02<br>- zone03                 | n <b>stalled</b> /export/zo<br>nstalled /export/zo | ones_clone/zone02<br>ones_patch/zone03 | native shared              |
| globalO           | 1# shutdown -y -g0 -i6                                                   |                                      |                                                    |                                        |                            |
| 2 zono Φ₽         | 香h                                                                       |                                      |                                                    |                                        |                            |
| global0           | ≢/<br>1# zoneadm -z <b>zone01</b> boot                                   |                                      |                                                    |                                        |                            |
| globalO           | 1# zoneadm -z zone02 boot                                                |                                      |                                                    |                                        |                            |
| grobaro           | 1# zoneadili -2 Zoneos boot                                              |                                      |                                                    |                                        |                            |
| 4. <u>zone の状</u> | 態を表示                                                                     | global01# zonead                     | m list -vc                                         |                                        |                            |
| globalO           | 1# zoneadm list -vc                                                      | ID NAME ST                           | ATUS PATH<br>Inning /                              | BR<br>nati                             | AND IP<br>ve shared        |
| ※ 全ての             | ) zone が起動している (running) ことを確認します。                                       | 1 zone01 ru<br>2 zone02 ru           | inning /export/zo                                  | nes/zone01 nati<br>nes clone/zone02    | ve shared<br>native shared |
|                   |                                                                          | 3 zone03 ru                          | nning /export/zo                                   | nes_patch/zone03                       | native shared              |
|                   |                                                                          |                                      |                                                    |                                        |                            |
|                   |                                                                          |                                      |                                                    |                                        |                            |
|                   |                                                                          |                                      |                                                    |                                        |                            |
|                   |                                                                          |                                      |                                                    |                                        |                            |
|                   |                                                                          |                                      |                                                    |                                        |                            |
|                   |                                                                          |                                      |                                                    |                                        |                            |
|                   |                                                                          |                                      |                                                    |                                        |                            |
|                   |                                                                          |                                      |                                                    |                                        |                            |
|                   |                                                                          |                                      |                                                    |                                        |                            |
|                   |                                                                          |                                      |                                                    |                                        |                            |
| 5. global zor     | le のバッチを確認<br>1# showrov - p   grop YYYYY-YY                             | global01# showrey<br>Patch: XXXXXX-X | v −p∣grep XXXXXX<br>X Obsoletes: YYYYY             | -XX<br>Y-YY. ZZZZZZ-ZZ. V              | VVVVV-VV Requires:         |
|                   | T# STOWLEV - P   glep ハハハハハ ハハ<br>XX-XXのパッチが適用されていることを確認します。             | Incompatibles: Page                  | ckages: SUNWxxx                                    |                                        |                            |
|                   |                                                                          |                                      |                                                    |                                        |                            |
| C and she         |                                                                          |                                      |                                                    |                                        |                            |
| 6. non-globa      | alzone のハウチを確認<br>11# zlogin zoneO1 'showrey -p   grep XXXXXX->          | (X' global01# zlogin z               | one01 'showrev -p                                  | grep XXXXXX-XX'                        | WWW_W Requires:            |
| globalO           | 1# zlogin zone02 'showrev -p   grep XXXXXX-                              | X Incompatibles: Par                 | ckages: SUNWxxx                                    | 1 11, <i>222222 22</i> , V             | www w nequires.            |
|                   | Ⅵ冊 ZIOgIN ZONEU3 SNOWYEV ─p   grep XXXXX/─><br>XY-YYのパッチが適用されていることを確認します | global01# zlogin z                   | one02 'showrev -p                                  | grep XXXXXX-XX'                        |                            |
| * ****            | へん へんりパンプ が 通用 これにく うしこう 理師のひよう。                                         | Patch: XXXXXX-X                      | Cobsoletes: YYYYY                                  | Y-YY, ZZZZZZZZZ, V                     | VVVVV-VV Requires:         |
|                   |                                                                          | global01# zlogin z                   | ona02 'showrov -n                                  |                                        |                            |
|                   |                                                                          | Patch: XXXXXX-X                      | Consoletes: YYYYY                                  | Y-YY, ZZZZZZ-ZZ, V                     | VVVVV-VV Requires:         |
|                   |                                                                          | incompatibles. Fa                    |                                                    |                                        |                            |
|                   |                                                                          |                                      |                                                    |                                        |                            |
|                   |                                                                          |                                      |                                                    |                                        |                            |
|                   |                                                                          |                                      |                                                    |                                        |                            |
|                   |                                                                          |                                      |                                                    |                                        |                            |
|                   |                                                                          |                                      |                                                    |                                        |                            |
|                   |                                                                          |                                      |                                                    |                                        |                            |
|                   |                                                                          |                                      |                                                    |                                        |                            |
|                   |                                                                          |                                      |                                                    |                                        |                            |
|                   |                                                                          |                                      |                                                    |                                        |                            |
|                   |                                                                          |                                      |                                                    |                                        |                            |
|                   |                                                                          |                                      |                                                    |                                        |                            |
|                   |                                                                          |                                      |                                                    |                                        |                            |

| <pre>(5) BHL&amp;/Y&gt;9HB<br/>1) plobal zone &amp;&gt;&gt;7PA-YE-KEBT<br/>1. <u>cone off</u><br/>global 011 # 2 log in zoned01 'shutdown -y -g0 - 15'<br/>global 011 # 2 log in zoned01 'shutdown -y -g0 - 15'<br/>global 011 # z log in zoned01 'shutdown -y -g0 - 15'<br/>global 011 # z log in zoned01 'shutdown -y -g0 - 15'<br/>global 011 # z log in zoned01 'shutdown -y -g0 - 15'<br/>global 011 # z log in zoned01 'shutdown -y -g0 - 15'<br/>global 011 # z log in zoned01 'shutdown -y -g0 - 15'<br/>global 011 # zonedmi list -vc<br/># global 011 # zonedmi list -vc<br/># global 011 # zonedmi list -vc<br/># global 011 # zonedmi list -vc<br/># global 011 # zonedmi list -vc<br/># global 011 # dint -n<br/># zoned0 * maked / scoot / zoned/ zet## and / zoned0 * make zet## zoned0 * maked / scoot / zoned0 * make zet## zoned0 * make zet## zoned0 * maked / scoot / zoned0 * maked / zoned0 * make zet## zoned0 * maked / zoned0 * maked / zoned0 * make zet## zoned0 * maked / zoned0 * maked / zoned0 * zoned0 * maked / zoned0 * zoned0 * zoned0 * zoned0 * zoned0 * zoned0 * zoned0 * zoned0 * zoned0 * zoned0</pre>                                                                              |                                                        |                                                                                   |                                                                                                    | <b>天</b> 肔日                                                                                          | -                                                                                                    |                                                                                                    |                                                                                                    |                                  | Oracle Solaris コンテナを使ってみよう                                                                                                    | 築・運用手順書                                                                                                    |
|----------------------------------------------------------------------------------------------------|--------------------------------------------------------|-----------------------------------------------------------------------------------|----------------------------------------------------------------------------------------------------|----------------------------------------------------------------------------------------------------|----------------------------------------------------------------------------------------------------|----------------------------------------------------------------------------------------------------|----------------------------------------------------------------------------------------------------|----------------------------------|----------------------------------------------------------------------------------------------------|----------------------------------------------------------------------------------------------------|
| <pre>1) slobi zone 62&gt;70+2-47E-FKI\$F1 1</pre>                                                                                                    |                                                        |                                                                                   |                                                                                                    |                                                                                                    | -                                                                                                    |                                                                                                    |                                                                                                    |                                  |                                                                                                    | (5)適用したパッチの                                                                                                    |
| global01# zlogin zoneQ2       shutdom -y -g0 -15'<br>global01# zlogin zoneQ2       shutdom -y -g0 -15'<br>global01# zlogin zoneQ2         2. zone 0x&get&=<br>global01# zlogin zoneQ2       bulke consential -ve<br>mailed / zoneQ2       global01# zlogin zoneQ2       native<br>plobal0         3. GDP ~0BFT       global01# zlogin zoneQ2       native<br>zoneQ2       installed / zoneZ       plobal0         3. GDP ~0BFT       zoneQ2       installed / zoneZ       native<br>zoneQ2       native<br>zoneQ2       <                                                                                                    |                                                        |                                                                                   |                                                                                                    |                                                                                                    |                                                                                                    |                                                                                                    |                                                                                                    |                                  | をシングルユーザモードに移行<br>ル                                                                                                    | 1)global zone 3<br>1 zone の信                                                                                                    |
| 2. cone odd@e&bx       global01# zoneadm   ist -vc       global01# zoneadm   ist -vc       global01# zoneadm   ist -vc         8. @c70 zone of #gLtCts@instaled_Z2&@@gLgst.       0 alobal       and the size of cone of the size of cone of the size of the size of the                                                                                                    |                                                        |                                                                                   |                                                                                                    |                                                                                                    |                                                                                                    |                                                                                                    |                                                                                                    |                                  | 1# zlogin zone01 'shutdown -y -g0 -i5'<br>1# zlogin zone02 'shutdown -y -g0 -i5'<br>1# zlogin zone03 'shutdown -y -g0 -i5'                                                                                                    | global0<br>global0<br>global0                                                                                                    |
| global01# zoneadm list -vc       D NAME       STATUS PATH       BRAND         0 global01# zoneadm list -vc       D NAME       Status i running / expont/zones/zone01 native i - zone01 installed / expont/zones/zone01 native i - zone01 installed / expont/zones/zone01 native i - zone01 installed / expont/zones/zone01 native i - zone01 installed / expont/zones/zone01 native i - zone01 installed / expont/zones/zone01 native i - zone01 installed / expont/zones/zone01 native i - zone01 installed / expont/zones/zone02 native - zone03 installed / expont/zones/zone02 native - zone03 installed / expont/zones/zone20 native - zone03 installed / expont/zones/zone20 native - zone03 installed / expont/zones/zone20 native - zone03 installed / expont/zones/zone20 native - zone03 installed / expont/zones/zone20 native - zone03 installed / expont/zones/zone02 native - zone04 native - zone04 installed / expont/zones/zone20 native - zone04 installed / expont/zones/zone20 native - zone04 installed / expont/zones/zone20 native - zone04 installed / expont/zones/zone20 native - zone04 installed / expont/zones/zone20 native - zone04 installed / expont/zones/zone20 native - zone04 installed / expont/zones/zone20 native - zone04 installed / expont/zones/zone20 native - zone04 installed / expont/zones/zone20 native - zone04 installed / expont/zone3 native - zone04 installed / expont/zone3 native - zone04 installed / expont/zone3 native - zone04 installed / expont/zone3 native - zone04 installed / expont/zone3 native - zone3 installed / expont/zone3 native - zone3 installed / expont/zone3 native - zone3 installed / expont/zone3 native - zone3 installed / expont/zone3 native - zone3 installed / expont/zone3 native - zone3 installed / expont/zone3 native - zone3 installed / expont/zone3 native - zone3 installed / expont/zone3 native - zone3 installed / expont/zone3 native - zone3 installed / expont/zone3 native - zone3 installed / expont/zone                                                                                                    |                                                        |                                                                                   |                                                                                                    |                                                                                                    | st -vc                                                                                                    | oneadm list                                                                                                    | global01# zo                                                                                                    |                                  | 態を表示                                                                                                    | 2. zone の状                                                                                                    |
| ** 全での zone が停止している (installed) ことを確認します.       - zone 01       installed       / sone 01       installed       / sone 02       installed       / sone 02       installed       / sone 02       installed       / sone 03       installed       / sone 03       installed       / sone 04       / sone 04       / sone 04       / sone 04       / sone 04       / sone 04       / sone 04       / sone 04       / sone 04       / sone 04       / sone 04       / sone 04       / sone 04       / sone 04       / sone                                                                                                    | IP<br>shared                                           | BRAND IP                                                                          |                                                                                                    | PATH                                                                                                 | JS P/<br>a /                                                                                                    | STATUS                                                                                                    |                                                                                                    | $\langle$                        | 1# zoneadm list -vc                                                                                                    | globalC                                                                                                    |
| 3. OBP <>>> OBFG       - Direct a installed /vaper/zener_patch/zener_aller/zener_patch/zener_aller/zener_patch/zener_aller/zener_aller/zener/zener/zene                                                                                                    | hared                                                  | native shared                                                                     | es/zone01 n                                                                                          | export/zoi                                                                                           | ed /ex                                                                                                    | installe                                                                                                    | - zone01                                                                                                    |                                  | ) zone が停止している (installed) ことを確認します。                                                                                                    | ※ 全ての                                                                                                    |
| global01# shutdown - y - g0 - 10         4. シングルユーダモードでの超過         [0] ok boot -s         5. Dーカルファイルシステムのマウント<br>global01# df -h         global01# df -h         メ* 全てのファイルシステムがマウントされていることを確認します.         /dev/dsk/codss0         /dev/dsk/codss0         /dsbied         /dsbied         /dsbied         /dsbied         /dsbied         /dsbied         /dsbied         /dsbied         /dsbied         /dsbied         /dsbied                                                                                                    | e shared                                               | native sha                                                                        | es_clone/zone02<br>es_patch/zone03                                                                   | export/zoi                                                                                           | ed /ex                                                                                                    | installe                                                                                                    | - zone02                                                                                                    |                                  | <b>\$</b> 行                                                                                                    | 3. OBP への                                                                                                    |
| <ul> <li>              →ングルユーヤモーヤでの起動             [0] ok boot -s             [0] ok boot -s             [0] ok boot -s             [0] ok boot -s             [] obal01# df -h             // イン 使用決み使用可能 容量 マンン             // イン 使用決み使用可能 容量 マンン             // イン 使用決み使用可能 容量 マンン             // イン 使用決み使用可能 容量 マンン             // イン 使用決み使用可能 容量 マンン             // イン 使用決み使用可能 容量 マンン             // イン 使用決み使用可能 容量 マンン             // イン             // イン</li></ul>                                                                                                    |                                                        |                                                                                   |                                                                                                    |                                                                                                    |                                                                                                    |                                                                                                    |                                                                                                    |                                  | 1# shutdown -y -g0 -i0                                                                                                    | globalC                                                                                                    |
| [0] ok boot -s         5. ローカルファイルシステムのマウント<br>global01# mountal1 =1         6. マウントポイントの確認<br>global01# df -h<br>* 全てのファイルシステムがマウントされていることを確認します。         アイルシステム<br>* 全てのファイルシステムがマウントされていることを確認します。         /dev/dsk/codaso       5.90 4.66 1.20 80% /<br>/dev/dsk/codaso         /dev/dsk/codaso       5.90 4.66 1.20 80% /<br>/dev/dsk/codaso         /dev/dsk/codaso       5.90 4.66 1.20 80% /<br>/dev/dsk/codaso         /dev/dsk/codaso       5.90 3.86 1.96 6.7% /export//<br>/dev/dsk/codaso         /dev/dsk/codaso       5.90 3.86 1.96 6.7% /export//<br>/dev/dsk/codaso         /dev/dsk/codaso       5.90 3.86 1.96 6.7% /export//<br>/dev/dsk/codaso         /dev/dsk/codaso       5.90 3.86 1.96 6.7% /export//<br>/dev/dsk/codaso         /dev/dsk/codaso       5.90 3.86 1.96 6.7% /export//<br>/dev/dsk/codaso         /dev/dsk/codaso       5.90 3.86 1.96 6.7% /export//<br>/dev/dsk/codaso         /dev/dsk/codaso       5.90 3.86 1.96 6.7% /export//<br>/dev/dsk/codaso         /dev/dsk/codaso       5.90 3.86 1.96 6.7% /export//<br>/dev/dsk/codaso         /dev/dsk/codaso       5.90 3.86 1.96 6.7% /export//<br>/dev/dsk/codaso         /dev/dsk/codaso       5.90 3.86 1.96 6.7% /export//<br>/dev/dsk/codaso         /dev/dsk/codaso       5.90 3.86 1.96 6.7% /export//<br>/dev/dsk/codaso         /dev/dsk/codaso       5.90 3.86 1.96 6.7% /export//<br>/dev/dsk/codaso         /dev/dsk/codaso       5.90 3.96 1.96 6.7% /export//<br>/dev/dsk/codaso                                                                                                    |                                                        |                                                                                   |                                                                                                    |                                                                                                    |                                                                                                    |                                                                                                    |                                                                                                    |                                  | ーザモードでの起動                                                                                                    | 4. <u>シングルユ</u>                                                                                                    |
| <ul> <li>5. ローカルファイルシステムのマウント<br/>global01# mountal1 -1 </li> <li>6. マウントポイントの確認         global01# df -h         アイルシステム サイズ使用済み使用可能容量、マウン         /dev/dsk/codoso 5.96 4.66 1.26 80% /         /dev/dsk/codoso 5.96 4.66 1.26 80% /         /dev/dsk/codoso 5.96 4.66 7% /export/         /dev/dsk/codoso 5.96 3.96 1.96 67% /export/         /dev/dsk/codoso 5.96 3.96 1.96 67% /export/         /dev/dsk/codoso 5</li></ul>                                                                                                    |                                                        |                                                                                   |                                                                                                    |                                                                                                    |                                                                                                    |                                                                                                    |                                                                                                    |                                  | boot -s                                                                                                    | {0} ok                                                                                                    |
| global01# mountal1 -1         6. マウントポイントの確認<br>global01# df -h<br>* 全てのファイルシステム サイズ 使用済み 使用可能 容量、マウン<br>/dev/ds/codos0 5.9G 4.6G 1.2G 80% /<br>- (名略>-<br>/dev/ds/codos0 5.9G 4.6G 1.2G 80% /<br>- (名略>-<br>/dev/ds/codos0 5.9G 4.6G 1.2G 80% /<br>- (名略>-<br>/dev/ds/codos0 5.9G 3.9G 1.9G 67% /export//<br>/dev/ds/codos0 5.9G 3.9G 1.9G 67% /export//<br>/dev/ds/codos0 5.9G 4.6G 7.9G 6.7% /export//<br>/dev/ds/codos0 5.9G 4.6G 7.9G 6.7% /export//<br>/dev/ds/codos0 5.9G 4.6G 7.9G 6.7% /export//<br>/dev/ds/codos0 5.9G 4.6G 7.9G 6.7% /export//<br>/dev/ds/codos0 5.9G 4.6G 7.9G 6.7% /export//<br>/dev/ds/codos0 5.9G 4.6G 7.9G 6.7% /export//<br>/dev/ds/codos0 5.9G 4.6G 7.9G 6.7% /export//<br>/dev/ds/codos0 5.9G 4.6G 7.9G 6.7% /export//<br>/dev/ds/codos0 5.9G 4.6G 7.9G 6.7% /export//<br>/dev/ds/codos0 5.9G 4.6G 7.9G 6.7% /export//<br>/dev/ds/codos0 5.9G 4.6G 7.9G 6.7% /export//<br>/dev/ds/codos0 5.9G 4.6G 7.9G 6.                                                                     |                                                        |                                                                                   |                                                                                                    |                                                                                                    |                                                                                                    |                                                                                                    |                                                                                                    |                                  | ァイルシステムのマウント                                                                                                    | 5. <u>ローカルフ</u>                                                                                                    |
| 6. マウントポイントの確認<br>global01# df -h<br>※ 全てのファイルシステムがマウントされていることを確認します。       global01# df -h<br>ファイルシステム サイズ 使用済み 使用可能 容量 マウン<br>/dev/dsk/c003s0 596 3.96 4.66 1.26 80% /<br>/dev/dsk/c003s0 5.96 3.96 1.96 67% /sport//<br>/dev/dsk/c003s0 5.96 3.96 1.96 67% /sport//<br>/dev/dsk/c003s0 5.96 3.96 1.96 67% /sport//<br>/dev/dsk/c002s0 5.96 3.96 1.96 67% /sport//<br>/dev/dsk/c002s0 5.96 3.96 1.96 67% /sport//<br>/dev/dsk/c002s0 5.96 3.96 1.96 67% /sport//<br>/dev/dsk/c002s0 5.96 3.96 1.96 67% /sport//<br>/dev/dsk/c002s0 5.96 3.96 1.96 67% /sport//<br>/dev/dsk/c002s0 5.96 3.96 1.96 67% /sport//<br>/dev/dsk/c002s0 5.96 3.96 1.96 67% /sport//<br>/dev/dsk/c002s0 5.96 3.96 1.96 67% /sport//<br>/dev/dsk/c002s0 5.96 3.96 1.96 67% /sport//<br>/dev/dsk/c004s0 5.96 3.96 1.96 67% /sport//<br>/dev/dsk/c004s0 5.96 3.96 67% /sport//<br>/dev/dsk/c004s0 5.96 3.96 1.96 67% /sport//<br>/dev/dsk/c004s0 5.96 3.96 1.96 67% /sport//<br>/dev/dsk/c004s0 5.96 3.96 1.96 67% /sport//<br>/dev/dsk/c004s0 5.96 3.96 6.76 /sport//<br>/dev/dsk/c004s0 5.96 3.96 6.76 /sport//<br>/dev/dsk/c004s0 5.96 3.96 6.76 /sport//<br>/dev/dsk/c004s0 5.96 3.96 6.76 /sport//<br>/dev/dsk/c004s0 5.96 6.76 /sport//<br>/dev/dsk/c004s0 5.96 6.76 /sport//<br>/dev/dsk/c004s0 5.96 6.76 /sport//<br>/de                                                    |                                                        |                                                                                   |                                                                                                    |                                                                                                    |                                                                                                    |                                                                                                    |                                                                                                    |                                  | 1# mountall -I                                                                                                    | globalC                                                                                                    |
| <ul> <li>c. マリントネイントの確認         global01# df -h</li></ul>                                                                                                    |                                                        |                                                                                   |                                                                                                    |                                                                                                    |                                                                                                    |                                                                                                    |                                                                                                    |                                  |                                                                                                    |                                                                                                    |
| $global01#$ dl =1 $\gamma \gamma \lambda \lambda \zeta \zeta \Delta$ $\gamma \lambda \zeta L$ $\gamma \lambda \zeta L$ $\gamma \lambda \zeta L$ $\gamma \zeta L$ $\gamma \zeta $ |                                                        |                                                                                   |                                                                                                    |                                                                                                    |                                                                                                    | -h                                                                                                    | global01# df                                                                                                    |                                  | <u>「ントの確認</u><br>1# Jf b                                                                                                    | 6. マワントホー                                                                                                    |
| ** 生くのが パルノウ 2 がくり / Circle activation       -<省略>-         ** 生くのが パルノウ 2 がくり / Circle activation       -<省略>-         /dev/dsk/c0d1s0       7.9G 4.1G 3.7G 53% / 2xport/;         /dev/dsk/c0d2s0       5.9G 3.9G 1.9G 67% / export/;         /dev/dsk/c0d4s0       5.9G 3.9G 1.9G 67% / export/;         /dev/dsk/c0d4s0       5.9G 3.9G 1.9G 67% / export/;         /dev/dsk/c0d4s0       5.9G 3.9G 1.9G 67% / export/;         /dev/dsk/c0d4s0       5.9G 3.9G 1.9G 67% / export/;         /dev/dsk/c0d4s0       5.9G 3.9G 1.9G 67% / export/;         /dev/dsk/c0d4s0       5.9G 3.9G 1.9G 67% / export/;         /dev/dsk/c0d4s0       5.9G 3.9G 1.9G 67% / export/;         /dev/dsk/c0d4s0       5.9G 3.9G 1.9G 67% / export/;         /dev/dsk/c0d4s0       5.9G 3.9G 1.9G 67% / export/;         /dev/dsk/c0d4s0       5.9G 3.9G 1.9G 67% / export/;         /dev/dsk/c0d4s0       5.9G 3.9G 1.9G 67% / export/;         /dev/dsk/c0d4s0       5.9G 3.9G 1.9G 67% / export/;         /dev/dsk/cod4s0       5.9G 3.9G 1.9G 67% / export/;         /dev/dsk/cod4s0       5.9G 3.9G 1.9G 67% / export/;         /dev/dsk/cod4s0       5.9G 3.9G 1.9G 67% / export/;         /dev/dsk/cod4s0       16:18:07 svc: /system/pools/dynamic:default         /dev/dsk/cod4s0       5.9G 3.9G 1.9G 67% / export/;         /dev                                                                                                    | ′卜先                                                    | マワント先<br>/                                                                        | 使用可能 容量<br>1.2G 80% /                                                                                | く使用済。<br>)G 4.6G                                                                                     | サイス<br>5.90                                                                                                    | くテム 1<br>0d0s0                                                                                                    | イファイルシス<br>/dev/dsk/c                                                                                                    |                                  | # U  −                                                                                                    |                                                                                                    |
| 7. リソースブールサービスの状態確認       global01# svcs -a   grep pools         global01# svcs -a   grep pools       disabled         16:18:07 svc:/system/pools:default         disabled       16:18:13 svc:/system/pools/dynamic:default         8. リソースブールサービスの起動         global01# svcs -a   grep pools         global01# svcs -a   grep pools         global01# svcs -a   grep pools         global01# svcs -a   grep pools         global01# svcs -a   grep pools         global01# svcs -a   grep pools         global01# svcs -a   grep pools         x リソースブールサービスの状態確認         global01# svcs -a   grep pools         x リソースブールサービスの状態確認         global01# svcs -a   grep pools         x リソースブールサービスが超動状態 (online) であることを確認します。                                                                                                    | <b>_list<br/>zones_clone<br/>zones<br/>zones_patch</b> | /zone_tar_list<br>/export/zones_<br>/export/zones<br>/export/zones_               | <省略>-<br>3.7G 53% /<br>1.9G 67% /<br>1.9G 67% /<br>1.9G 67% /                                        | 9G 4.1G<br>9G 3.9G<br>9G 3.9G<br>9G 3.9G                                                             | 7.90<br>5.90<br>5.90                                                                                                    | 0d1s0<br>0d3s0                                                                                                    | /dev/dsk/c                                                                                                    | Ň                                | ックアードレンスクムが、マントで46CVでしてで1000より。                                                                                                    | * ±()                                                                                                    |
| global01# svcs -a   grep pools       global01# svcs -a   grep pools         global01# svcs -a   grep pools       16:18:07 svc:/system/pools:default         disabled       16:18:13 svc:/system/pools/dynamic:default         global01# svcs -a   grep pools       16:18:13 svc:/system/pools/dynamic:default         svjv-zj-uv-Ezozabb       global01# svcs -a   grep pools         global01# svcs -a   grep pools       16:18:13 svc:/system/pools/dynamic:default         * シングルユーザモードでは、リソースブールのサービスは自動で起動されないため手動で起動する必要があります。       9. リソースブールサービスの状態確認         global01# svcs -a   grep pools       16:18:13 svc:/system/pools/dynamic:default         * リソースブールサービスの状態確認       global01# svcs -a   grep pools         * リソースブールサービスが超動状態 (online) であることを確認します。       16:18:58 svc:/system/pools:default                                                                                                    |                                                        |                                                                                   |                                                                                                    |                                                                                                    | 5.90                                                                                                    | 0d2s0<br>0d4s0                                                                                                    | /dev/dsk/c<br>/dev/dsk/c<br>/dev/dsk/c                                                                                                    |                                  |                                                                                                    |                                                                                                    |
| ※ リソースブールサービスが停止状態 (disabled) であることを確認します。       10:10:07 stc:/system/pools/dynamic:default         8. リソースブールサービスの起動       16:18:13 svc:/system/pools/dynamic:default         ※ シングルユーザモードでは、リソースブールのサービスは自動で起動されないため手動で起動する必要があります。       9. リソースブールサービスの状態確認         global01# svcs -a   grep pools       global01# svcs -a   grep pools         ※ リソースブールサービスが起動状態 (online) であることを確認します。       16:18:13 svc:/system/pools/dynamic:default                                                                                                    |                                                        |                                                                                   |                                                                                                    |                                                                                                    | 5.90                                                                                                    | 0d2s0<br>0d4s0                                                                                                    | /dev/dsk/ci<br>/dev/dsk/ci<br>/dev/dsk/ci                                                                                                    |                                  | -ルサービスの状態確認                                                                                                    | 7. リソースプ                                                                                                    |
| 8. リソースブールサービスの起動<br>global01# svcadm enable svc:/system/pools:default<br>※ シングルユーザモードでは、リソースブールのサービスは自動で起動されないため手動で起動する必要があります。<br>9. リソースブールサービスの状態確認<br>global01# svcs -a   grep pools<br>※ リソースプールサービスが起動状態 (online) であることを確認します。<br>global01# svcs -a   grep pools<br>16:18:13 svc:/system/pools:default<br>16:18:58 svc:/system/pools:default                                                                                                    |                                                        | ault                                                                              | vole:default                                                                                         | ols<br>(system/r                                                                                     | 5.90                                                                                                    | 0d2s0<br>0d4s0<br>/cs -a   gro                                                                                                    | /dev/dsk/cd<br>/dev/dsk/cd<br>/dev/dsk/cd<br>global01# sv                                                                                                    |                                  | <mark>-ルサービスの状態確認</mark><br>1# svcs −a   grep pools                                                                                                    | 7. リソースプ<br>global(                                                                                                    |
| <ul> <li>8. リソースブールサービスの起動         global01# svcadm enable svc:/system/pools:default         ※ シングルユーザモードでは、リソースブールのサービスは自動で起動されないため手動で起動する必要があります。     </li> <li>9. リソースブールサービスの状態確認         global01# svcs -a   grep pools         global01# svcs -a   grep pools         isabled 16:18:13 svc:/system/pools:default         16:18:58 svc:/system/pools:default         16:18:58 svc:/system/pools:default         16:18:18 svc:/system/pools:default         16:18:18 svc:/system/pools:default         16:18:18 svc:/system/pools:default         16:18:18 svc:/system/pools:default         16:18:18 svc:/system/pools:default         16:18:18 svc:/system/pools:default         16:18:18 svc:/system/pools:default         16:18:18 svc:/system/pools:default         16:18:18 svc:/system/pools:de</li></ul>                                                                                                    |                                                        |                                                                                   | ools:default<br>ols/dynamic:defau                                                                    | ools<br>′system/p<br>system/p                                                                        | 5.90<br>Irep poo<br>7 svc:/s<br>svc:/s                                                                                                    | 0d2s0<br>0d4s0<br>/cs -a   gr/<br>16:18:07<br>16:18:13 :                                                                                                    | /dev/dsk/cd<br>/dev/dsk/cd<br>/dev/dsk/cd<br>global01# sv<br>disabled<br>disabled                                                                                                    | <u>ج</u><br>¢‡†.                 | <mark>-ルサービスの状態確認</mark><br>1# svcs -a   grep pools<br>スプールサービスが停止状態(disabled)であることを確認しま                                                                                                    | 7. <u>リソースプ</u><br>global(<br>※ リソー                                                                                                    |
| global01# svcalin enable svc./system/pools.default         ※ シングルユーザモードでは、リソースプールのサービスは自動で起動されないため手動で起動する必要があります。         9. リソースプールサービスの状態確認          global01# svcs -a   grep pools         3. リソースプールサービスが起動状態 (online) であることを確認します。     global01# svcs -a   grep pools          16:18:58 svc:/system/pools/dynamic:default                                                                                                    |                                                        |                                                                                   | ools:default<br>ols/dynamic:defa                                                                     | ools<br>′system/¢<br>system/p                                                                        | 5.90<br>Irep poo<br>7 svc:/s<br>svc:/s                                                                                                    | 0d2s0<br>0d4s0<br>/cs -a   gru<br>16:18:07<br>16:18:13 s                                                                                                    | /dev/dsk/c<br>/dev/dsk/c<br>/dev/dsk/c<br>global01# sv<br>disabled<br>disabled                                                                                                    |                                  | -ルサービスの状態確認<br>1# svcs −a   grep pools<br>スプールサービスが停止状態 (disabled) であることを確認しま                                                                                                    | 7. <u>リソースプ</u><br>global(<br>※ リソー                                                                                                    |
| 9. リソースプールサービスの状態確認<br>global01# svcs -a   grep pools<br>※ リソースプールサービスが起動状態 (online) であることを確認します。<br>global01# svcs -a   grep pools<br>16:18:13 svc:/system/pools/dynamic:default<br>16:18:58 svc:/system/pools:default<br>16:18:58 svc:/system/pools:default                                                                                                    |                                                        |                                                                                   | ools:default<br>ols/dynamic:defa                                                                     | ools<br>'system/p<br>system/p                                                                        | 5.90<br>Irep poo<br>7 svc:/s<br>svc:/s                                                                                                    | 0d2s0<br>0d4s0<br>/cs -a   gr<br>16:18:07<br>16:18:13 s                                                                                                    | /dev/dsk/ci<br>/dev/dsk/ci<br>/dev/dsk/ci<br>global01# sv<br>disabled<br>disabled                                                                                                    |                                  | -ルサービスの状態確認<br>11# svcs -a │ grep pools<br>スプールサービスが停止状態(disabled)であることを確認しま<br>-ルサービスの起動                                                                                                    | 7. リソースプ<br>global(<br>※ リソー<br>8. リソースプ                                                                                                    |
| 9. サノースプールサービスが起動状態 (online) であることを確認します。 global 01# svcs -a   grep pools disabled 16:18:13 svc:/system/pools/dynamic:default online 16:18:58 svc:/system/pools/dynamic:default online 16:18:58 svc:/system/pools/dynamic:default online 16:18:58 svc:/system/pools/dynamic:default online 16:18:58 svc:/system/pools/dynamic:default                                                                                                    |                                                        |                                                                                   | ools:default<br>ols/dynamic:defa<br>                                                                 | ools<br>'system/p<br>system/p                                                                        | 5.90<br>prep poo<br>7 svc:/s<br>svc:/s                                                                                                    | 0d2s0<br>0d4s0<br>//cs -a   gru<br>16:18:07<br>16:18:13 :                                                                                                    | /dev/dsk/ci<br>/dev/dsk/ci<br>/dev/dsk/ci<br>global01# sv<br>disabled<br>disabled                                                                                                    | 、ます。<br>ult<br>カカされないため手動        | ールサービスの状態確認<br>11# svcs -a   grep pools<br>スプールサービスが停止状態(disabled)であることを確認しま<br>-ルサービスの起動<br>1# svcadm enable svc:/system/pools:defau<br>ルユーザモードでは、リノースプールのサービスは自動で起動                                                                                                    | 7. リソースプ<br>global(<br>※ リソー<br>8. リソースプ<br>global(<br>※ シング                                                                                                    |
| ** リソースプールサービスが起動状態 (online) であることを確認します。                                                                                                    |                                                        |                                                                                   | ools:default<br>ols/dynamic:defa                                                                     | ools<br>/system/p<br>system/p                                                                        | 5.90<br>rep poo<br>7 svc:/s<br>svc:/s<br><b>*</b>                                                                                                    | 0d2s0<br>0d4s0<br>rcs -a   grr<br>16:18:07<br>16:18:13 :<br>16:18:13 :                                                                                                  | /dev/dsk/ci<br>/dev/dsk/ci<br>/dev/dsk/ci<br>global01# sv<br>disabled<br>disabled<br>disabled                                                                                                    | くます。<br>います。<br>ult<br>かされないため手動 | -ルサービスの状態確認<br>11# svcs -a   grep pools<br>スプールサービスが停止状態(disabled)であることを確認しま<br>-ルサービスの起動<br>1# svcadm enable svc:/system/pools:defau<br>ルユーザモードでは、リソースプールのサービスは自動で起動                                                                                                    | 7. <u>リソースプ</u><br>global(<br>※ リソー<br>8. リソースプ<br>global(<br>※ シング                                                                                                    |
|                                                                                                    |                                                        | 2016                                                                              | ools:default<br>ols/dynamic:defa                                                                     | ools<br>/system/p<br>system/p                                                                        | 5.90<br>rep poo<br>7 svc:/s<br>svc:/s<br><b>*</b> .                                                                                                    | 0d2s0<br>0d4s0<br>/cs -a   gr<br>16:18:07<br>16:18:13 :<br>があります<br>/cs -a   gr                                                                                         | /dev/dsk/ci<br>/dev/dsk/ci<br>/dev/dsk/ci<br>global01# sv<br>disabled<br>disabled<br>disabled                                                                                                    | ノます。<br>ult<br>動されないため手動         | -ルサービスの状態確認<br>11# svcs -a   grep pools<br>スプールサービスが停止状態(disabled)であることを確認しま<br>-ルサービスの起動<br>1# svcadm enable svc:/system/pools:defau<br>ルユーザモードでは、リソースプールのサービスは自動で起動<br>-ルサービスの状態確認<br>1# svcs -a   grep pools                                                                                                    | 7. リソースプ<br>global(<br>※ リソー<br>8. リソースプ<br>global(<br>※ シング<br>9. リソースプ                                                                                                    |
|                                                                                                    |                                                        | ault                                                                              | ools:default<br>ols/dynamic:defa<br>ols/dynamic:defa<br>ols:default                                  | pols<br>/system/p<br>system/p<br>pols<br>/system/p                                                   | 5.90<br>7 svc:/s<br>svc:/s<br>*.<br>*.                                                                                                    | 0d2s0<br>0d4s0<br>/cs -a   gr<br>16:18:07<br>16:18:13 s<br>/// あります<br>/cs -a   gr<br>16:18:13<br>16:18:58 s                                                            | /dev/dsk/ci<br>/dev/dsk/ci<br>/dev/dsk/ci<br>global01# sv<br>disabled<br>disabled<br>disabled<br>global01# sv<br>disabled<br>online                                                                | メます。<br>ult<br>かされないため手動<br>す。   | -ルサービスの状態確認         11# svcs -a   grep pools         スプールサービスが停止状態 (disabled) であることを確認しま         -ルサービスの起動         1# svcadm enable svc:/system/pools:defau         ルユーザモードでは、リソースプールのサービスは自動で起動         -ルサービスの状態確認         1# svcs -a   grep pools         スプールサービスが起動状態 (online) であることを確認します                                                                                                    | 7. <u>リソースプ</u><br>global(<br>※ リソー<br>8. <u>リソースプ</u><br>global(<br>※ シング<br>9. <u>リソースプ</u><br>global(<br>※ リソー                                                                                          |
|                                                                                                    |                                                        | ault                                                                              | ools:default<br>ols/dynamic:defa<br>ols/dynamic:defa<br>ols:default                                  | pols<br>//system/p<br>//p<br>//p<br>//p<br>//p<br>//p<br>//system/p<br>//p                           | 5.90<br>rep poo<br>7 svc:/s<br>svc:/s<br>5.0<br>5.0<br>5.0<br>5.0<br>5.0<br>5.0<br>5.0<br>5.0                                                                                                    | 0d2s0<br>0d4s0<br>/cs -a   gr<br>16:18:07<br>16:18:13 :<br>/があります<br>/cs -a   gr<br>16:18:13<br>16:18:58 :                                                              | /dev/dsk/ci<br>/dev/dsk/ci<br>/dev/dsk/ci<br>global01# sv<br>disabled<br>disabled<br>disabled<br>global01# sv<br>disabled<br>online                                                                | ・ます。<br>ult<br>がされないため手動<br>す。   | -ルサービスの状態確認<br>11# svcs -a   grep pools<br>スプールサービスが停止状態 (disabled) であることを確認しま<br>-ルサービスの起動<br>1# svcadm enable svc:/system/pools:defau<br>ルユーザモードでは、リソースプールのサービスは自動で起動<br>-ルサービスの状態確認<br>1# svcs -a   grep pools<br>スプールサービスが起動状態 (online) であることを確認します                                                                                                    | 7. リソースプ<br>global(<br>※ リソー<br>8. リソースプ<br>global(<br>※ シング<br>9. リソースプ<br>global(<br>※ リソー                                                                                                    |
| 10. zone の状態を表示 global01# zoneadm list -vc ID NAME STATUS PATH RDAND                                                                                                    |                                                        | ault                                                                              | ools:default<br>ols/dynamic:defa<br>ools/dynamic:defa<br>ols:default                                 | pols<br>/system/p<br>system/p<br>/system/p<br>/system/p                                              | 5.90<br>rep poo<br>7 svc:/s<br>svc:/s<br><b>5</b> .<br><b>7</b> .<br><b>7</b> | 0d2s0<br>0d4s0<br>rcs -a   gr<br>16:18:07<br>16:18:13 :<br>たがあります<br>rcs -a   gr<br>16:18:13<br>16:18:58 s                                                              | /dev/dsk/ci<br>/dev/dsk/ci<br>/dev/dsk/ci<br>global01# sv<br>disabled<br>disabled<br>global01# sv<br>disabled<br>online                                                                            | メます。<br>ult<br>助されないため手動<br>す。   | -ルサービスの状態確認         11# svcs -a   grep pools         スプールサービスが停止状態(disabled)であることを確認しま         -ルサービスの起動         1# svcadm enable svc:/system/pools:defau         ルユーザモードでは、リソースプールのサービスは自動で起動         -ルサービスの状態確認         1# svcs -a   grep pools         スプールサービスの状態確認         1# svcs -a   grep pools         スプールサービスが起動状態(online)であることを確認します                                                                                           | 7. リソースプ<br>global(<br>※ リソー<br>8. リソースプ<br>global(<br>※ シング<br>9. リソースプ・<br>global(<br>※ リソー                                                                                                    |
| giobalUI# zoneadm IIST -VC Oglobal running / Distance status                                                                                                    | ID                                                     | ault                                                                              | ools:default<br>ols/dynamic:defa<br>ols/dynamic:defa<br>ols:default                                  | pols<br>/system/p<br>system/p<br>pols<br>/system/p                                                   | 5.90<br>rep poo<br>7 svc:/s<br>svc:/s<br>svc:/s<br>svc:/s<br>svc:/s<br>svc:/s                                                                                                    | 0d2s0<br>0d4s0<br>/cs -a   gr<br>16:18:07<br>16:18:13 (<br>////////////////////////////////////                                                                         | /dev/dsk/ci<br>/dev/dsk/ci<br>/dev/dsk/ci<br>/dsabled<br>disabled<br>disabled<br>global01# sv<br>disabled<br>online 1                                                                              | 、ます。<br>ult<br>がされないため手動<br>す。   | -ルサービスの状態確認<br>11# svcs -a   grep pools<br>スプールサービスが停止状態 (disabled) であることを確認しま<br>-ルサービスの起動<br>1# svcadm enable svc:/system/pools:defau<br>ルユーザモードでは、リソースプールのサービスは自動で起動<br>-ルサービスの状態確認<br>1# svcs -a   grep pools<br>スプールサービスが起動状態 (online) であることを確認します<br>く態を表示                                                                                                    | 7. リソースプ<br>global(<br>※ リソー<br>8. リソースプ<br>global(<br>※ シング<br>9. リソースプ<br>global(<br>※ リソー<br>10. zone の者                                                                                                |
| ※ 主い zone か 学正している (Installed) ここで確認します。<br>- zone01 installed / export/zones,clone/zone02 native<br>- zone03 installed / export/zones_patch/zone03 native                                                                                                    | IP<br>shared                                           | ault<br>BRAND IP<br>native shared                                                 | ools:default<br>ols/dynamic:defa<br>cols/dynamic:defa<br>ols:default                                 | pols<br>/ system / p<br>system / p<br>pols<br>/ system / p<br>pols<br>PATH                           | 5.90<br>Irep poo<br>7 svc:/s<br>svc:/s<br>5.<br>svc:/s<br>svc:/s<br>svc:/s<br>svc:/s<br>svc:/s<br>y<br>st -vc<br>JS Pl<br>g /                                                                                                    | 0d2s0<br>0d4s0<br>/cs -a   gri<br>16:18:07<br>16:18:13 :<br>たがあります<br>/cs -a   gri<br>16:18:13<br>16:18:58 :<br>Doneadm lisi<br>STATU<br>running                        | /dev/dsk/ci<br>/dev/dsk/ci<br>/dev/dsk/ci<br>global01# sv<br>disabled<br>disabled<br>disabled<br>online<br>global01# zc<br>D NAME<br>0 global                                                      | 、ます。<br>ult<br>功されないため手動<br>す。   | -ルサービスの状態確認         11# svcs -a   grep pools         スプールサービスが停止状態 (disabled) であることを確認しま         -ルサービスの起動         11# svcadm enable svc:/system/pools:defau         ルユーザモードでは、リソースプールのサービスは自動で起動         -ルサービスの状態確認         1# svcs -a   grep pools         スプールサービスが起動状態 (online) であることを確認します         (臓を表示         1# zoneadm list -vc         コロック が使ましまり ことも (地) ようにも (model) さんも (model) さんも (model) また                              | 7. <u>177-27</u><br>global(<br>* 177-<br>global(<br>* 520<br>9. <u>177-27</u><br>global(<br>* 177-<br>global(<br>* 177-                                                                                    |
|                                                                                                    | IP<br>shared<br>hared<br>e shared<br>e shared          | ault<br>BRAND IP<br>native shared<br>native shared<br>native shared<br>native sha | ools:default<br>ols/dynamic:defa<br>ols:default<br>es/zone01 n<br>es_clone/zone02<br>es_patch/zone03 | pols<br>/system/p<br>system/p<br>pols<br>/system/p<br>PATH<br>export/zol<br>export/zol<br>export/zol | s.gc<br>rep poo<br>7 svc:/s<br>svc:/s<br>svc:/s<br>svc:/s<br>svc:/s<br>svc:/s<br>svc:/s<br>svc:/s<br>y<br>svc:/s<br>y<br>svc:/s<br>svc:/svc:/s<br>svc:/s<br>sv                                                                                                    | 0d2s0<br>0d4s0<br>rcs -a   gr<br>16:18:07<br>16:18:13 :<br>16:18:13 :<br>rcs -a   gr<br>16:18:13<br>16:18:58 :<br>STATU:<br>running<br>Installe<br>installe<br>installe | /dev/dsk/ci<br>/dev/dsk/ci<br>/dev/dsk/ci<br>/dev/dsk/ci<br>global01# sv<br>disabled<br>disabled<br>disabled<br>online<br>global01# zc<br>lip NAME<br>0 global<br>- zone01<br>- zone02<br>- zone03 | ult<br>動されないため手動<br>す。           | -ルサービスの状態確認         11# svcs -a   grep pools         スプールサービスが停止状態 (disabled) であることを確認しま         -ルサービスの起動         11# svcadm enable svc:/system/pools:defau         ルユーザモードでは、リゾースプールのサービスは自動で起動         -ルサービスの状態確認         1# svcs -a   grep pools         スプールサービスの状態確認         1# svcs -a   grep pools         スプールサービスが起動状態 (online) であることを確認します         (糖を表示         1# zoneadm list -vc         zone が停止している (installed) ことを確認します。 | <ol> <li>フリソースプ・<br/>global(<br/>※ リソー</li> <li>リソースプ・<br/>global(<br/>※ シング</li> <li>リソースプ・<br/>global(<br/>※ シング</li> <li>リソースプ・<br/>global(<br/>※ リソー</li> <li>エone のま<br/>global(<br/>※ 全ての</li> </ol> |

| ) パッチの削除<br>global01# patchrm XXXXX-XX<br>※ pdo.conf が定義されていると、並列にパッチの削除がおこなわれます。処理時間は、10分程で終了します。<br>) 適用されているパッチの確認<br>1. zone の状態を表示<br>global01# zoneadm list -vc<br>※ 全ての zone が停止している (installed) ことを確認します。<br>2. global zone の再起動<br>global01# shutdown -y -g0 -i6<br>3. zone の起動<br>global01# zoneadm -z zone01 boot<br>global01# zoneadm -z zone02 boot<br>global01# zoneadm -z zone03 boot<br>4. zone の状態を表示<br>global01# zoneadm list -vc<br>※ 全ての zone が認知している (running) ことを確認します。<br>4. zone の状態を表示<br>global01# zoneadm list -vc<br>※ 全ての zone が認知している (running) ことを確認します。                                                                                                    | vc<br>PATH<br>//export/zor<br>/export/zor   | ies/zone01<br>ies_clone/zone02   | BRAND IP<br>native shared<br>native sha<br>native sha    |
|----------------------------------------------------------------------------------------------------|---------------------------------------------|----------------------------------|----------------------------------------------------------|
| global01# patchrm XXXXX-XX         ※ pdo.conf が定義されていると、並列にパッチの削除がおこなわれます。処理時間は、10分程で終了します。         ) 適用されているパッチの確認         1. zone の状態を表示         global01# zoneadm list -vc         以 global zone が停止している (installed) ことを確認します。         2. global zone の再起動         global01# shutdown -y -g0 -i6         3. zone の起動         global01# zoneadm -z zone01         boot         global01# zoneadm -z zone02         boot         global01# zoneadm -z zone03         boot         global01# zoneadm -z zone03         boot         global01# zoneadm -z zone03         global01# zoneadm -z zone03         boot         global01# zoneadm list -vc         % 全ての zone が寝範している (running) ことを確認します。                                                          | vc<br>PATH<br>/export/zor<br>/export/zor    | nes/zone01 nes_clone/zone02      | BRAND IP<br>native shared<br>native sha<br>native sha    |
| <ul> <li>※ pdo.conf が定義されていると、並列にバッチの削除がおこなわれます。処理時間は、10分程で終了します。</li> <li>) 適用されているバッチの確認         <ol> <li>zone の状態を表示                  global01# zoneadm list -vc</li></ol></li></ul>                                                                                                    | VC<br>PATH<br>//export/zor<br>/export/zor   | ies/zone01 i<br>ies_clone/zone02 | BRAND IP<br>native shared<br>native sha<br>native sha    |
| ) 適用されているパッチの確認<br>1. zone の状態を表示<br>global01# zoneadm list -vc<br>※ 全ての zone が停止している (installed) ことを確認します。<br>2. global zone の再起動<br>global01# zoneadm -y -g0 - i6<br>3. zone の起動<br>global01# zoneadm -z zone01 boot<br>global01# zoneadm -z zone02 boot<br>global01# zoneadm -z zone03 boot<br>4. zone の状態を表示<br>global01# zoneadm list -vc<br>※ 全ての zone が能動している (running) ことを確認します。<br>global01# zoneadm list -vc<br>※ 全ての zone が能動している (running) ことを確認します。<br>global01# zoneadm list -vc<br>※ 全ての zone が能動している (running) ことを確認します。                                                                                                    | vc<br>PATH<br>/ vexport/zor<br>/ export/zor | nes/zone01 nes_clone/zone02      | BRAND IP<br>native shared<br>native shared<br>native sha |
| <ol> <li>zone の状態を表示</li></ol>                                                                                                    | vc<br>PATH<br>//export/zor<br>/export/zor   | nes/zone01 nes_clone/zone02      | BRAND IP<br>native shared<br>native shared<br>native sha |
| global01# zoneadm list -vc       ID NAME       STATUS         ※ 全ての zone が停止している (installed) ことを確認します。       - zone01       - installed         2. global zone の再起動       - zone01       - installed         global01# shutdown -y -g0 - i6       - zone02       Installed         3. zone の起動       global01# zoneadm -z zone01 boot       - zone02 boot       Installed         global01# zoneadm -z zone02 boot       global01# zoneadm -z zone03 boot       - zone03 boot       - zone03 boot         4. zone の状態を表示       global01# zoneadm list -vc       - zone01 list -vc       - zone01 list -vc       - zone01 list -vc         ※ 全ての zone が起動している (running) ことを確認します。       - zone01 list -vc       - zone01 list -vc       - zone01 list -vc    | PATH<br>//export/zor<br>/export/zor         | nes/zone01 n<br>nes_clone/zone02 | BRAND IP<br>native shared<br>native shared               |
| <ul> <li>※ 全ての zone が停止している (installed) ことを確認します。</li> <li>global zone の再起動         <ul> <li>global 2one の再起動</li> <li>global 01# shutdown -y -g0 - i6</li> </ul> </li> <li>3. zone の起動         <ul> <li>global 01# zoneadm -z zone01 boot             global 01# zoneadm -z zone02 boot             global 01# zoneadm -z zone03 boot</li> </ul> </li> <li>4. zone の状態を表示             global 01# zoneadm list -vc             jlobal 01# zoneadm list -vc             jlobal 01# zoneadm list -vc</li></ul>                                                                                                    | /export/zor<br>/export/zor                  | nes/zone01 nes_clone/zone02      | lative shared<br>native shared                           |
| <ul> <li>2. global zone の再起動         global 01# shutdown -y -g0 -i6<br/>global 01# shutdown -y -g0 -i6<br/>zone の起動<br/>global 01# zoneadm -z zone01 boot         global 01# zoneadm -z zone02 boot         global 01# zoneadm -z zone03 boot<br/>4. zone の状態を表示         global 01# zoneadm list -vc<br/>global 01# zoneadm list -vc<br/>w 全ての zone が起動している (running) ことを確認します。<br/>global 10# zoneadm list -vc<br/>w 全ての zone が起動している (running) ことを確認します。</li></ul>                                                                                                    | /export/zon                                 | les_clone/zone02                 | native sha                                               |
| global01# shutdown -y -g0 -i6<br>3. zone の起動<br>global01# zoneadm -z zone01 boot<br>global01# zoneadm -z zone02 boot<br>global01# zoneadm -z zone03 boot<br>4. zone の状態を表示<br>global01# zoneadm list -vc<br>※ 全ての zone が起動している (running) ことを確認します。                                                                                                    | VC                                          |                                  |                                                          |
| 3. zone の起動<br>global01# zoneadm -z zone01 boot<br>global01# zoneadm -z zone02 boot<br>global01# zoneadm -z zone03 boot<br>4. zone の状態を表示<br>global01# zoneadm list -vc<br>※ 全ての zone が起動している (running) ことを確認します。                                                                                                    | VC                                          |                                  |                                                          |
| global01# zoneadm -z zone01 boot<br>global01# zoneadm -z zone02 boot<br>global01# zoneadm -z zone03 boot         4. zone の状態を表示<br>global01# zoneadm list -vc         ** 全ての zone が起動している (running) ことを確認します。                                                                                                    | VC                                          |                                  |                                                          |
| global01# zoneadm -z zone02 boot<br>global01# zoneadm -z zone03 boot<br>4. zone の状態を表示<br>global01# zoneadm list -vc<br>※ 全ての zone が起動している (running) ことを確認します。                                                                                                    | VC                                          |                                  |                                                          |
| global01# Zonodam Z Zonodo boot<br>4. zone の状態を表示<br>global01# zoneadm list -vc<br>※ 全ての zone がお動している (running) ことを確認します。                                                                                                    | VC                                          |                                  |                                                          |
| 4. zone の状態を表示<br>global01# zoneadm list -vc<br>※ 全ての zone が起動している (running) ことを確認します。<br>りのという (running) ことを確認します。                                                                                                    |                                             |                                  |                                                          |
| gioDaiUI# Zoneadm IIST -VC の UNAME STATUS<br>※ 全ての zone が起動している (running) ごとを確認します。 1 zone01 running                                                                                                    |                                             |                                  |                                                          |
| ※ キャップ 2018 から割している (1010109) ここで解説します。 17006()1 「100000                                                                                                    | /                                           |                                  | native share                                             |
| 2 zone02 running                                                                                                    | /export/zoi<br>/export/zoi                  | nes/zone01<br>nes_clone/zone02   | native snared<br>native sh                               |
|                                                                                                    |                                             |                                  |                                                          |
| 5. 削除したglobal zone のパッチを確認                                                                                                    |                                             |                                  |                                                          |
| global01# showrev -p   grep XXXXXX-XX                                                                                                    |                                             |                                  |                                                          |
| >>>>>>>>>>>>>>>>>>>>>>>>>>>>>>>>>>>>                                                                                                    |                                             |                                  |                                                          |
| global01# zlogin zone01 'showrev -p   grep XXXXX-XX'<br>global01# zlogin zone02 'showrev -p   grep XXXXX-XX'<br>global01# zlogin zone03 'showrev -p   grep XXXXX-XX'                                                                                                    |                                             |                                  |                                                          |
| g1002101# 210g11 201603 S10W1 EV - p - g1 EP / ////// // // // // // // // // // //                                                                                                    |                                             |                                  |                                                          |
| 7 並列実行数の設定                                                                                                    |                                             |                                  |                                                          |
|                                                                                                    |                                             |                                  |                                                          |
| global01# vi /atc/match/mda_conf                                                                                                    |                                             |                                  |                                                          |
| global01# vi /etc/patch/pdo.conf<br># ident "@(#)pdo.conf 1.1 09/05/20 SMI"                                                                                                    |                                             |                                  |                                                          |
| global01# vi /etc/patch/pdo.conf<br># ident "@(#)pdo.conf 1.1 09/05/20 SMI"<br>#<br># Copyright 2009 Sun Microsystems Inc. All rights reserved                                                                                                    |                                             |                                  |                                                          |
| global01# vi /etc/patch/pdo.conf<br># ident "@(#)pdo.conf 1.1 09/05/20 SMI"<br>#<br># Copyright 2009 Sun Microsystems, Inc. All rights reserved.<br># Use is subject to license terms.                                                                                                    |                                             |                                  |                                                          |
| global01# vi /etc/patch/pdo.conf<br># ident "@(#)pdo.conf 1.1 09/05/20 SMI"<br>#<br># Copyright 2009 Sun Microsystems, Inc. All rights reserved.<br># Use is subject to license terms.<br>#<br>-<省略>-                                                                                                    |                                             |                                  |                                                          |
| global01# vi /etc/patch/pdo.conf<br># ident "@(#)pdo.conf 1.1 09/05/20 SMI"<br>#<br># Copyright 2009 Sun Microsystems, Inc. All rights reserved.<br># Use is subject to license terms.<br>#<br>-<省略>-<br># num_proc= <num_of_processes><br/>#</num_of_processes>                                                                                                    |                                             |                                  |                                                          |
| global01# vi /etc/patch/pdo.conf<br># ident "@(#)pdo.conf 1.1 09/05/20 SMI"<br>#<br># Copyright 2009 Sun Microsystems, Inc. All rights reserved.<br># Use is subject to license terms.<br>#<br>-<省略>-<br># num_proc= <num_of_processes><br/>#<br/># where:</num_of_processes>                                                                                                    |                                             |                                  |                                                          |
| global01# vi /etc/patch/pdo.conf<br># ident "@(#)pdo.conf 1.1 09/05/20 SMI"<br># Copyright 2009 Sun Microsystems, Inc. All rights reserved.<br># Use is subject to license terms.<br># -<省略>-<br># num_proc= <num_of_processes><br/>#<br/># where:<br/>#<br/># num_proc</num_of_processes>                                                                                                    |                                             |                                  |                                                          |
| global01# vi /etc/patch/pdo.conf<br># ident "@(#)pdo.conf 1.1 09/05/20 SMI"<br>#<br># Copyright 2009 Sun Microsystems, Inc. All rights reserved.<br># Use is subject to license terms.<br>#<br>-<省略>-<br># num_proc= <num_of_processes><br/>#<br/># where:<br/>#<br/># num_proc is the key for this record. It specifies the number of process<br/># to fork that will be used by the patching utilities</num_of_processes>                                                                                                    |                                             |                                  |                                                          |
| <pre>global01# vi /etc/patch/pdo.conf # ident "@(#)pdo.conf 1.1 09/05/20 SMI" # Copyright 2009 Sun Microsystems, Inc. All rights reserved. # Use is subject to license terms. #</pre>                                                                                                    |                                             |                                  |                                                          |
| <pre>global01# vi /etc/patch/pdo.conf # ident "@(#)pdo.conf 1.1 09/05/20 SMI" # Copyright 2009 Sun Microsystems, Inc. All rights reserved. # Use is subject to license terms. #</pre>                                                                                                    |                                             |                                  |                                                          |
| <pre>global01# vi /etc/patch/pdo.conf # ident "@(#)pdo.conf 1.1 09/05/20 SMI" # Copyright 2009 Sun Microsystems, Inc. All rights reserved. # Use is subject to license terms. #</pre>                                                                                                    |                                             |                                  |                                                          |
| <pre>global01# vi /etc/patch/pdo.conf # ident "@(#)pdo.conf 1.1 09/05/20 SMI" # Copyright 2009 Sun Microsystems, Inc. All rights reserved. # Use is subject to license terms. #</pre>                                                                                                    | 3                                           |                                  |                                                          |
| global01# vi /etc/patch/pdo.conf<br># ident "@(#)pdo.conf 1.1 09/05/20 SMI"<br># Copyright 2009 Sun Microsystems, Inc. All rights reserved.<br># Use is subject to license terms.<br># -<省略>-<br># num_proc= <num_of_processes><br/># where:<br/># num_proc is the key for this record. It specifies the number of process<br/># to fork that will be used by the patching utilities<br/># = the standard delimiter used for parsing the record<br/># <num_of_processes> the number of processes to fork. The actual number of<br/># coresses to fork is determined by the three factors mentioned<br/># in 'Factors determining processes to be forked' in the man page<br/># of pdo.conf(4)<br/># zerosal # dofoult</num_of_processes></num_of_processes> |                                             |                                  |                                                          |

| 築·運用手順書                                                                                                    | Oracle Solaris コンテナを                                                                                                    | 使ってみよう                                                                                                    |                                                                                                    |                                                                                                    | 关心口                                                                                                    | 2011年10月                                                                                                    |                                                                                                    |
|----------------------------------------------------------------------------------------------------|----------------------------------------------------------------------------------------------------|----------------------------------------------------------------------------------------------------|----------------------------------------------------------------------------------------------------|----------------------------------------------------------------------------------------------------|----------------------------------------------------------------------------------------------------|----------------------------------------------------------------------------------------------------|----------------------------------------------------------------------------------------------------|
| (6)パッチ適用前の                                                                                                    | -<br>準備(従来の方法)                                                                                                    |                                                                                                    |                                                                                                    |                                                                                                    | -                                                                                                    | -                                                                                                    | -                                                                                                    |
| 1) global zone ?                                                                                                    | シングルユーザモードへ移行                                                                                                    |                                                                                                    |                                                                                                    |                                                                                                    |                                                                                                    |                                                                                                    |                                                                                                    |
| 1 0/5                                                                                                    | .L.                                                                                                    |                                                                                                    |                                                                                                    |                                                                                                    |                                                                                                    |                                                                                                    |                                                                                                    |
| 1. zone の停                                                                                                    | l <u>⊏</u><br>1# zlogin <b>zone01</b> 'shu                                                                                                    | itdown -v -g0 -i5'                                                                                                    |                                                                                                    |                                                                                                    |                                                                                                    |                                                                                                    |                                                                                                    |
| globalO                                                                                                    | 1# zlogin zone02 'shu                                                                                                    | itdown -y -g0 -i5'                                                                                                    |                                                                                                    |                                                                                                    |                                                                                                    |                                                                                                    |                                                                                                    |
| globalO                                                                                                    | 1# zlogin <b>zone03</b> 'shu                                                                                                    | ıtdown −y −g0 −i5'                                                                                                    |                                                                                                    |                                                                                                    |                                                                                                    |                                                                                                    |                                                                                                    |
| 2. <u>zone の状</u>                                                                                                    | 態を表示                                                                                                    |                                                                                                    | global                                                                                                    | 01# zoneadm lis                                                                                                    | t-vc                                                                                                    |                                                                                                    |                                                                                                    |
| globalO                                                                                                    | 1# zoneadm list -vc                                                                                                    |                                                                                                    |                                                                                                    | ME STATU<br>obal runnin                                                                                                    | S PATH<br>g /                                                                                                    |                                                                                                    | BRAND IP<br>native shared                                                                                                    |
| ※ 全ての                                                                                                    | ozone が停止している (installe                                                                                                    | ed)ことを確認します。                                                                                                    | - zo                                                                                                    | ne01 <b>insta</b>                                                                                                    | ed /export/zor                                                                                                    | nes/zone01                                                                                                    | native shared                                                                                                    |
| 3. <u>OBP への</u> 種                                                                                                    | \$行                                                                                                    |                                                                                                    | - zo                                                                                                    | ne03 insta                                                                                                    | ed /export/zor                                                                                                    | nes_patch/zone                                                                                                    | 03 native shared                                                                                                    |
| globalO                                                                                                    | 1# shutdown -y -g0 -i                                                                                                    | 0                                                                                                    |                                                                                                    |                                                                                                    |                                                                                                    |                                                                                                    |                                                                                                    |
| 4. シングルユ                                                                                                    | ーザモードでの起動                                                                                                    |                                                                                                    |                                                                                                    |                                                                                                    |                                                                                                    |                                                                                                    |                                                                                                    |
| {0} ok                                                                                                    | boot -s                                                                                                    |                                                                                                    |                                                                                                    |                                                                                                    |                                                                                                    |                                                                                                    |                                                                                                    |
|                                                                                                    |                                                                                                    |                                                                                                    |                                                                                                    |                                                                                                    |                                                                                                    |                                                                                                    |                                                                                                    |
|                                                                                                    | 1# mountall -1                                                                                                    |                                                                                                    |                                                                                                    |                                                                                                    |                                                                                                    |                                                                                                    |                                                                                                    |
| groburo                                                                                                    |                                                                                                    |                                                                                                    |                                                                                                    |                                                                                                    |                                                                                                    |                                                                                                    |                                                                                                    |
|                                                                                                    |                                                                                                    |                                                                                                    |                                                                                                    |                                                                                                    |                                                                                                    |                                                                                                    |                                                                                                    |
|                                                                                                    |                                                                                                    |                                                                                                    |                                                                                                    |                                                                                                    |                                                                                                    |                                                                                                    |                                                                                                    |
|                                                                                                    |                                                                                                    |                                                                                                    |                                                                                                    |                                                                                                    |                                                                                                    |                                                                                                    |                                                                                                    |
|                                                                                                    |                                                                                                    |                                                                                                    |                                                                                                    |                                                                                                    |                                                                                                    |                                                                                                    |                                                                                                    |
|                                                                                                    |                                                                                                    |                                                                                                    |                                                                                                    |                                                                                                    |                                                                                                    |                                                                                                    |                                                                                                    |
|                                                                                                    |                                                                                                    |                                                                                                    |                                                                                                    |                                                                                                    |                                                                                                    |                                                                                                    |                                                                                                    |
|                                                                                                    |                                                                                                    |                                                                                                    |                                                                                                    |                                                                                                    |                                                                                                    |                                                                                                    |                                                                                                    |
|                                                                                                    |                                                                                                    |                                                                                                    |                                                                                                    |                                                                                                    |                                                                                                    |                                                                                                    |                                                                                                    |
|                                                                                                    |                                                                                                    |                                                                                                    |                                                                                                    |                                                                                                    |                                                                                                    |                                                                                                    |                                                                                                    |
| 6. <mark>マウントボ・</mark>                                                                                                    | イントの確認                                                                                                    |                                                                                                    | global                                                                                                    | 01# df -h                                                                                                    |                                                                                                    |                                                                                                    |                                                                                                    |
| 6. マウントボー<br>global0                                                                                                    | <b>(ントの確認</b><br>1# df -h                                                                                                    |                                                                                                    | global<br>7 7 1<br>(dev/                                                                                                    | 01# df -h<br>'ルシステム<br>dsk/c0d0s0                                                                                                    | サイズ 使用済み<br>59G 46G                                                                                                    | • 使用可能 容量<br>1 2G 80%                                                                                                    | マウント先<br>/                                                                                                    |
| 6. マウントボー<br>global0<br>※ 全ての                                                                                                    | <u>(ントの確認</u><br>1# df -h<br>マァイルシステムがマウントされ                                                                                                    | ていることを確認します。                                                                                                    | global<br>7 7 1<br>/dev/                                                                                                    | 01# df -h<br>'ルシステム<br>dsk/c0d0s0                                                                                                    | サイズ 使用済み<br>5.9G 4.6G<br>                                                                                                    | ◆使用可能容量<br>1.2G 80%<br><<省略>                                                                                                    | マウント先<br>/                                                                                                    |
| 6. マウントボ-<br>global0<br>※ 全ての                                                                                                    | <del>(ントの確認</del><br>1# df -h<br>ファイルシステムがマウントされ                                                                                                    | ていることを確認します。                                                                                                    | globall<br>7 r 1<br>/dev/<br>/dev/<br>/dev/                                                                                                    | D1# df -h<br>ルシステム<br>dsk/cOdOsO<br>dsk/cOd1sO<br>dsk/cOd3sO                                                                                                    | サイズ使用済み<br>5.9G 4.6G<br>-<br>7.9G 4.1G<br>5.9G 3.9G                                                                                                    | ▲ 使用可能 容量<br>1.2G 80%<br>-<省部><br>3.7G 53%<br>1.9G 67%                                                                                                    | マウント先<br>/<br>/zone_tar_list<br>/export/zones_cione                                                                                                    |
| 6. マウントボ-<br>global0<br>※ 全ての                                                                                                    | <b>(ントの確認</b><br>1# df -h<br>ファイルシステムがマウントされ                                                                                                    | ていることを確認します。                                                                                                    | global<br>7 r -1<br>/dev/<br>/dev/<br>/dev/<br>/dev/                                                                                                    | 01# df -h<br><b>ルシステム</b><br>dsk/c0d0s0<br>dsk/c0d1s0<br>dsk/c0d2s0<br>dsk/c0d4s0                                                                                                    | サイズ 使用済み<br>5.9G 4.6G<br><br>7.9G 4.1G<br>5.9G 3.9G<br>5.9G 3.9G<br>5.9G 3.9G                                                                                                    | ▲ 使用可能 容量<br>1.2G 80%<br>-<省略>-<br>3.7G 53%<br>1.9G 67%<br>1.9G 67%<br>1.9G 67%                                                                                                    | マウント先<br>/<br>/zone_tar_list<br>/export/zones_clone<br>/export/zones_patch                                                                                    |
| 6. マウントボー<br>global0<br>※ 全ての                                                                                                    | <u>(ントの確認</u><br>1# df -h<br>ファイルシステムがマウントされ                                                                                                    | ていることを確認します。                                                                                                    | global<br>771<br>/dev/<br>/dev/<br>/dev/<br>/dev/<br>/dev/                                                                                                    | D1# df -h<br>ルシステム<br>dsk/c0d0s0<br>dsk/c0d3s0<br>dsk/c0d3s0<br>dsk/c0d2s0<br>dsk/c0d4s0                                                                                                    | サイズ使用済み<br>5.9G 4.6G<br>-<br>7.9G 4.1G<br>5.9G 3.9G<br>5.9G 3.9G<br>5.9G 3.9G<br>5.9G 3.9G                                                                                                    | ◆ 使用可能 容量<br>1.2G 80%<br><省略>-<br>3.7G 53%<br>1.9G 67%<br>1.9G 67%<br>1.9G 67%                                                                                                    | マウント先<br>/<br>/zone_tar_list<br>/export/zones_cione<br>/export/zones<br>/export/zones_patch                                                                   |
| 6. マウントボ-<br>global0<br>※ 全ての<br>7. リソースプ-                                                                                                    | <u>(ントの確認</u><br>1# df -h<br>ファイルシステムがマウントされ                                                                                                    | ていることを確認します。                                                                                                    | global<br>7 r 4<br>/dev/<br>/dev/<br>/dev/<br>/dev/                                                                                                    | D1# df -h<br><b>ルシステム</b><br>dsk/cOdOsO<br>dsk/cOd1sO<br>dsk/cOd2sO<br>dsk/cOd2sO<br>dsk/cOd4sO                                                                                                    | サイズ 使用済み<br>5.9G 4.6G<br>                                                                                                    | ● 使用可能 容量<br>1.2G 80%<br><省節><br>3.7G 53%<br>1.9G 67%<br>1.9G 67%<br>1.9G 67%                                                                                                    | マウント先<br>/<br>/zone_tar_list<br>/export/zones_clone<br>/export/zones<br>/export/zones_patch                                                                   |
| 6. マウントボー<br>global0<br>※ 全ての<br>7. <u>リソースプ-</u><br>global0                                                                                                    | <b>(ントの確認</b><br>1# df -h<br>マテイルシステムがマウントされ<br>-ルサービスの状態確認<br>1# svcs -a   grep poo                                                                                                    | ていることを確認します。                                                                                                    | global<br>7 r -1<br>/dev/<br>/dev/<br>/dev/<br>/dev/<br>/dev/<br>/dev/                                                                                                    | 01# df -h<br><i>ルシステム</i><br>dsk/c0d0s0<br>dsk/c0d3s0<br>dsk/c0d3s0<br>dsk/c0d4s0<br>01# svcs -a   g<br>dd 16:33:3                                                                                                    | サイズ使用済み<br>5.9G 4.6G<br>-<br>7.9G 4.1G<br>5.9G 3.9G<br>5.9G 3.9G<br>5.9G 3.9G                                                                                                    | ◆ 使用可能 容量<br>1.2G 80%<br><省略>-<br>3.7G 53%<br>1.9G 67%<br>1.9G 67%<br>1.9G 67%<br>wools:default                                                                                               | マウント先<br>/<br>/zone_tar_list<br>/export/zones_clone<br>/export/zones_patch                                                                                    |
| 6. マウントボー<br>global0<br>※ 全ての<br>7. リソースプー<br>global0<br>※ リソー:                                                                                                    | <u>(ントの確認</u><br>1# df -h<br>ファイルシステムがマウントされ<br>-ルサービスの状態確認<br>1# svcs -a   grep poo<br>スプールサービスが停止状態(d                                                                                                    | ていることを確認します。<br>)   s<br>isable) であることを確認します。                                                                                           | globald<br>7 7 1<br>/dev/<br>/dev/<br>/dev/<br>/dev/<br>/dev/<br>globald<br>disable<br>disable                                                                                                    | D1# df -h<br>ルシステム<br>dsk/cOd0s0<br>dsk/cOd3s0<br>dsk/cOd2s0<br>dsk/cOd2s0<br>dsk/cOd4s0<br>D1# svcs -a   g<br>ed 16:33:3<br>ed 16:33:43                                                                                                    | サイズ使用済み<br>5.9G 4.6G<br>-<br>7.9G 4.1G<br>5.9G 3.9G<br>5.9G 3.9G<br>5.9G 3.9G<br>5.9G 3.9G                                                                                                    | ◆ 使用可能 容量<br>1.2G 80%<br><省略>-<br>3.7G 53%<br>1.9G 67%<br>1.9G 67%<br>1.9G 67%<br>bools:default                                                                                               | マウント先<br>/<br>/zone_tar_list<br>/export/zones_cione<br>/export/zones_patch<br>/ault                                                                           |
| 6. マウントボ-<br>global0<br>※ 全ての<br>7. リソースプ-<br>global0<br>※ リソー:                                                                                                    | (ントの確認<br>1# df -h<br>ファイルシステムがマウントされ<br>-ルサービスの状態確認<br>1# svcs -a   grep poc<br>スプールサービスが停止状態 (d                                                                                                    | ていることを確認します。<br>)   s<br>isable) であることを確認します。                                                                                           | globali<br>7 r d<br>/dev/<br>/dev/<br>/dev/<br>/dev/<br>/dev/<br>/dev/<br>disable<br>disable                                                                                                    | 01# df -h<br><b>ルシステム</b><br>dsk/c0d0s0<br>dsk/c0d3s0<br>dsk/c0d2s0<br>dsk/c0d4s0<br>01# svcs -a   g<br>ed 16:33:3<br>od 16:33:43                                                                                                    | サイズ使用済み<br>5.9G 4.6G<br>7.9G 4.1G<br>5.9G 3.9G<br>5.9G 3.9G<br>5.9G 3.9G<br>5.9G 3.9G<br>*ep pools<br>6 svc:/system/po                                                                                                    | ● 使用可能 容量<br>1.2G 80%<br><省節><br>3.7G 53%<br>1.9G 67%<br>1.9G 67%<br>1.9G 67%<br>000ls:default<br>00s/dynamic:def                                                                             | マウント先<br>/<br>/zone_tar_list<br>/export/zones_clone<br>/export/zones<br>/export/zones_patch                                                                   |
| 6. マウントボー<br>global0<br>※ 全ての<br>7. リソースブー<br>global0<br>※ リソースブー<br>8. リソースブー                                                                                                    | (ントの確認<br>1# df -h<br>・ファイルシステムがマウントされ<br>ールサービスの状態確認<br>1# svcs -a   grep poo<br>スプールサービスが停止状態 (d<br>-ルサービスの起動                                                                                                    | ていることを確認します。<br>つしs<br>isable) であることを確認します。                                                                                             | global<br>7 7 1<br>/dev/<br>/dev/<br>/dev/<br>/dev/<br>/dev/<br>/dev/<br>/dev/                                                                                                    | D1# df -h<br>リルシステム<br>dsk/cOd0s0<br>dsk/cOd3s0<br>dsk/cOd2s0<br>dsk/cOd2s0<br>dsk/cOd4s0<br>D1# svcs -a   g<br>dd 16:33:33<br>ad 16:33:43                                                                                                    | サイズ使用済み<br>5.9G 4.6G<br>-<br>7.9G 4.1G<br>5.9G 3.9G<br>5.9G 3.9G<br>5.9G 3.9G<br>5.9G 3.9G                                                                                                    | ◆ 使用可能 容量<br>1.2G 80%<br><省略>-<br>3.7G 53%<br>1.9G 67%<br>1.9G 67%<br>1.9G 67%<br>000ls:default<br>00s/dynamic:def                                                                            | マウント先<br>/<br>/zone_tar_list<br>/export/zones_clone<br>/export/zones_patch<br>/export/zones_patch                                                             |
| 6. マウントボ-<br>global0<br>※ 全ての<br>7. リソースブ-<br>global0<br>※ リソースブ-<br>global0<br>※ リソースブ-                                                                                                    | <u>(ントの確認</u><br>1# df -h<br>ファイルシステムがマウントされ<br>ファイルシステムがマウントされ<br>1# svcs -a   grep poo<br>スプールサービスが停止状態 (d<br>-ルサービスの起動<br>1# svcadm enable svc:                                                                                                    | ていることを確認します。<br>ols<br>isable) であることを確認します。<br>/system/pools:default                                                                    | globald<br>7 7 1<br>/dev/<br>/dev/<br>/dev/<br>/dev/<br>/dev/<br>globald<br>disable<br>disable                                                                                                    | D1# df -h<br>ルシステム<br>dsk/cOd0s0<br>dsk/cOd3s0<br>dsk/cOd2s0<br>dsk/cOd2s0<br>dsk/cOd4s0<br>D1# svcs -a   g<br>ed 16:33:43<br>ad 16:33:43                                                                                                    | サイズ使用済み<br>5.9G 4.6G<br>7.9G 4.1G<br>5.9G 3.9G<br>5.9G 3.9G<br>5.9G 3.9G<br>5.9G 3.9G                                                                                                    | 使用可能容量     1.2G 80%     <省音>-         3.7G 53%         1.9G 67%         1.9G 67%         1.9G 67%         1.9G 67%         bools:default                                                      | マウント先<br>/<br>/zone_tar_list<br>/export/zones_cione<br>/export/zones_patch<br>fault                                                                           |
| 6. <u>マウントボ-</u><br>global0<br>※ 全ての<br>global0<br>※ サソースブ-<br>global0<br>※ リソースブ-<br>global0<br>※ シング                                                                                                    | (ントの確認<br>1# df -h<br>ファイルシステムがマウントされ<br>-ルサービスの状態確認<br>1# svcs -a   grep poo<br>スプールサービスが停止状態 (d<br>-ルサービスの起動<br>1# svcadm enable svc:<br>ルユーザモードでは、リソースプ・                                                                                                    | .ていることを確認します。<br>ols<br>isable)であることを確認します。<br>/system/pools:default<br>ールのサービスは起動されないため                                                | globald<br>ファイ<br>/dev/<br>/dev/<br>/dev/<br>/dev/<br>/dev/<br>/dev/<br>/dev/<br>/dev/<br>/dev/<br>/dev/<br>/dev/                                                                                                    | 01# df -h<br><i>ルシステム</i><br>dsk/c0d0s0<br>dsk/c0d3s0<br>dsk/c0d2s0<br>dsk/c0d4s0<br>01# svcs -a   g<br>ed 16:33:3<br>ad 16:33:43<br>bd 16:33:43                                                                                                    | サイズ 使用済み<br>5.9G 4.6G<br>7.9G 4.1G<br>5.9G 3.9G<br>5.9G 3.9G<br>5.9G 3.9G<br>5.9G 3.9G<br>*ep pools<br>6 svc:/system/po                                                                                                    | ● 使用可能 容量<br>1.2G 80%<br>-<省略><br>3.7G 53%<br>1.9G 67%<br>1.9G 67%<br>1.9G 67%<br>000ls:default<br>00s/dynamic:def                                                                            | マウント先<br>/<br>/zone_tar_list<br>/export/zones_clone<br>/export/zones_patch<br>/export/zones_patch                                                             |
| 6. マウントボ-<br>global0<br>※ 全ての<br>7. リソースブ-<br>global0<br>※ リソース<br>8. リソースブ-<br>global0<br>※ シング<br>9. リソースブ-                                                                                                    | (ントの確認<br>1# df -h<br>マテイルシステムがマウントされ<br>マテイルシステムがマウントされ<br>1# svcs -a   grep poo<br>スプールサービスの掲載<br>1# svcadm enable svc:<br>ルユーザモードでは、リソースプ<br>-ルサービスの状態確認                                                                                                    | ていることを確認します。<br>ols<br>isable) であることを確認します。<br>/system/pools:default<br>-ルのサービスは起動されないため                                                | global<br>ファイ<br>/dev/<br>/dev/<br>/dev/<br>/dev/<br>disable<br>disable<br>disable                                                                                                    | D1# df -h<br>ルシステム<br>dsk/cOd0s0<br>dsk/cOd3s0<br>dsk/cOd3s0<br>dsk/cOd2s0<br>dsk/cOd2s0<br>dsk/cOd4s0<br>D1# svcs -a   g<br>ed 16:33:43<br>ad 16:33:43<br>                                                                                                    | サイズ使用済み<br>5.9G 4.6G<br><br>7.9G 4.1G<br>5.9G 3.9G<br>5.9G 3.9G<br>5.9G 3.9G<br>5.9G 3.9G<br>svc:/system/po<br>svc:/system/po                                                                                                    | ◆ 使用可能 容量<br>1.2G 80%<br><省略>-<br>3.7G 53%<br>1.9G 67%<br>1.9G 67%<br>1.9G 67%<br>bools:default<br>bools/dynamic:default                                                                      | マウント先<br>/<br>/zone_tar_list<br>/export/zones_clone<br>/export/zones_patch<br>fault                                                                           |
| 6. マウントボ-<br>global0<br>※ 全ての<br>7. リソースブ-<br>global0<br>※ リソースブ-<br>global0<br>※ リソースブ-<br>global0<br>※ シング<br>9. リソースブ-<br>global0                                                                                        | (ントの確認         1# df -h         ファイルシステムがマウントされ         ファイルシステムがマウントされ         1# svcs -a   grep poor         スプールサービスの提覧         1# svcs dm enable svc:         ルユーザモードでは、リソースプ         -ルサービスの機確認         1# svcs -a   grep poor         ファールサービスの超覧         1# svcadm enable svc:         ルユーザモードでは、リソースプ         -ルサービスの状態確認         1# svcs -a   grep poor                                                                                                    | ていることを確認します。<br>) s<br>isable)であることを確認します。<br>/system/pools:default<br>ールのサービスは起動されないため                                                 | globald<br>ファイ<br>/dev/<br>/dev/<br>/<br>/<br>/<br>/<br>/<br>/<br>/<br>/<br>/<br>/<br>/<br>/<br>/<br>/<br>/<br>/<br>/<br>/                                                           | 01# df -h<br>ルシステム<br>dsk/c0d0s0<br>dsk/c0d3s0<br>dsk/c0d2s0<br>dsk/c0d2s0<br>dsk/c0d4s0<br>01# svcs -a   g<br>ed 16:33:43<br>5があります。                                                                                                    | サイズ使用済み<br>5.9G 4.6G<br>7.9G 4.1G<br>5.9G 3.9G<br>5.9G 3.9G<br>5.9G 3.9G<br>5.9G 3.9G<br>************************************                                                                                                    | (使用可能 容量<br>1.2G 80%<br><省音>-<br>3.7G 53%<br>1.9G 67%<br>1.9G 67%<br>1.9G 67%<br>000ls:default<br>nols/dynamic:default<br>nols/dynamic:default                                                | マウント先<br>/<br>/zone_tar_list<br>/export/zones_cione<br>/export/zones_patch<br>fault                                                                           |
| 6. マウントボ-<br>global0<br>※ 全ての<br>7. リソースブ-<br>global0<br>※ リソー:<br>8. リソースブ-<br>global0<br>※ シング<br>9. リソースブ-<br>global0<br>※ シング                                                                                           | (ントの確認         1# df -h         ファイルシステムがマウントされ         ファイルシステムがマウントされ         -ルサービスの状態確認         1# svcs -a   grep poor         スプールサービスの超動         1# svcadm enable svc:         ルサービスの状態確認         1# svcadm enable svc:         ルサービスの状態確認         1# svcadm enable svc:         ルサービスの状態確認         1# svcs -a   grep poor         スプールサービスの状態確認         1# svcs -a   grep poor         スプールサービスが起動状態 (o                                                                                                | ていることを確認します。<br>つls<br>isable) であることを確認します。<br>/system/pools:default<br>ールのサービスは起動されないため<br>ols<br>nline) であることを確認します。                  | globald<br>ファイ<br>/dev/<br>/dev/<br>/<br>/<br>/<br>/<br>/<br>/<br>/<br>/<br>/<br>/<br>/<br>/<br>/<br>/<br>/<br>/<br>/<br>/              | 01# df -h<br>ルシステム<br>dsk/c0d0s0<br>dsk/c0d3s0<br>dsk/c0d3s0<br>dsk/c0d2s0<br>dsk/c0d4s0<br>01# svcs -a   g<br>dd 16:33:43<br>dd 16:33:43<br>fがあります。<br>01# svcs -a   g<br>dd 16:33:43                                                                                                    | サイズ使用済み<br>5.9G 4.6G<br>7.9G 4.1G<br>5.9G 3.9G<br>5.9G 3.9G<br>5.9G 3.9G<br>5.9G 3.9G<br>3.9G<br>svc:/system/po<br>svc:/system/po                                                                                                    | • 使用可能 容量<br>1.2G 80%<br>-<省略><br>3.7G 53%<br>1.9G 67%<br>1.9G 67%<br>1.9G 67%<br>000ls:default<br>000ls:default<br>000ls:default                                                             | マウント先<br>/<br>/zone_tar_list<br>/export/zones_clone<br>/export/zones_patch<br>iault                                                                           |
| <ul> <li>6. マウントボー<br/>global0<br/>※ 全ての</li> <li>7. リソースブー<br/>global0<br/>※ リソーニ</li> <li>8. リソースブー<br/>global0<br/>※ シング</li> <li>9. リソースブー<br/>global0<br/>※ リソーニ</li> </ul>                                            | (ントの確認         1# df -h         マアイルシステムがマウントされ         ファイルシステムがマウントされ         1# svcs -a   grep poor         スプールサービスの掲載         1# svcadm enable svc:         ルユーザモードでは、リソースプ・         -ルサービスの状態確認         1# svcadm enable svc:         ルユーザモードでは、リソースプ・         -ルサービスの状態確認         1# svcs -a   grep poor         スプールサービスの状態確認         1# svcs -a   grep poor         スプールサービスの状態確認                                                                                                    | ていることを確認します。<br>つIS<br>isable) であることを確認します。<br>/system/pools:default<br>ールのサービスは起動されないため<br>ols<br>nline) であることを確認します。                  | global<br>ファイ<br>/dev/<br>/dev/<br>/<br>/dev/<br>/dev/<br>/<br>/<br>/<br>/<br>/<br>/<br>/<br>/<br>/<br>/<br>/<br>/<br>/<br>/<br>/<br>/<br>/<br>/ | D1# df -h<br>ルシステム<br>dsk/cOdOsO<br>dsk/cOdOsO<br>dsk/cOd2sO<br>dsk/cOd2sO<br>dsk/cOd2sO<br>dsk/cOd4sO<br>D1# svcs -a   g<br>ed 16:33:43<br>mission<br>D1# svcs -a   g<br>ed 16:33:43<br>D1# svcs -a   g<br>ed 16:33:43                                                                                                    | サイズ使用済み<br>5.9G 4.6G<br>                                                                                                    | 使用可能 容量     1.2G 80%     <省略>-         3.7G 53%         1.9G 67%         1.9G 67%         1.9G 67%         1.9G 67%         vools:default         ools/dynamic:default         bools:default  | マウント先<br>/<br>/zone_tar_list<br>/export/zones_cione<br>/export/zones_patch<br>fault                                                                           |
| <ul> <li>6. マウントボー<br/>global0<br/>※ 全ての</li> <li>7. リソースブー<br/>global0<br/>※ リソー:</li> <li>8. リソースブー<br/>global0<br/>※ シング</li> <li>9. リソースブー<br/>global0<br/>※ シング</li> <li>10. zone のお</li> </ul>                        | (ントの確認         1# df -h         ファイルシステムがマウントされ         ファイルシステムがマウントされ         1# svcs -a   grep poor         スプールサービスの起動         1# svcadm enable svc:         ルユーザモードでは、リソースブ・         -ルサービスの状態確認         1# svcadm enable svc:         ルユーザモードでは、リソースブ・         -ルサービスの状態確認         1# svcs -a   grep poor         スプールサービスの状態確認         1# svcs -a   grep poor         スプールサービスが起動状態(o         (潮を表示                                                                                                    | ていることを確認します。<br>) s<br>isable)であることを確認します。<br>/system/pools:default<br>ールのサービスは起動されないため<br>) s<br>nline)であることを確認します。                    | globald<br>ファイ<br>/dev/<br>/dev/<br>/<br>/<br>/<br>/<br>/<br>/<br>/<br>/<br>/<br>/<br>/<br>/<br>/<br>/<br>/<br>/<br>/<br>/                       | 01# df -h<br>ルシステム<br>dsk/c0d0s0<br>dsk/c0d3s0<br>dsk/c0d2s0<br>dsk/c0d2s0<br>dsk/c0d4s0<br>01# svcs -a   g<br>ed 16:33:43<br>5があります。<br>01# svcs -a   g<br>ed 16:33:43<br>01# svcs -a   g<br>ed 16:33:43<br>01# svcs -a   g                                                                                                    | サイズ使用済み<br>5.9G 4.6G<br>7.9G 4.1G<br>5.9G 3.9G<br>5.9G 3.9G<br>5.9G 3.9G<br>5.9G 3.9G<br>*ep pools<br>5 svc:/system/po<br>svc:/system/po<br>svc:/system/po                                                                                                    | (使用可能 容量<br>1.2G 80%<br>(*省略>-<br>3.7G 53%<br>1.9G 67%<br>1.9G 67%<br>1.9G 67% bools:default<br>bools/dynamic:default<br>bools/dynamic:default                                                | マウント先<br>/<br>/zone_tar_list<br>/export/zones_clone<br>/export/zones_patch<br>fault                                                                           |
| <ul> <li>6. マウントボー<br/>global0<br/>※ 全ての</li> <li>7. リソースブー<br/>global0<br/>※ リソーニブー<br/>global0<br/>※ シング</li> <li>9. リソースブー<br/>global0<br/>※ シング</li> <li>9. リソースブー<br/>global0<br/>※ リソーニブー</li> </ul>                  | (ントの確認         1# df -h         ファイルシステムがマウントされ         ファイルシステムがマウントされ         -ルサービスの状態確認         1# svcs -a   grep poor         スプールサービスの起動         1# svcadm enable svc:         ルサービスの状態確認         1# svcadm enable svc:         ルサービスの状態確認         1# svcadm enable svc:         ルサービスの状態確認         1# svcs -a   grep poor         スプールサービスの状態確認         1# svcs -a   grep poor         スプールサービスのお飯確認         1# svcs -a   grep poor         スプールサービスが起動状態 (o         (酸を表示         1# zoneadm list -vc | ていることを確認します。<br>つls<br>isable) であることを確認します。<br>/system/pools:default<br>ールのサービスは起動されないため<br>ols<br>nline) であることを確認します。                  | globald<br>ファイ<br>/dev/<br>/dev/<br>/<br>/<br>/dev/<br>/dev/<br>/dev/<br>/dev/<br>/dev/<br>/dev/<br>/dev/<br>/                 | D1# df -h<br>ルシステム<br>dsk/c0d0s0<br>dsk/c0d3s0<br>dsk/c0d3s0<br>dsk/c0d2s0<br>dsk/c0d4s0<br>D1# svcs -a   g<br>ed 16:33:43<br>D1# svcs -a   g<br>ed 16:33:43<br>D1# svcs -a   g       | サイズ使用済み<br>5.9G 4.6G<br>7.9G 4.1G<br>5.9G 3.9G<br>5.9G 3.9G<br>5.9G 3.9G<br>5.9G 3.9G<br>************************************                                                                                                    | (使用可能 容量<br>1.2G 80%<br><<省節><br>3.7G 53%<br>1.9G 67%<br>1.9G 67%<br>1.9G 67% bools:default<br>bools/dynamic:default<br>bools/dynamic:default                                                 | マウント先<br>/<br>/zone_tar_list<br>/export/zones_clone<br>/export/zones_patch<br>iault<br>iault<br>efault                                                        |
| <ul> <li>6. マウントボー<br/>global0<br/>※ 全ての</li> <li>7. リソースブー<br/>global0<br/>※ リソーニ</li> <li>8. リソースブー<br/>global0<br/>※ シング</li> <li>9. リソースブー<br/>global0<br/>※ リソーニ</li> <li>10. zoneの想<br/>global0<br/>※ 全ての</li> </ul>  | (ントの確認         1# df -h         ファイルシステムがマウントされ         ファイルシステムがマウントされ         -ルサービスの状態確認         1# svcs -a   grep poor         スプールサービスの起動         1# svcadm enable svc:         ルユーザモードでは、リソースプ         -ルサービスの状態確認         1# svcs -a   grep poor         スプールサービスの状態確認         1# svcs -a   grep poor         スプールサービスの状態確認         1# svcs -a   grep poor         スプールサービスが起動状態 (o         (酸を表示         1# zoneadm list -vc         zone が停止している (installed)                                         | ていることを確認します。<br>つls<br>isable) であることを確認します。<br>/system/pools:default<br>ールのサービスは起動されないため<br>ols<br>nline) であることを確認します。<br>ed) ことを確認します。 | global<br>ファイ<br>/dev/<br>/dev/<br>/<br>/dev/<br>/dev/<br>/dev/<br>/dev/<br>/dev/<br>/dev/<br>/dev                    | D1# df -h<br>Jルシステム<br>dsk/cOd0s0<br>dsk/cOd3s0<br>dsk/cOd3s0<br>dsk/cOd2s0<br>dsk/cOd2s0<br>dsk/cOd2s0<br>dsk/cOd4s0<br>D1# svcs -a   g<br>ed 16:33:43<br>d 16:33:43<br>D1# svcs -a   g<br>ed 16:33:43<br>D1# svcs -a   g<br>ed 16:33:43<br>D1# svcs -a   g<br>ed 16:33:43<br>D1# svcs -a   g<br>ed 16:33:43<br>D1# svcs -a   g<br>ed 16:33:43<br>D1# svcs -a   g<br>ed 16:33:43<br>D1# svcs -a   g<br>ed 16:33:43<br>D1# svcs -a   g                                                                                                    | サイズ使用済み<br>5.9G 4.6G<br>                                                                                                    | 使用可能 容量     1.2G 80%     <*省略>-     3.7G 53%     1.9G 67%     1.9G 67%     1.9G 67%     1.9G 67%     ools/default     ools/dynamic:default     ools/dynamic:default     eools/dynamic:default | マウント先<br>/<br>/zone_tar_list<br>/export/zones_clone<br>/export/zones_patch<br>iault<br>iault<br>efault<br>BRAND IP<br>native_shared<br>native_shared          |
| <ul> <li>6. マウントボー<br/>global0<br/>※ 全ての</li> <li>7. リソースブー<br/>global0<br/>※ リソーニ</li> <li>8. リソースブー<br/>global0<br/>※ シング</li> <li>9. リソースブー<br/>global0<br/>※ リソーニ</li> <li>10. zone の投<br/>global0<br/>※ 全ての</li> </ul> | (ントの確認         1# df -h         ファイルシステムがマウントされ         ファイルシステムがマウントされ         1# svcs -a   grep poor         スプールサービスの起動         1# svcadm enable svc:         ルサービスの超動         1# svcadm enable svc:         ルサービスの超動         1# svcadm enable svc:         ルサービスの超動         1# svcadm enable svc:         スプールサービスの状態確認         1# svcs -a   grep poor         スプールサービスが起動状態 (o         (酸を表示         1# zoneadm list -vc         zone が停止している (installed)                                                | ていることを確認します。<br>つls<br>isable)であることを確認します。<br>/system/pools:default<br>ールのサービスは起動されないため<br>ols<br>nline)であることを確認します。<br>d)ことを確認します。     | global<br>ファイ<br>/dev/<br>/dev/<br>/<br>/dev/<br>/dev/<br>/dev/<br>/dev/<br>/dev/<br>/dev                    | D1# df -h<br>JIシステム<br>dsk/c0d0s0<br>dsk/c0d3s0<br>dsk/c0d3s0<br>dsk/c0d2s0<br>dsk/c0d2s0<br>dsk/c0d4s0<br>D1# svcs -a   g<br>ed 16:33:43<br>D1# svcs -a   g<br>ed 16:33:43<br>D1# svcs -a   g<br>ed 16:33:45<br>D1# svcs -a   g<br>ed 16:33:45<br>D1# svcs -a   g<br>ed 16:33:45<br>D1# svcs -a   g<br>ed 16:33:45<br>D1# svcs -a   g<br>ed 16:33:45<br>D1# svcs -a   g<br>ed 16:35<br>D1# svcs -a   g<br>ed 16:35<br>D1# svcs -a   g<br>ed 16:35<br>D1# svcs -a   g<br>ed 16:35<br>D1# svcs -a   g<br>ed 16:35<br>D1# svcs -a   g<br>ed 16:35<br>D1# svcs -a   g<br>ed 16:35<br>D1# svcs -a   g<br>ed 16:35<br>D1# svcs -a   g<br>ed 16:35<br>D1# svcs -a   g<br>ed 16:35<br>D1# svcs -a   g<br>ed 16:35<br>D1# svcs -a   g<br>ed 16:35<br>D1# svcs -a   g<br>ed 16:35<br>D1# svcs -a | サイズ使用済み<br>5.9G 4.6G<br>7.9G 4.1G<br>5.9G 3.9G<br>5.9G 3.9G<br>5.9G 3.9G<br>5.9G 3.9G<br>svc:/system/po<br>svc:/system/po<br>svc:/system/po<br>svc:/system/po<br>svc:/system/po<br>svc:/system/po<br>svc:/system/po<br>svc:/system/po<br>d /export/zon<br>d /export/zon | 使用可能 容量     1.2G 80% /li <li>《省略&gt;-</li>                                                                                                    | マウント先<br>/<br>/zone_tar_list<br>/export/zones_clone<br>/export/zones_patch<br>iault<br>iault<br>BRAND IP<br>native shared<br>native shared<br>2 native shared |

| 構築・運用手順書                                                                                       | Oracle Solaris コンテナを使ってみよう                                                                                                    |                                                                                                    |                                                                                                    |                                                                                                    | 実施日                                       | 2011年10月                                                                                          |                                                                                                 |
|------------------------------------------------------------------------------------------------|----------------------------------------------------------------------------------------------------|----------------------------------------------------------------------------------------------------|----------------------------------------------------------------------------------------------------|----------------------------------------------------------------------------------------------------|-------------------------------------------|---------------------------------------------------------------------------------------------------|-------------------------------------------------------------------------------------------------|
| 構築・運用手順書<br>(7)従来の方法での<br>1)バッチの適用<br>globalC<br>※ timex                                       | Oracle Solaris コンテナを使ってみよう<br>かバッチ適用<br>01# timex patchadd XXXXXX-XX<br>コマンドを使用してパッチの適用時間を計測します。                                                         | glo<br>Pai<br>Ad<br>Ch<br>Exc<br>Ins<br>Pai<br>Se<br>Exc<br>Pai<br>S<br>Do<br>Pai<br>Ad<br>Ch<br>Exc<br>Ins                                                                                                    | bbalO1# time<br>tching globa<br>ding patches<br>ecking insta<br>ecuting prep<br>stalling patch<br>tch XXXXXX<br>e /var/sadr<br>ecuting post<br>tch package<br>SUNWxxx<br>ne!<br>tching non-t<br>ding patches<br>ecuting prep<br>stalling patch | ex patchado<br>al zone<br>s<br>alled patche<br>patch script<br>h packages.<br>(-XX has be<br>m/patch/X<br>tpatch scrip<br>es installed:<br>global zone<br>zoneO1<br>s<br>alled patche<br>patch script<br>h packages. | <b>実施日</b>                                | 2011年10月<br>XX<br>-<省略>-<br>fully installed.<br>/log for details<br>がッチの適用か<br>行われているこ<br>確認できます。 | 適用時と比べて<br><sup>K</sup> 1環境毎に<br>ことが                                                            |
| 2) 適用されてい<br>1. zoneの状<br>global0<br>※ 全ての<br>2. global zon<br>global0<br>3. zoneの起<br>global0 | るバッチの確認<br>態を表示<br>D1# zoneadm list -vc<br>D zone が停止している (installed) ことを確認します。<br>me の再起動<br>D1# shutdown -y -g0 -i6<br>動<br>D1# zoneadm -z zone01 boot | glo<br>usi<br>glo<br>usi<br>sys<br>glo<br>usi<br>usi<br>sys<br>glo<br>usi<br>usi<br>sys<br>sys<br>glo<br>usi<br>usi<br>sys<br>sys<br>glo<br>usi<br>sys<br>sys<br>sys<br>sys<br>sys<br>sys<br>sys<br>sys<br>sys<br>s | al 4:03<br>er 1:03<br>s 30<br>obal01#<br>obal01# zon<br>D NAME<br>0 global<br>- zone01<br>- zone02<br>- zone02<br>- zone03                                                                                                    | 3.33<br>3.83<br>3.36<br>3.36<br>3.36<br>3.36<br>3.36<br>3.36                                                                                                    | vc<br>PATH<br>/<br>/export/z<br>/export/z | -<省略>-<br>コマンド実行<br>約4分3秒です<br>ones/zone01<br>ones_clone/zone0<br>ones_patch/zone0                | の経過時間<br>す。<br>BRAND IP<br>native shared<br>native shared<br>2 native shared<br>3 native shared |
| globalC<br>globalC<br>4. zone の状<br>globalC<br>※ 全ての                                           | )1# zoneadm -z zone02 boot<br>)1# zoneadm -z zone03 boot<br>離を表示<br>)1# zoneadm list -vc<br>> zone が起動している(running)ことを確認します。                             | glo<br>II                                                                                                    | obal01# zon<br>D NAME<br>O global<br>1 zone01<br>2 zone02<br>3 zone03                                                                                                    | eadm list -<br>STATUS<br>running<br>running<br>running                                                                                                    | vc<br>PATH<br>/export/z<br>/export/z      | ones/zone01<br>ones_clone/zone0<br>ones_patch/zone0                                               | BRAND IP<br>native shared<br>native shared<br>2 native shared<br>3 native shared                |

| 構築·運用手順書                                                                                                   | Oracle Solaris コンテナを使ってみよう                                                                                                    |                                                                                                    | 実施日                                                                                                    | 2011年10月                                                       |                                                              |
|----------------------------------------------------------------------------------------------------|----------------------------------------------------------------------------------------------------|----------------------------------------------------------------------------------------------------|----------------------------------------------------------------------------------------------------|----------------------------------------------------------------|--------------------------------------------------------------|
| 5. global zonu<br>global 00<br>% XXXXX<br>6. non-globa<br>global 01<br>global 01<br>global 01<br>global 01 | マのパッチを確認         # showrev -p   grep XXXXXX-XX         X-XXのパッチが適用されていることを確認します。         Izone のパッチを確認         # zlogin zone01 'showrev -p   grep XXXXXX-XX'         # zlogin zone02 'showrev -p   grep XXXXXX-XX' | global01# showrev -p  <br>Patch: XXXXX-XX Obs<br>Incompatibles: Package                                                                                                    | grep XXXXXX-<br>oletes: YYYYYY<br>s: SUNWxxx<br>1 'showrey -p  <br>oletes: YYYYYY-                               | XX<br>-YY, ZZZZZZ-Z<br>grep XXXXXX-<br>YY, ZZZZZ-Z             | Z, VVVVV-VV Requires:<br>XX'<br>Z, VVVVV-VV Requires:        |
| global01<br>* XXXXX                                                                                        | # zlogin zone03 'showrev -p   grep XXXXX-XX'<br>X-XXのバッチが適用されていることを確認します。                                                                                                    | Incompatibles: Package<br>global01# zlogin zone02<br>Patch: XXXXX-XX Obs<br>Incompatibles: Package<br>global01# zlogin zone02<br>Patch: XXXXXX-XX Obs<br>Incompatibles: Package | s: SUNWXXX<br>2 'showrev -p  <br>oletes: YYYYYY<br>s: SUNWXXX<br>3 'showrev -p  <br>oletes: YYYYYY<br>s: SUNWXXX | grep XXXXXX-<br>-YY, ZZZZZZ-2<br>grep XXXXXX-<br>-YY, ZZZZZZ-2 | XX'<br>Z, VVVVV-VV Requires:<br>XX'<br>Z, VVVVV-VV Requires: |
|                                                                                                    |                                                                                                    |                                                                                                    |                                                                                                    |                                                                |                                                              |

| <pre>by: 1.22-75-Table Discrete:<br/>1) cone of the discrete:<br/>1) cone of the discrete:<br/>2) cone of the discrete:<br/>2) cone of the discrete:<br/>2) cone of the discrete:<br/>2) cone of the discrete:<br/>2) cone of the discrete:<br/>2) cone of the discrete:<br/>2) cone of the discrete:<br/>2) cone of the discrete:<br/>2) cone of the discrete:<br/>2) cone of the discrete:<br/>2) cone of the discrete:<br/>2) cone of the discrete:<br/>3) cone of the discrete:<br/>3) cone of the discrete:<br/>3) cone of the discrete:<br/>4) cone of the discrete:<br/>4) cone of the discrete:<br/>4) cone of the discrete:<br/>4) cone of the discrete:<br/>4) cone of the discrete:<br/>4) cone of the discrete:<br/>4) cone of the discrete:<br/>4) cone of the discrete:<br/>5) cone of the discrete:<br/>5) cone of the discrete:<br/>6) cone of the discrete:<br/>6) cone of</pre> |                                                                                                    | Oracle Solaris コノナノを使うてみよう                                                                                                    |         |             |             | 実施日          | 2011年10月  |                    |            |
|----------------------------------------------------------------------------------------------------|----------------------------------------------------------------------------------------------------|----------------------------------------------------------------------------------------------------|---------|-------------|-------------|--------------|-----------|--------------------|------------|
| <pre>#J.2/FJRWOMENE<br/>How 09/5/24-0-Mi<br/>global012 zoneadm -z zone01 hait<br/># 72/52/b-Ur52 zone d/dgluf CV-Siglid figLL &amp; T.<br/>2) row 02/22/22-0-<br/>global012 zoneadm list -vo<br/># zone 07/22/22-0-<br/>global012 zoneadm list -vo<br/># zone 07/22/22-0-<br/>global012 zoneadm list -vo<br/>make shared<br/>zone01 bitlid zoneadm list -vo<br/>make shared<br/>zone01 bitlid zoneadm list -vo<br/>make shared<br/>zone01 bitlid zoneadm list -vo<br/>make shared<br/>zone01 bitlid zoneadm list -vo<br/>make shared<br/>zone01 bitlid zoneadm list -vo<br/>make shared<br/>zone01 configured 7.8-22.2-47.4<br/>zone 07428/2800/19 zoneadm list -vo<br/>make shared<br/>zone01 configured 7.8-22.2-48<br/>global012 zoneadm list -vo<br/>make shared<br/>zone01 configured 7.8-22.2-48<br/>global012 zoneadm list -vo<br/>make shared<br/>zone01 configured 7.8-22.2 zone01 delete<br/>make shared<br/>zone01 configured 7.8-22.2 zone01 delete<br/>make shared<br/>zone01 zoneadm list -vo<br/>make shared<br/>zone01 zoneadm list -vo<br/>make shared<br/>zone01 zoneadm list -vo<br/>make shared<br/>zone01 zoneadm list -vo<br/>make shared<br/>zone01 zoneadm list -vo<br/>make shared<br/>zone01 zoneadm list -vo<br/>make shared<br/>zone01 zoneadm list -vo<br/>make shared<br/>zone01 zoneadm list -vo<br/>make shared<br/>zone01 zoneadm list -vo<br/>make shared<br/>zone01 zoneadm list -vo<br/>make shared<br/>zone01 zoneadm list -vo<br/>make shared<br/>zone01 zoneadm list -vo<br/>make shared<br/>zone01 make shared<br/>zone01 make shared<br/>zone02 zoneadm list -vo<br/>make shared<br/>zone02 zoneadm list -vo<br/>make shared<br/>zone02 zoneadm -z zone01 mark linomolete<br/>moke shared<br/>zone02 zoneadm -z zone01 mark linomolete<br/>moke zoneadm -z zone01 mark linomolete<br/>moke zoneadm -z zone01 mark linomolete<br/>moke zoneadm -z zone01 mark linomolete<br/>moke zoneadm -z zone01 mark linomolete<br/>moke zoneadm -z zone01 mark linomolete<br/>moke zoneadm -z zone01 mark linomolete<br/>moke zoneadm -z zone01 mark linomolete<br/>mok</pre>                                                                                                    |                                                                                                    |                                                                                                    |         |             | -           |              | -         |                    |            |
| <pre>1) zone 072-r2Al-b4<br/>) zone 072-r2Al-b4<br/>) zone 072-r2Al-b4<br/>zone 0428#28<br/>[clobal021 zoneadm list -vc<br/># zone 0428#28<br/>[clobal021 zoneadm list -vc<br/># zone 0428#28<br/>[clobal021 zoneadm - z zone01 uninstall<br/># x = 7 x = 2 x = 2 x =</pre>                                                                                                    | 考]. コンテナ環                                                                                                    | 境の削除                                                                                                    |         |             |             |              |           |                    |            |
| # 7/-72/-July 2 conside is 2 consol hait         # 7/-72/-July 2 consol is 1 - vc         # 1000/02# zonesdm list - vc         # zone 0 ELIC V-22-ENE         [clobal 02# zonesdm list - vc         # zone 0 ELIC V-22-ENE         [clobal 02# zonesdm list - vc         # zone 0 ELIC V-22-ENE         [clobal 02# zonesdm - z zone01 uninstal]         # - reno1 uninstal         # - reno1 uninstal         BRAND P         [clobal 02# zonesdm list -vc         # zone 0 KEB reno1 uninstal         # zone 0 KEB reno1 uninstal         # zone 0 KEB reno1 uninstal         # zone 0 KEB reno1 uninstal         # zone 0 KEB reno1 uninstal         # zone 0 KEB reno1 uninstal         # zone 0 KEB reno1 uninstal         # reno1 uninstal <t< td=""><td>(1) zone のアンイン<br/>1) zone の信止</td><td><i>v</i>ストール</td><td></td><td></td><td></td><td></td><td></td><td></td><td></td></t<>                                                                                                    | (1) zone のアンイン<br>1) zone の信止                                                                                                    | <i>v</i> ストール                                                                                                    |         |             |             |              |           |                    |            |
| ** 7242-XF-AF\$ zone 5488       Prote 24888         2) zone 024888       Prote 24888         2) zone 024888       Prote 24888         3) zone 0252-228-2-0       Prote 258888         2) global01ff zoneadm list -vc       Prote 258888         4) zone 0252-228-2-0       Prote 258888         2) global01ff zoneadm list -vc       Prote 258888         4) zone 058888       Prote 258888         2) zone 058888       Prote 258888         2) zone 058888       Prote 258888         2) zone 058888       Prote 258888         2) zone 058888       Prote 258888         2) zone 058888       Prote 258888         2) zone 058888       Prote 258888         2) zone 058888       Prote 258888         2) zone 058888       Prote 258888         2) zone 058888       Prote 258888         2) zone 058888       Prote 258888         2) zone 0588888       Prote 258888         2) zone 0588888       Prote 258888         2) zone 058888       Prote 258888         2) zone 058888       Prote 258888         2) zone 058888       Prote 258888         2) zone 058888       Prote 2588888         2) zone 0588888       Prote 25888888         2) zone 0588888       Pr                                                                                                    | global(                                                                                                    | 02# zoneadm -z <b>zone01</b> halt                                                                                                    |         |             |             |              |           |                    |            |
| <pre>2) zone 0:4k@###<br/>global02# zoneadm list -vc<br/># zone #Lctts2c2&amp;##Lct#2.<br/>3) zone 0:72-72-X</pre>                                                                                                    | ※ アン1                                                                                                    | ンストールする zone が起動している場合は停止します。                                                                                                    |         |             |             |              |           |                    |            |
| global02# zoneadm list -vo<br># zone #LLTV-62L2##BL##;       D NAME<br>- cond01       D NAME<br>- cond01                                                                                                    | 2)zo <u>ne の状態</u>                                                                                                    | 確認                                                                                                    | globalC | 01# zonea   | dm list -vc |              |           |                    |            |
| ** zone ₩µLCTV-SZ-E+₩U_SZ-E     - zone01     instabled /export/zones/zone01     native shared       3) zoia σ/2-/2-Zh-A<br>(global028 zonesdm = z zone01 uninstal1     ** - f # 72 > 2 < 6 /th 3 < 2 < model uninstal1                                                                                                    | global(                                                                                                    | 02# zoneadm list -vc                                                                                                    |         | AME<br>obal | STATUS      | PATH<br>′    |           | BRAND<br>native sh | IP<br>ared |
| <pre>3) zone 072-74-ZA-#<br/>[global02# zoneadm = z zone01 uninstal1</pre>                                                                                                    | × zone                                                                                                    | 停止していることを確認します。                                                                                                    | - zo    | one01       | installed / | export/zones | /zone01 r | ative sha          | ared       |
| <pre>[clobal C22 zoneadm =: z zone01 uninstal1</pre>                                                                                                    | 3) zo <u>ne のアン・</u>                                                                                                    | インストール                                                                                                    |         |             |             |              |           |                    |            |
| <pre>* * # 775=12-kftf32kft#kftskitkektektfille#.<br/>* * * * * * * * * * * * * * * * * * *</pre>                                                                                                    | global(                                                                                                    | 02# zoneadm -z <mark>zone01</mark> uninstall                                                                                                    |         |             |             |              |           |                    |            |
| <ul> <li>4) zone otkäätää onikuvet työsten/poolsidfauonalist -vc poikaitäi suone otkäätää onikuvet työsten/poolsidfauonalist -vc onikutää syntää onikuvet työsten/poolsidfauonalist -vc onikutää syntää onikuvet työsten/poolsidfauonalist -vc onikutää syntää onikuvet työsten/poolsidfauonalist -vc onikutää syntää onikuvet työsten/poolsidfauonalist -vc onikutää syntää onikuvet työsten/poolsidfauonalist -vc onikutää syntää onikuvet työsten/poolsidfauonalist -vc onikutää syntää onikuvet työsten/poolsidfauonalist -vc onikutää syntää onikuvet työsten/poolsidfauonalist -vc onikutää syntää onikuvet työsten/poolsidfauonalist -vc onikuvet työsten/poolsidfauonalist -vc onikuvet työsten/poolsidfauonalisterittiittii -vc onikuvet työsten/poolsidfauonalisterittiittii -vc onikuvet työsten/poolsidfauonalisterittiittii -vc onikuvet työsten/poolsidfauonalisterittiittii -vc onikuvet työsten/poolsidfauonalisterittiittiittiittiittiittiittiittiittii</li></ul>                                                                                                    | ж -F オ                                                                                                    | プションを付けると強制的に処理を実行します。                                                                                                    |         |             |             |              |           |                    |            |
| [s] lobal U22 zoneadm [151 -vc       o adobal meming /mining /mining                                                                                                    | 4) zone の状態                                                                                                    | 確認                                                                                                    |         | 01# zonea   | dm list -vc | раты         |           | RRAND              | ID         |
| <ul> <li>* 2000 07KBP Computed CASC-224BBL#Y,</li> <li>- zone01 conflued /export/zone3/zone01 native shared</li> <li>2) none 05KBPB07BE</li> <li>2 [clobal027 zoneofg = z zone01 delete<br/>* WReABBZ&gt;# Status</li> <li>2) zone 05KB2BB2</li> <li>2 [clobal027 zoneofg = z zone01 delete<br/>* WReABBZ&gt;# Status</li> <li>2 zone 05KB2BB2</li> <li>2 zone 05KB2BB2</li> <li>2 zone 05KB2B2</li> <li>2 zone 05KB2B2</li> <li>2 zone</li></ul>                                                                                                    | global                                                                                                    | J2# zoneadm list -vc                                                                                                    |         | obal        | running     | /            |           | native             | shared     |
| <ul> <li>2) zote の構成情報の解除         <ul> <li>2) zote の構成情報の解除             global02# zoneofg - z zone01 delete             * 解除の確認が表示されるので、y を押して解除します。<br/>global02# zoneofg is - vc</li></ul></li></ul>                                                                                                    | ∞ zone                                                                                                    | の状態か configured であることを確認します。                                                                                                    | - Z0    | one01       | configured  | /export/zone | es/zone01 | native s           | hared      |
| global02# zonecfg -z zone01 delete         * MRomEXF&rdt∨(, y EMUCTMEUL#).         2 zone dyzd#am         global02# zoneadm list -vc         b NAME         Stobal02# zoneadm list -vc         b NAME         Stobal02# zoneadm list -vc         b NAME         Stobal02# zoneadm list -vc         b NAME         Stobal02# zoneadm -z zone01 mark incomplete         * zone # Ltxmc/mark         y up-z7-wf@zonamk         3) Up-z7-wf@zonamk         1) Up-z7-wf@zonamk         global02# pooladm -x         * yup-z7-wf@zonamk         2 lobal02# pooladm -x         * Up-z7-wf@zonamk         2 lobal02# pooladm -x         * yup-z7-wf@zong#L         global02# pooladm -x         * yup-z7-wf@zong#L         global02# socal disable soc:/system/pools:default         global02# socadm disable soc:/system/pools/dynamic:default         global02# socadm disable soc:/system/pools/dynamic:default         sublou2# socadm alsable soc:/system/pools.default         yup-z7-wby-tzx/##Ltouszte##Rule#         * up-z7-wby-tzx/##Ltouszte##Rule#                                                                                                    | 2)zone の構成情報<br>1)zone の構成                                                                                                    | 報の削除<br>情報の削除                                                                                                    |         |             |             |              |           |                    |            |
| ** 削除の確認が表示されるので、y を押して削除します。         2) zone の状況を確認<br><pre>global02# zoneadm list -vc</pre> D NAME       STATUS       PATH       BRAND P       native shared          ** 削除されたことを確認します。         @dobal02# zoneadm list -vc         global02# zoneadm list -vc         D NAME         STATUS         PATH         BRAND P         native shared                # Path           # Niketれたことを確認します。           # O global           # Path       BRAND P           # Path     BRAND P       native shared           # Blobal02# zoneadm -z zone01 mark incomplete        * zone # Ltytem condition           # J0 Z                                                                                                    | global(                                                                                                    | 02# zonecfg -z <mark>zone01</mark> delete                                                                                                    |         |             |             |              |           |                    |            |
| <ul> <li>2) zone の状況を確認<br/>[clobal02# zoneadm list -vc<br/>* 削除されたごと登録記します.</li> <li>BRAND IP<br/>native shared</li> </ul> ●考 jzone を incomplete 状態にするコマンド<br>[global02# zoneadm -z zone01 mark incomplete<br>* zone 停止状態で実行してくたさい。   (3) リソースブール構成の削除   1) リソースブール構成の削除   1) リソースブール構成の削除   1) リソースブール構成の削除   (3) リソースブール構成の削除   (3) リソースブール構成の削除   (3) リソースブール構成の削除   (3) リソースブール体Loold(#Lative System/pools:default         [global02# sveadm disable svc:/system/pools:default         [global02# sveadm disable svc:/system/pools:default         [global02# sveadm disable svc:/system/pools:default         [global02# sveadm disable svc:/system/pools:default         [global02# sveadm disable svc:/system/pools:default         [global02# sveadm disable svc:/system/pools:default         [global02# sveadm disable svc:/system/pools/dynamic:default         [global02# sveadm disable svc:/system/pools/dynamic:default                                                                                                    | ※ 削除(                                                                                                    | の確認が表示されるので、y を押して削除します。                                                                                                    |         |             |             |              |           |                    |            |
| global02# zoneadm list -vo       UDANME STATUS* CHARM BILST* CHARM BILST* CHARM                                                                                                    | 2)zo <u>ne の状況</u>                                                                                                    | を確認                                                                                                    | global  | 01# zonoo   | dm list _vo |              |           |                    |            |
| ** 削除されたことを確認します。     0 global running / native shared            ・・・・・・・・・・・・・・・・・・・・・・・・・・・・・                                                                                                    | global(                                                                                                    | 02# zoneadm list -vc                                                                                                    |         |             | STATUS      | PATH         |           | BRAND              | IP         |
| 参考)zone & incomplete 状態にするコマンド<br>global02# zoneadm -z zone01 mark incomplete<br>** zone 停止状態で実行してくたさい。         (3) リソースブール構成の初點化<br>global02# pooladm -x<br>* リソースブール構成の初點化<br>global02# pooladm max         (3) リソースブール体点の回動能         (3) リソースブール体点の回動能         (3) リソースブール体点の回動能         (3) リソースブール体点の回動能         (3) リソースブールやくどなの作止<br>global02# svcadm disable svc:/system/pools:default         (3) リソースブールやく生気の作止<br>global02# svcadm disable svc:/system/pools/dynamic:default         (3) リソースブールやく生気が停止していることを確認します。                                                                                                    | ※ 削除さ                                                                                                    | されたことを確認します。                                                                                                    | O glo   | obal        | running     | /            |           | native             | shared     |
| 参考 zone & incomplete 状態にするコマンド<br>global 02# zoneadm -z zone01 mark incomplete<br>※ zone 停止状態で実行してください。         (3) リソースブール構成の初時化<br>global 02# pooladm -x<br>※ リソースブールは、pooldefault のみの状態になります。         (2) リソースブール・大スの停止<br>global 02# svcadm disable svc:/system/pools:default         (3) リソースブールの状態確認<br>global 02# svcadm disable svc:/system/pools/dynamic:default         (3) リソースブールの状態確認<br>global 02# svcadm disable svc:/system/pools/dynamic:default         (3) リソースブールの状態確認<br>global 02# svcadm disable svc:/system/pools/dynamic:default         (3) リソースブールの状態確認<br>global 02# svcadm disable svc:/system/pools/dynamic:default         (3) リソースブールの状態確認         global 02# svcadm disable svc:/system/pools/dynamic:default                                                                                                    |                                                                                                    |                                                                                                    |         |             |             |              |           |                    |            |
| Image: Structure 2 201801 mark Incomplete         ※ zone 停止状態で実行してくたさい。         (3) リソースブール構成の初期化         global02# pooladm ~X         ※ リソースブールは、pool_default のみの状態になります。         (2) リソースブールサービスの停止         global02# svcadm disable svc:/system/pools:default         global02# svcadm disable svc:/system/pools/dynamic:default         (3) リソースブールの状態確認         global02# svcadm disable svc:/system/pools/dynamic:default         (3) リソースブールの状態確認         global02# svcadm disable svc:/system/pools/dynamic:default         (3) リソースブールの大能確認         global02# svcadm disable svc:/system/pools/dynamic:default                                                                                                    |                                                                                                    |                                                                                                    |         |             |             |              |           |                    |            |
| <ul> <li>(3) リソースブール構成の初期化         global02# pooladm -x         ※ リソースブールは、pooldefault のみの状態になります。         </li> <li>(2) リソースブールサービスの停止         global02# svcadm disable svc:/system/pools:default         global02# svcadm disable svc:/system/pools/dynamic:default         global02# svcadm disable svc:/system/pools/dynamic:default         global02# svcadm disable svc:/system/pools/dynamic:default         global02# svcadm disable svc:/system/pools/dynamic:default         slobal02# svcadm disable svc:/system/pools/dynamic:default         slobal02# svcadm disable svcadm disable svca</li></ul>                                                                                                    | 参考)zon                                                                                                    | e を incomplete 状態にするコマンド                                                                                                    |         |             |             |              |           |                    |            |
| <ul> <li>(3) リソースブール構成の削除         <ul> <li>1) リソースブール構成の削除</li></ul></li></ul>                                                                                                    | 参考)zon<br>global(<br>※ zone                                                                                                    | e <del>を incomplete 状態にするコマンド</del><br>D2# zoneadm -z <mark>zoneO1</mark> mark incomplete<br>信止状態で実行してください                                                                                                    |         |             |             |              |           |                    |            |
| <ul> <li>(3) リソースブール構成の初期化 <ul> <li>global02# pooladm -x</li> <li>※ リソースブールは、pool_default のみの状態になります。</li> </ul> </li> <li>2) リソースブールサービスの停止 <ul> <li>global02# svcadm disable svc:/system/pools:default</li> <li>global02# svcadm disable svc:/system/pools/dynamic:default</li> </ul> </li> <li>3) リソースブールの状態確認 <ul> <li>global02# svcs -a   grep pools</li> <li>※ リソースブールサービスが停止していることを確認します。</li> </ul> </li> </ul>                                                                                                    | 参考 )zon<br>global(<br>※ zone                                                                                                    | e <u>を incomplete 状態にするコマンド</u><br>D2# zoneadm -z <mark>zoneO1</mark> mark incomplete<br>停止状態で実行してください。                                                                                                    |         |             |             |              |           |                    |            |
| <ol> <li>リソースブール構成の初期化         global02# pooladm -x</li></ol>                                                                                                    | 参考)zon<br>global(<br>※ zone                                                                                                    | e <u>を incomplete 状態にするコマンド</u><br>D2# zoneadm -z <mark>zoneO1</mark> mark incomplete<br>停止状態で実行してください。                                                                                                    |         |             |             |              |           |                    |            |
| <ol> <li>リソースブール構成の初期化<br/>global02# pooladm -x<br/>※ リソースブールは、pool_default のみの状態になります。</li> <li>リソースブールサービスの停止<br/>global02# svcadm disable svc:/system/pools:default</li> <li>global02# svcadm disable svc:/system/pools/dynamic:default</li> <li>リソースブールの状態確認<br/>global02# svcs -a   grep pools</li> <li>※ リソースブールサービスが停止していることを確認します。</li> </ol>                                                                                                    | 参考)zon<br>global(<br>※ zone<br>(3) リソースブール様                                                                                                    | e を incomplete 状態にするコマンド<br>D2# zoneadm -z zoneO1 mark incomplete<br>停止状態で実行してください。<br>尊成の削除                                                                                                    |         |             |             |              |           |                    |            |
| global02# pooladm -x<br>* リソースブールは, pool_default のみの状態になります。<br>2) リソースブールサービスの停止<br>global02# svcadm disable svc:/system/pools:default<br>global02# svcadm disable svc:/system/pools/dynamic:default<br>3) リソースブールの状態確認<br>global02# svcs -a   grep pools<br>* リソースブールサービスが停止していることを確認します。                                                                                                    | 参考)zon<br>global(<br>※ zone<br>(3) リソースプール様                                                                                                    | e <u>を incomplete 状態にするコマンド</u><br>D2# zoneadm -z <mark>zoneO1</mark> mark incomplete<br>停止状態で実行してください。<br>構成の削除                                                                                                    |         |             |             |              |           |                    |            |
| <ul> <li>※ サノースノールは、boolderadit のみの次級になります。</li> <li>(2) リソースブールサービスの停止         global02# svcadm disable svc:/system/pools:default         global02# svcadm disable svc:/system/pools/dynamic:default     </li> <li>(3) リソースブールの状態確認         global02# svcs -a   grep pools         ※ リソースブールサービスが停止していることを確認します。     </li> </ul>                                                                                                    | 参考)zon<br>global(<br>※ zone<br>(3) リソースプール様<br>1) リソースプール様                                                                                                    | e を incomplete 状態にするコマンド<br>D2# zoneadm -z zoneO1 mark incomplete<br>停止状態で実行してください。<br>構成の削除<br>U構成の初期化                                                                                                    |         |             |             |              |           |                    |            |
| 2) リソースブールサービスの停止<br>global02# svcadm disable svc:/system/pools:default<br>global02# svcadm disable svc:/system/pools/dynamic:default<br>3) リソースブールの状態確認<br>global02# svcs -a   grep pools<br>※ リソースブールサービスが停止していることを確認します。                                                                                                    | 参考)zon<br>global(<br>※ zone<br>(3) リソースプール構<br>1) リソースプール<br>global(                                                                                                    | e を incomplete 状態にするコマンド<br>D2# zoneadm -z zone01 mark incomplete<br>停止状態で実行してください。<br>構成の削除<br>U構成の初期化<br>D2# pooladm -x<br>ZZ - Ut- pooladm -x                                                                                                    |         |             |             |              |           |                    |            |
| global02# svcadm disable svc:/system/pools/dynamic:default<br>global02# svcadm disable svc:/system/pools/dynamic:default<br>3) リソースブールの状態確認<br>global02# svcs -a   grep pools<br>※ リソースブールサービスが停止していることを確認します。                                                                                                    | 参考)zon<br>global(<br>※ zone<br>(3) リソースプール様<br>1) リソ <u>ースプール</u><br>global(<br>※ リソー                                                                                                    | e を incomplete 状態にするコマンド<br>D2# zoneadm -z zoneO1 mark incomplete<br>停止状態で実行してください。<br>構成の削除<br>U構成の初期化<br>D2# pooladm -x<br>スプールは、pool_default のみの状態になります。                                                                                                    |         |             |             |              |           |                    |            |
| global02# svcadm disable svc:/system/pools/dynamic:default 3) リソースプールの状態確認 global02# svcs -a   grep pools ※ リソースプールサービスが停止していることを確認します。                                                                                                    | <ul> <li>参考)zon         global(         ※ zone     </li> <li>(3) リソースブール様</li> <li>1) リソースブール様</li> <li>1) リソースブール様</li> <li>2) リソースブーノ</li> <li>global(</li> <li>※ リソー</li> <li>2) リソースブーノ</li> </ul>                           | e を incomplete 状態にするコマンド<br>D2# zoneadm -z zone01 mark incomplete<br>停止状態で実行してください。<br>構成の初期化<br>D2# pooladm -x<br>スプールは、pool_default のみの状態になります。<br>レサービスの停止<br>D2# sycadm disable syci/system/poolsidefault                                                                                                    |         |             |             |              |           |                    |            |
| 3) リソースブールの状態確認<br>global02# svcs -a   grep pools<br>※ リソースプールサービスが停止していることを確認します。                                                                                                    | 参考)zon<br>global(<br>※ zone<br>(3) リソースプール構<br>1) リソースプール<br>global(<br>※ リソー<br>2) リソースプーノ<br>global(                                                                                                    | e を incomplete 状態にするコマンド<br>D2# zoneadm -z zoneO1 mark incomplete<br>停止状態で実行してください。<br>構成の削除<br>U構成の初期化<br>D2# pooladm -x<br>スプールは、pool_default のみの状態になります。<br>レサービスの停止<br>D2# svcadm disable svc:/system/pools:default                                                                                                    |         |             |             |              |           |                    |            |
| global02# svcs -a   grep pools<br>※ リソースプールサービスが停止していることを確認します。                                                                                                    | <ul> <li>参考)zor<br/>global(</li> <li>※ zone</li> <li>(3) リソースブール相</li> <li>1) リソースブール相</li> <li>1) リソースブール相</li> <li>2) リソースブール<br/>global(</li> <li>※ リソー</li> <li>2) リソースブール</li> <li>global(</li> </ul>                       | e を incomplete 状態にするコマンド<br>D2# zoneadm -z zoneO1 mark incomplete<br>停止状態で実行してください。<br>構成の初期化<br>D2# pooladm -x<br>スプールは、pool_default のみの状態になります。<br>レサービスの停止<br>D2# svcadm disable svc:/system/pools:default<br>D2# svcadm disable svc:/system/pools/dynamic:d                                                                                                    | lefault |             |             |              |           |                    |            |
| ※ リソースプールサービスが停止していることを確認します。                                                                                                    | <ul> <li>参考)zor<br/>global(</li> <li>第 zone</li> <li>(3) リソースブール相</li> <li>1) リソースブール相</li> <li>1) リソースブール相</li> <li>2) リソースブーム</li> <li>2) リソースブーム</li> <li>3) リソースブーム</li> </ul>                                               | te を incomplete 状態にするコマンド<br>D2# zoneadm -z zoneO1 mark incomplete<br>停止状態で実行してください。<br>構成の削除<br>D2# pooladm -x<br>スプールは、pool_default のみの状態になります。<br>レサービスの停止<br>D2# svcadm disable svc:/system/pools:default<br>D2# svcadm disable svc:/system/pools/dynamic:d<br>レの状態確認                                                                                                    | lefault |             |             |              |           |                    |            |
|                                                                                                    | <ul> <li>参考)zor<br/>global(<br/>※ zone</li> <li>リソースブール構</li> <li>リソースブール構</li> <li>リソースブール<br/>global(<br/>※ リソー</li> <li>リソースブーノ<br/>global(</li> <li>3) リソースブーノ</li> </ul>                                                    | e を incomplete 状態にするコマンド<br>D2# zoneadm -z zone01 mark incomplete<br>停止状態で実行してください。<br>構成の初期化<br>D2# pooladm -x<br>スプールは、pool_default のみの状態になります。<br>レサービスの停止<br>D2# svcadm disable svc:/system/pools:default<br>D2# svcadm disable svc:/system/pools/dynamic:d<br>D2# svcs -a   grep pools                                                                                                    | lefault |             |             |              |           |                    |            |
|                                                                                                    | <ul> <li>参考)zor<br/>global(</li> <li>※ zone</li> <li>(3) リソースブール構</li> <li>1) リソースブール構</li> <li>1) リソースブール構</li> <li>2) リソースブーリ<br/>global(</li> <li>3) リソースブーリ<br/>global(</li> <li>※ リソー</li> </ul>                            | e を incomplete 状態にするコマンド<br>D2# zoneadm -z zone01 mark incomplete<br>停止状態で実行してください。<br>構成の初期化<br>D2# pooladm -x<br>マスプールは、pool_default のみの状態になります。<br>レサービスの停止<br>D2# svcadm disable svc:/system/pools:default<br>D2# svcadm disable svc:/system/pools:default<br>D2# svcadm disable svc:/system/pools/dynamic:d<br>LO2# svcadm disable svc:/system/pools/dynamic:d<br>LO2# svcs -a   grep pools<br>マプールサービスが停止していることを確認します。 | efault  |             |             |              |           |                    |            |
|                                                                                                    | <ul> <li>参考)zor<br/>global(</li> <li>※ zone</li> <li>(3) リソースブール様</li> <li>1) リソースブール様</li> <li>1) リソースブール様</li> <li>2) リソースブーム</li> <li>global(</li> <li>global(</li> <li>3) リソースブーム</li> <li>global(</li> <li>※ リソー</li> </ul> | te を incomplete 状態にするコマンド<br>D2# zoneadm -z zoneO1 mark incomplete<br>停止状態で実行してください。<br>構成の削除<br>U構成の初期化<br>D2# pooladm -x<br>スプールは、pool_default のみの状態になります。<br>レサービスの停止<br>D2# svcadm disable svc:/system/pools:default<br>D2# svcadm disable svc:/system/pools/dynamic:d<br>LOX推確認<br>D2# svcs -a   grep pools<br>スプールサービスが停止していることを確認します。                                                                                 | lefault |             |             |              |           |                    |            |
|                                                                                                    | <ul> <li>参考)zor<br/>global(<br/>※ zone</li> <li>(3) リソースブール構</li> <li>1) リソースブール構</li> <li>1) リソースブール構</li> <li>2) リソースブール<br/>global(<br/>家 リソー</li> <li>3) リソースブーノ<br/>global(<br/>家 リソー</li> </ul>                            | e を incomplete 状態にするコマンド<br>D2# zoneadm -z zone01 mark incomplete<br>停止状態で実行してください。<br>構成の初期化<br>D2# pooladm -x<br>スプールは、pool_default のみの状態になります。<br>レサービスの停止<br>D2# svcadm disable svc:/system/pools:default<br>D2# svcadm disable svc:/system/pools/dynamic:d<br>D2# svcadm disable svc:/system/pools/dynamic:d<br>D2# svcs -a   grep pools<br>スプールサービスが停止していることを確認します。                                                    | efault  |             |             |              |           |                    |            |
|                                                                                                    | <ul> <li>参考)zor<br/>global(</li> <li>※ zone</li> <li>(3) リソースブール構</li> <li>1) リソースブール構</li> <li>1) リソースブール<br/>global(</li> <li>※ リソー</li> <li>2) リソースブーリ<br/>global(</li> <li>3) リソースブーリ</li> <li>第 リソー</li> </ul>              | e を incomplete 状態にするコマンド<br>D2# zoneadm -z zone01 mark incomplete<br>停止状態で実行してください。<br>構成の初期化<br>D2# pooladm -x<br>マスプールは、pool_default のみの状態になります。<br>レサービスの停止<br>D2# svcadm disable svc:/system/pools:default<br>D2# svcadm disable svc:/system/pools/dynamic:d<br>LO2# svcadm disable svc:/system/pools/dynamic:d<br>LO2# svcs -a   grep pools<br>マスプールサービスが停止していることを確認します。                                                | efault  |             |             |              |           |                    |            |

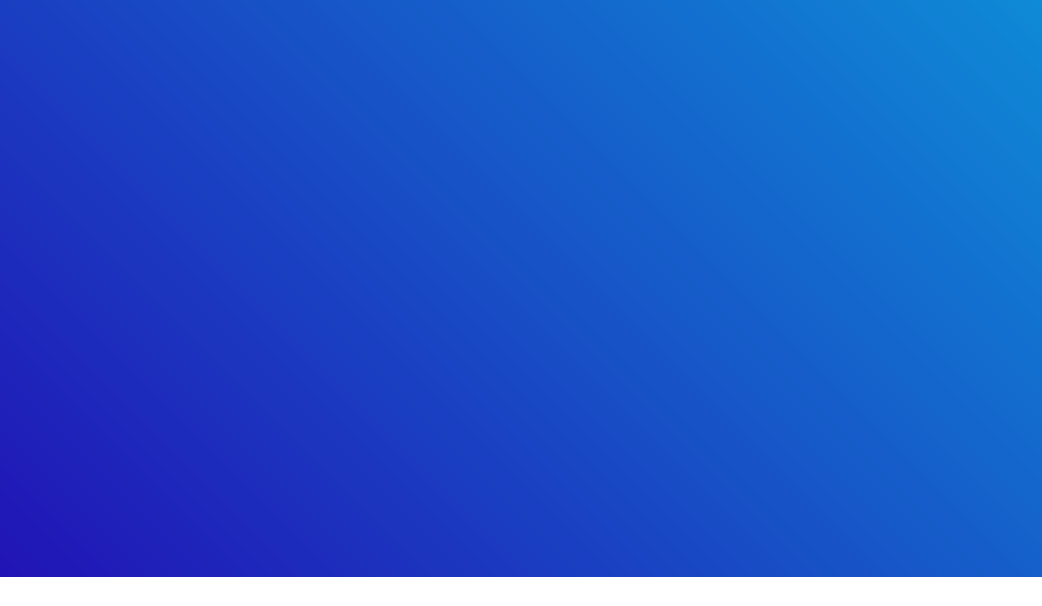